Государственное автономное учреждение Ямало-Ненецкого автономного округа «Центр спортивной подготовки»

# СБОРНИК ИНСТРУКЦИЙ ПО РАБОТЕ В АИС «LSPORT»

Отдел организационно-методической работы по подготовке спортивного резерва

г. Салехард, 2021

Данный сборник составлен отделом организационно-методической работы по подготовке спортивного резерва ГАУ ЯНАО «Центр спортивной подготовки» для оказания конструктивной помощи руководителям, специалистам органов местного самоуправления в области физической культуры и спорта, физкультурно-спортивных организаций и всем участникам тренировочного процесса.

Настоящий сборник окажет неоценимую услугу специалистам сферы физической культуры и спорта Ямало-Ненецкого автономного округа для работы в автоматизированной информационной системе «LSPORT».

Сборник одобрен Координационно-методическим советом при департаменте по физической культуре и спорту Ямало-Ненецкого автономного округа и рекомендованы к использованию в работе (протокол от 27.05.2021 № 02).

Специалисты могут вносить изменения и дополнения в инструкции для более подробного описания работы в АИС.

## СОДЕРЖАНИЕ

| ВВЕДЕНИЕ                        | 3  |
|---------------------------------|----|
| ПЕРЕЧЕНЬ ТЕРМИНОВ               | 4  |
| Раздел 1. СЛУЖЕБНАЯ ПОЧТА       | 5  |
| Раздел 2. ОТЧЕТЫ                | 12 |
| Раздел 3. СПОРТСМЕНЫ            | 23 |
| Раздел 4. ГРУППЫ                |    |
| Раздел 5. СОТРУДНИКИ            | 40 |
| Раздел 6. КАЛЕНДАРЬ             | 45 |
| Раздел 7. СООРУЖЕНИЯ            | 53 |
| Раздел 8. БИБЛИОТЕКА ДОКУМЕНТОВ | 59 |
| Раздел 9. ВЕБСАЙТ               | 63 |
| Раздел 10. НАСТРОЙКИ            | 72 |

#### ВВЕДЕНИЕ

Информатизация - процесс формирования оптимальных условий для удовлетворения информационных потребностей пользователей за счет применения соответствующих технологий. В процессе информатизации происходит преобразование традиционного технологического способа производства и образа жизни в новый.

Требования ГОС ВПО к обязательному минимуму содержания основной образовательной программы специалиста по специальности - «Физическая культура и спорт» к дисциплине «Информационные технологии в физической культуре и спорте» указывают, что она должна предусматривать:

- углубленное изучение процессов накопления, передачи и преобразования информации, применительно к области физической культуры и спорта;

- аппаратное и программное обеспечение компьютерных технологий;

- постановку профессионально-прикладных задач и алгоритмизацию их решения;

- моделирование и прогнозирование подготовленности спортсменов, построения тренировочного процесса и соревновательной деятельности.

В связи с этим внедрение информационных технологий учебного назначения в процесс специализированной подготовки специалистов физической культуры и спорта является актуальным на Ямале.

В настоящее время идет активная работа по наполнению автоматизированной информационной системы «LSPORT» (АИС «LSPORT») от ООО «ЛСПОРТ», которая позволит автоматизировать документооборот в учреждении, формировать отчетные документы, а главное позволит вести удаленных контроль тренировочного процесса спортсменов, учет спортивных мероприятий и т.д.

Сборник инструкций состоит из 6 наиболее значимых разделов при заполнении и/или введении информации в поля АИС «LSPORT».

В первом разделе подробно изложено описание размещения документов в разделе «Библиотека документов» с пояснением формата, вида и категории файла.

Во втором разделе Сборника прописана работа формирования шаблонов документов в информационной системе.

В третьем и последующих разделах пошагово представлена работа по автоматизированному формированию сборных команд, календаря мероприятий, работы с сайтом учреждения, заполнению раздела «Сооружения».

Сборник является теоретической основой для практического использования информации при работе в АИС «LSPORT».

### ПЕРЕЧЕНЬ ТЕРМИНОВ

| Наименование                                     | Определение                                                                                                    | Обозначение                                                                                                    |
|--------------------------------------------------|----------------------------------------------------------------------------------------------------|----------------------------------------------------------------------------------------------------|
| термина                                          |                                                                                                    | термина                                                                                                    |
| Автоматизированна<br>я информационная<br>система | Комплекс программных, технических,<br>информационных, лингвистических,<br>организационно-технологических средств и<br>персонала, предназначенный для решения<br>задач справочно-информационного<br>обслуживания и (или) информационного<br>обеспечения пользователей. | АИС                                                                                                    |
| Пользователь                                     | Субъект использующий АИС                                                                                                    | ۲                                                                                                    |
| Учетная запись                                   | Профиль                                                                                                    |                                                                                                    |
| Профиль                                          | Личная страница пользователя, где<br>содержится информацию о пользователе                                                                                                    |                                                                                                    |
| Файл                                             | Документ                                                                                                    |                                                                                                    |
| Отчёт                                            | Запрос систематизированных данных внесенных АИС                                                                                                    |                                                                                                    |
| Раздел                                           | Интернет-страница с тематической<br>информацией                                                                                                    | <ul> <li>Царования</li> <li>Служебная почта</li> </ul>                                                                                                    |
| Меню                                             |                                                                                                    | B ( ) and ( ) and ( ) |
| OK                                               | Подтверждение на публикацию                                                                                                    | ок                                                                                                    |
| Набор данных                                     | Категории шаблонов                                                                                                    |                                                                                                    |
| Текущий список<br>групп                          | Действующая информация о данных<br>(спортсменов, сотрудников)                                                                                                    |                                                                                                    |
| Лист с ручкой                                    | Добавление дополнительной<br>информации/полномочий                                                                                                    | đ                                                                                                    |
| Импорт протоколов                                | Загрузка электронного формата данных по<br>результатах мероприятий                                                                                                    |                                                                                                    |
| Доступные колонки                                | Наименование столбцов таблицы                                                                                                    |                                                                                                    |
| Дискета                                          | Сохранение                                                                                                    | E C                                                                                                    |
| Корзина                                          | Удаление                                                                                                    |                                                                                                    |

Рекомендована к работе Координационнометодическим советом при департаменте по физической культуре и спорту Ямало-Ненецкого автономного округа

## ИНСТРУКЦИЯ

## по работе в разделе служебная почта в АИС «LSPORT»

#### РАЗДЕЛ «СЛУЖЕБНАЯ ПОЧТА»

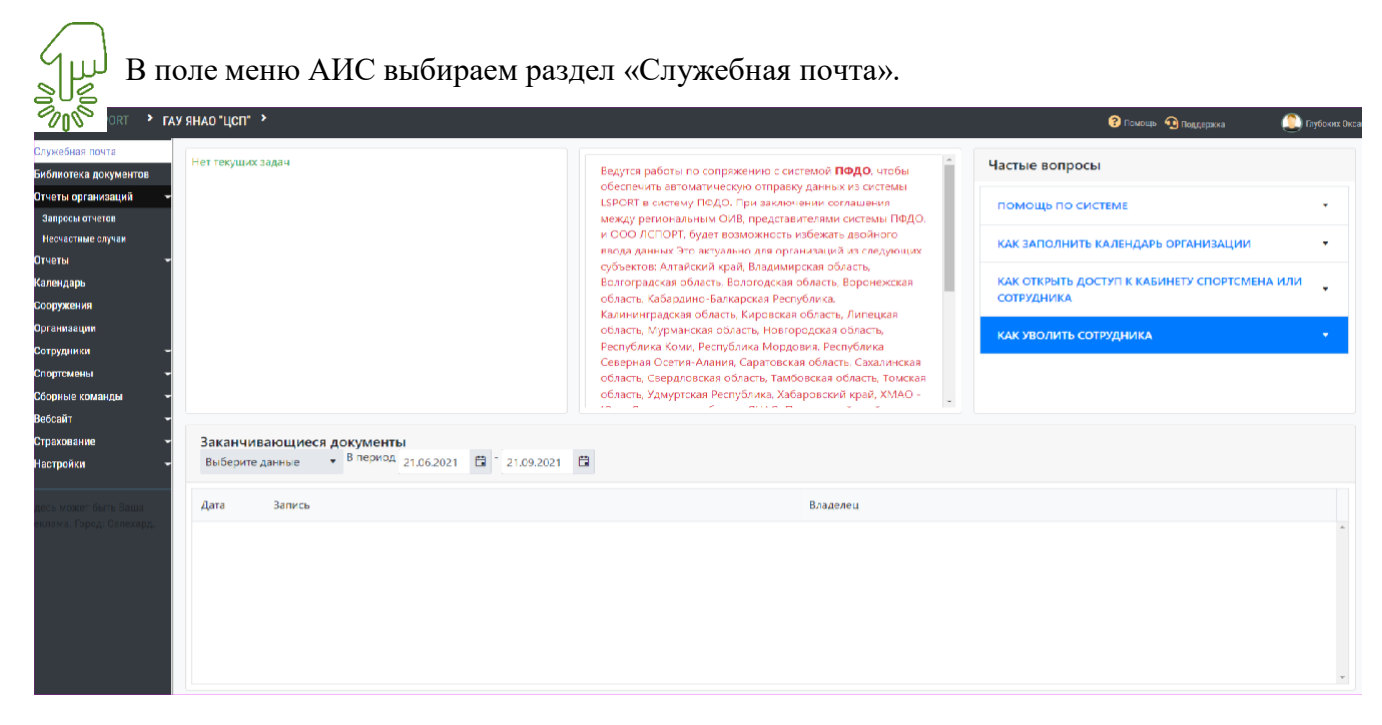

• Входим в раздел «Служебная почта», в центральном окне автоматически сформирован перечень служебной переписки за последний месяц.

| "АУ ЯНАО "ЦСП" > Служебная почта              | I - ГАУ ЯНАО "ЦСП"                                                                                                    |                                                                                                    |                                                                                                    |                                                                                                    | Помощь 10 Поддержка                                                                                                    | Enydoxex O                                                                                                    |
|-----------------------------------------------|----------------------------------------------------------------------------------------------------|----------------------------------------------------------------------------------------------------|----------------------------------------------------------------------------------------------------|----------------------------------------------------------------------------------------------------|----------------------------------------------------------------------------------------------------|----------------------------------------------------------------------------------------------------|
| 🛃 Добавить сообщение                          | 🞜 Проверить почту                                                                                                    |                                                                                                    |                                                                                                    |                                                                                                    |                                                                                                    |                                                                                                    |
| Входящие сообщения Исходяш                    | цие сообщения                                                                                                    |                                                                                                    |                                                                                                    |                                                                                                    |                                                                                                    |                                                                                                    |
| Быстрый поиск 3                               | а последний месяц За последние                                                                                                    | 3 месяца Вся почта                                                                                                    | Непрочитанные сообщения                                                                                                    | Все сообщения                                                                                                    |                                                                                                    |                                                                                                    |
| Дата                                          | Тема                                                                                                    | Отправитель                                                                                                    |                                                                                                    |                                                                                                    | Автор                                                                                                    |                                                                                                    |
| Камалова Ксения МБУ -                         | «СШ «Лидер»                                                                                                    |                                                                                                    |                                                                                                    |                                                                                                    |                                                                                                    | 20.07.2021 17:                                                                                                    |
| Антидопинг                                    |                                                                                                    |                                                                                                    |                                                                                                    |                                                                                                    |                                                                                                    | -                                                                                                    |
|                                               |                                                                                                    |                                                                                                    |                                                                                                    |                                                                                                    |                                                                                                    | 20.07.2021.12                                                                                                    |
| Онлайн запись                                 | OP A/BIVIC                                                                                                    |                                                                                                    |                                                                                                    |                                                                                                    |                                                                                                    | 20.07.2021 15:                                                                                                    |
| -                                             |                                                                                                    |                                                                                                    |                                                                                                    |                                                                                                    |                                                                                                    | e -                                                                                                    |
| Лапшина Галина мбу "Сшо                       | ор "Альтис"                                                                                                    |                                                                                                    |                                                                                                    |                                                                                                    |                                                                                                    | 20.07.2021 13:                                                                                                    |
| мые Обучение по цифров                        | вои трансформации                                                                                                    |                                                                                                    |                                                                                                    |                                                                                                    |                                                                                                    |                                                                                                    |
|                                               | Силантьева Дина МАУ О                                                                                                    | тортивная школа «Юность»                                                                                                    |                                                                                                    |                                                                                                    |                                                                                                    | 20.07.2021 11:                                                                                                    |
| Муниципальное автономи Спортивная шилла «Юнос | ответ на: Об уведо                                                                                                    | илениях в AИC LSPORT о                                                                                                    | подаче онлайн-заявления                                                                                                    | в спортивную школу                                                                                                    |                                                                                                    | -                                                                                                    |
| Спортивная школ                               | ла «Юность»                                                                                                    |                                                                                                    |                                                                                                    |                                                                                                    |                                                                                                    |                                                                                                    |
| Ответ на: Об ув                               | едомлениях в AVC LSPORT о пода                                                                                                    | че онлайн-заявления в с                                                                                                    | портивную школу                                                                                                    |                                                                                                    |                                                                                                    | 16.07.2021 15                                                                                                    |
| ямал                                          |                                                                                                    |                                                                                                    |                                                                                                    |                                                                                                    |                                                                                                    | e                                                                                                    |
| Нагибина Татьяна                              | мбу "СШ "АРКТИКА"                                                                                                    |                                                                                                    |                                                                                                    |                                                                                                    |                                                                                                    | 16.07.2021 11                                                                                                    |
| Ответ на: Об ув                               | ведомлениях в AИC LSPORT о пода                                                                                                    | че онлайн-заявления в                                                                                                    | спортивную школу                                                                                                    |                                                                                                    |                                                                                                    |                                                                                                    |
| Буланкина Анна М                              | МУ "КРАСНОСЕЛЬКУПСКАЯ РАЙОННАЯ СПОРТИВНА                                                                                                    | в школа"                                                                                                    |                                                                                                    |                                                                                                    |                                                                                                    | 15.07.2021 15:                                                                                                    |
| по Сооружени                                  | ISM                                                                                                    |                                                                                                    |                                                                                                    |                                                                                                    |                                                                                                    | _                                                                                                    |
| J                                             |                                                                                                    |                                                                                                    |                                                                                                    |                                                                                                    |                                                                                                    | <b></b>                                                                                                    |
| Хозяинов Александр Ма                         | у ценис"                                                                                                    |                                                                                                    |                                                                                                    |                                                                                                    |                                                                                                    | 28.06.2021 14:                                                                                                    |
| a tour nan ripedaetab                         | and and a particular                                                                                                    |                                                                                                    |                                                                                                    |                                                                                                    |                                                                                                    |                                                                                                    |
|                                               | С Добавить сообщения<br>Вхадящие сообщения<br>Вистрый поиск<br>Сата<br>Сата<br>Са | Соружения ванны му часность и сторужения     Соружения     Соружения      Соружения     Соружения     Соруже | С Добавить сообщения         С Проверить почту           Вхадящие сообщения         Исходящие сообщения           Вистрый понск         За последний месяц         За последний месяц           Дата         Тема         Отправитель           Дата         Тема         Отправитель           Дата         Тема         Отправитель           Дата         Тема         Отправитель           Дата         Тема         Отправитель           Дата         Тема         Отправитель           Дото полини         Антидопинг         Отправитель           Дото полини         Сорчение по цифоровой трансформации         Обучение по цифоровой трансформации           Собучение по цифоровой трансформации         Спартнава школа «Юость»         Отрает на: Об уведомлениях в АИС LSPORT о<br>Ответ на: Об уведомлениях в АИС LSPORT о<br>подаче онлайн-заявления в от<br>"Ответ на: Об уведомлениях в АИС LSPORT о подаче онлайн-заявления в от<br>"Ответ на: Об уведомлениях в АИС LSPORT о подаче онлайн-заявления в от<br>"Ответ на: Об уведомлениях в АИС LSPORT о подаче онлайн-заявления в<br>Соортужениям           Буланкина Анна ми "одосносельютския яйдоныя спортивная школа"<br>по Сооружениям         Буланкина Анна ми "одосносельютския яйдоныя спортивная школа"<br>по Сооружениям | Стравнить сообщение         Спораврить почту           Видещие сообщения         Исходящие сообщения           Быстрий поиск         За последний месяц         За последний месяц           Быстрий поиск         За последний месяц         За последние з месяца         Вся почта           Дата         Тема         Отправитель           Камалова Ксения МБУ-СШФ Ультис*         Отправитель           Обручение по цифровой трансформации         Силантьева Дина МАУ Спортивна высля «Оность»           Обручение по цифровой трансформации         Силантьева Дина МАУ Спортивна высля «Оность»           Отправитель         Отправитель           Отправитель         Отправитель           Отправитель         Отправитель           Отправитель         Отправитель           Обручение по цифровой трансформации         Силантьева Дина МАУ Спортивна высля «Оность»           Ответ на: Об уведомлениях в АИС LSPORT о подаче онлайн-заявления         Ответ на: Об уведомлениях в АИС LSPORT о подаче онлайн-заявления           Ответ на: Об уведомлениях в АИС LSPORT о подаче онлайн-заявления в спортивную школу         Патибна Татьяна мбу "СШ "Акас"           Ответ на: Об уведомлениях в АИС LSPORT о подаче онлайн-заявления в спортивную школу         Булакона Анна му "оксностьютска ялдонная спортивная школа" по Сооружениям           Кузаннов Алексай гара.         Булакона Анна му "оксностьютска ялдонная спортивная школа" по Соор | Споравить сообщения         Споравить понту           Вклащие сообщения         Исходящие сообщения         Вся почта         Непрочитанные сообщения         Все сообщения           Сыстрий посск         За последний месяц         За последний месяц         Вся почта         Непрочитанные сообщения         Все сообщения           Дата         Тема         Отправитель         Вся почта         Непрочитанные сообщения         Все сообщения           Дата         Тема         Отправитель         Вся почта         Непрочитанные сообщения         Все сообщения           Дата         Тема         Отправитель         Отправитель         Вся почта         Непрочитанные сообщения         Все сообщения           Дата         Тема         Отправитель         Отправитель         Отправитель         Вся почта           Дото         Антидопинг         Антидопинг         Сообучение по цифоровой трансформации         Сообучение по цифоровой трансформации           Собричение по цифоровой трансформации         Сопривыя шеля «Оность»         Ответ на: Об уведомлениях в АИС LSPORT о подаче онлайн-заявления в спортивную школу           Никифона Алексей КУ тичо СШ-тички:         Ответ на: Об уведомлениях в АИС LSPORT о подаче онлайн-заявления в спортивную школу           Никифона Алексей КУ тичо СШ-тички:         Ответ на: Об уведомлениях в АИС LSPORT о подаче онлайн-заявления в спортивную школу <td>Слованить сособщения         Склоращие сообщения           Видещие сообщения         Исхоращие сообщения         Все сособщения           Видещие сообщения         В последний месяц         За последний за последние 3 месяца         Вся почта         Непрочитанные сообщения         Все сособщения           Дата         Тема         Отправитель         Автор           Дата         Тема         Отправитель         Автор           Общения         Каналова Кения М5У «Шо Р иЛьтис"         Автор           Общение по цифровой транскоеромации         Силантичева Дина М4У Стортвена выска нОнсти»         Силантичева Дина М4У Стортвена выска нОнсти»           Общение по цифровой транскоеромации         Силантичева Дина М4У Стортвена выска нОнсти»         Ответ на: Об уведомлениях в АИС LSPORT о подаче онлайн-заявления в спортивную школу           Никвыдов Алекскей кулькис"         Силантичева Дина M4V Стортвена выска нОнсти»         Потет на: Об уведомлениях в АИС LSPORT о подаче онлайн-заявления в спортивную школу           Никвыдов Алекскей кулькис"         Ответ на: Об уведомлениях в АИС LSPORT о подаче онлайн-заявления в спортивную школу           Потет на: Об уведомлениях в АИС LSPORT о подаче онлайн-заявления в спортивную школу         Потет на: Об уведомлениях в АИС LSPORT о подаче онлайн-заявления в спортивную школу           Бриансина виз "кисстронотски в Айсна спортивна школа"         Соручение по цифика стортивна школа"           Готет на: Об уведомлени</td> | Слованить сособщения         Склоращие сообщения           Видещие сообщения         Исхоращие сообщения         Все сособщения           Видещие сообщения         В последний месяц         За последний за последние 3 месяца         Вся почта         Непрочитанные сообщения         Все сособщения           Дата         Тема         Отправитель         Автор           Дата         Тема         Отправитель         Автор           Общения         Каналова Кения М5У «Шо Р иЛьтис"         Автор           Общение по цифровой транскоеромации         Силантичева Дина М4У Стортвена выска нОнсти»         Силантичева Дина М4У Стортвена выска нОнсти»           Общение по цифровой транскоеромации         Силантичева Дина М4У Стортвена выска нОнсти»         Ответ на: Об уведомлениях в АИС LSPORT о подаче онлайн-заявления в спортивную школу           Никвыдов Алекскей кулькис"         Силантичева Дина M4V Стортвена выска нОнсти»         Потет на: Об уведомлениях в АИС LSPORT о подаче онлайн-заявления в спортивную школу           Никвыдов Алекскей кулькис"         Ответ на: Об уведомлениях в АИС LSPORT о подаче онлайн-заявления в спортивную школу           Потет на: Об уведомлениях в АИС LSPORT о подаче онлайн-заявления в спортивную школу         Потет на: Об уведомлениях в АИС LSPORT о подаче онлайн-заявления в спортивную школу           Бриансина виз "кисстронотски в Айсна спортивна школа"         Соручение по цифика стортивна школа"           Готет на: Об уведомлени |

либо:

- за последний 3 месяца За последние з месяца
- непрочитанные сообщения
- все сообщения

Непрочитанные сообщения Все сообщения

. Для быстрой обработки сообщения с правой стороны данного сообщения размещены следующие кнопки:

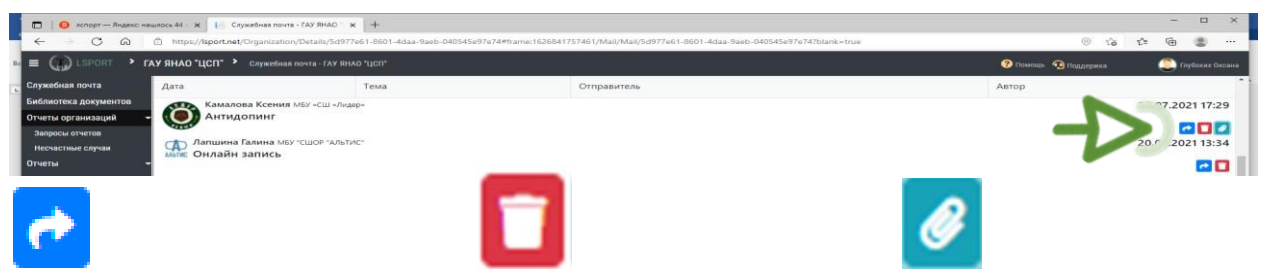

ответить на сообщение

удалить сообщение

просмотр прикрепленных файлов

Просмотреть входящую и исходящую корреспонденцию возможно с помощью подразделов «Входящие сообщения» и «Исходящие сообщения».

| ужебная почта     | Г Лобавить сообщение |                                | С Проверить почт | Служебная почта                      | 🛃 Добавить сообщение      | 🕄 Проверить і  |
|-------------------|----------------------|--------------------------------|------------------|--------------------------------------|---------------------------|----------------|
| иотека документов |                      |                                |                  | Библиотека документов                |                           |                |
| ы организаций     |                      |                                |                  | Отчеты организаций                   | Входящие сообщения Исходя | ящие сообщения |
| росы отчетов      | входящие сообщения   | исходящи                       | ие сооощения     | Запросы отчетов<br>Несчастные случаи | Быстрый поиск             | П пелний меся  |
| астные случаи     | Быстры               | ры За последний месяц 🗧 Отчеты |                  | Отчеты                               | -                         | h              |
| r k               | <ul><li></li></ul>   |                                |                  | Календарь                            | Автор                     |                |
| ндарь             | Дата                 |                                | Тема             | Сооружения                           | Глубоких Оксана ГАУ Я     | янао "ЦСП"     |
| vжения            | Камадова Ксе         |                                | III «Лилер»      | Организации                          | Ответ на: Антидог         | пинг           |
|                   | Антидопинг           |                                | an suidch.       | Сотрудники                           | Плубоких Оксана ГАУ 5     | RHAO "LICII"   |

В исходящих сообщениях имеется функция изменения документа и при ее нажатии, всплывает окно с Вашим сообщением, которое можно отредактировать.

| 🔁 Добавить сообщение 💋 Проверить почту                                                                         |                                        |        |                  |
|----------------------------------------------------------------------------------------------------|----------------------------------------|--------|------------------|
|                                                                                                    |                                        |        |                  |
| Входящие сообщения Исходящие сообщения                                                                         |                                        |        |                  |
| Быстрый поиск За вселений мосси. За вселе                                                                      |                                        |        |                  |
| за последнии месяц за послед                                                                                   | пие з месяца вся почта                 |        |                  |
| Автор                                                                                                    | Тема                                   | Дата 4 |                  |
| Глубоких Оксана ГАУ ЯНАО "ЦСП"                                                                                 |                                        |        | 21.07.2021 8:30  |
| Ответ на: Антидопинг                                                                                           |                                        |        | III 1            |
| Глубоких Оксана ГАУ ЯНАО "ЦСП"                                                                                 |                                        |        | 20.07.2021 14:14 |
| Ответ на: Обучение по цифровой трансформаци                                                                    | 14                                     |        |                  |
| Насекина Анастасия гау янао "цсп"                                                                              |                                        |        | 16.07.2021 11:28 |
| 6 уведомлениях в АИС LSPORT о подаче онлай                                                                     | н-заявления в спортивную школу         |        | _                |
| Harannus Austranus faveuro nom                                                                                 |                                        |        | 12 07 2021 0:42  |
| СРОЧНО! О реализации образовательных прогр                                                                     | амм подготовки высшего образования     |        | 12.07.2021 9:42  |
| the second second second second second second second second second second second second second second second s |                                        |        |                  |
| Насекина Анастасия ГАУ Янао "ЦСП"                                                                              | амм подготовки высшего образования     |        | 12.07.2021 9:41  |
|                                                                                                    |                                        |        |                  |
| Насекина Анастасия ГАУ ЯНАО "ЦСП"                                                                              | ×                                      |        | 21.06.2021 15:17 |
| С предоставлении ежемесячного отчета об анти                                                                   | допинговои деятельности за июнь 2021 г | ода    |                  |
| Насекина Анастасия ГАУ ЯНАО "ЦСП"                                                                              |                                        |        | 21.06.2021 15:16 |
| О предоставлении ежемесячного отчета об анти                                                                   | допинговой деятельности за июнь 2021 г | ода    |                  |
|                                                                                                    |                                        |        |                  |
| * * 1 * * *                                                                                                    |                                        |        | 0                |

В строку «Быстрый поиск» вводится либо наименование письма/файла, либо наименование учреждения. Система автоматически сформирует информацию с подобным словом.

| 🗉 🎧 LSPORT 🔸 n                                               | АУ ЯНАО "ЦСП" > Служебная почта                 | ГАУ ЯНАО "ЦСП"    |                       |           |        | 🕐 Помощь 🕢 Поддержка | 🧕 Глубокня Оксана |
|--------------------------------------------------------------|-------------------------------------------------|-------------------|-----------------------|-----------|--------|----------------------|-------------------|
| Служебная почта<br>Библиотека документов                     | С Добавить сообщение                            | 😂 Проверить почту |                       |           |        |                      |                   |
| Отчеты организаций -<br>Запросы отчетов<br>Несчастные случая | Входящие сообщения Исходящи<br>Быстрый поиск За | ие сообщения      | За последние 3 месяца | Вся почта |        |                      |                   |
| Отчеты -<br>Календарь                                        | Автор                                           |                   | Тема                  |           | Дата 4 |                      |                   |
| Сооружения<br>Организации<br>Сотоудники                      | лубот к Оксана гду янд                          | ю чусп»<br>НГ     |                       |           |        |                      | 21.07.2021 8:30   |

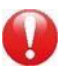

Для того чтобы сформировать новое сообщение нажимаем кнопку

| • ГАУ ЯНАО "ЦСП" • Служее | бная почта - ГАУ ЯНАО "ЦСП"                       |                                                | 🕐 Помощь 🔞 Поддержка | 🥘 Пубоких Оксан  |
|---------------------------|---------------------------------------------------|------------------------------------------------|----------------------|------------------|
| 🖙 Добавить сооб           | щение 💋 Проверить почту                           |                                                |                      |                  |
| rrou a MU/                | 2.                                                |                                                |                      |                  |
| Входящие соо              | З ащие сообщения                                  |                                                |                      |                  |
| управление                | За последний месяц 🛛 За последние                 | З месяца Вся почта Непрочитанные сообщения Все | сообщения            |                  |
| 1. d'                     |                                                   | T.                                             |                      |                  |
| Дата                      | Тема                                              | Отправитель                                    | Автор                |                  |
| Улы                       | Сист. Ноябрыск                                    | ALL ALC LEDORT                                 |                      | 25.06.2021 15:11 |
| Ответ на: О               | предоставлении отчета о заполнении ба             | SEI AVIC «LSPORT»                              |                      | e 🗖 🖉            |
| Разина Татьян             | на уфкис                                          |                                                |                      | 27.05.2021 14:43 |
| • (S)АИС "LSPOP           | RT"                                               |                                                |                      |                  |
| - Damage Taxian           |                                                   |                                                |                      |                  |
| Ответ на: С               | борник по работе в АИС "LSPORT"                   |                                                |                      | 20.05.2021 9.55  |
| -                         |                                                   |                                                |                      | 🔁 🗖              |
| Ульянова Таты             | яна УФКиСт. Ноябрых                               | ALC                                            |                      | 21.05.2021 13:56 |
| Ответ на: О               | предоставлении отчета о заполнении ба             | зы АИС «СУРОКТ» 21 мая 2021 года.              |                      | e 🗖 🖉            |
| Сажин Никола              | и учкис оправление по физической культуре и спорт | 0                                              |                      | 20.05.2021 7:27  |
| спорт "Стань Чемг         | пионом"                                           |                                                |                      |                  |
| Carrier Huroan            | WHELL ADDARDELIAE DO MADAUECZOÙ KURLTIDE A COOD   |                                                |                      | 20.05.2021.7:21  |
| ответ на: О               | предоставлении отчета о заполнении ба             | зы АИС «LSPORT» 21 мая 2021 года.              |                      | 20.05.2021 7:21  |
| CROPT                     |                                                   |                                                |                      | 🕶 🗖 🦉            |
| Сажин Никола              | и уфкис оправление по физической культуре и спорт |                                                |                      | 27.04.2021 12:44 |
| CROPT                     | предоставлении отчета о заполнении оа             | 361 ANC «LSPORT»                               |                      |                  |
| Ульянова Таты             | яна уфкис г. Ноябрыск                             |                                                |                      | 23.04.2021 15:12 |
| Ответ на: О               | предоставлении отчета о заполнении ба             | зы АИС «LSPORT»                                |                      | -                |
|                           |                                                   |                                                |                      |                  |
| Datuna Tarieu             | AN AURIAL                                         |                                                |                      | 32 14 3031 14.42 |

**В** всплывающем окне «Отправка нового сообщения» во все строки вводим необходимую информацию для сообщения:

- тема
- сообщение (краткое сообщения для получателя)

- текст сообщения (полный текс с информацией для получателя), в данном окне текс можно редактировать: выделять цветом, курсивом, менять шрифт, размер шрифта и т.д. (аналогично как в программе WORD)

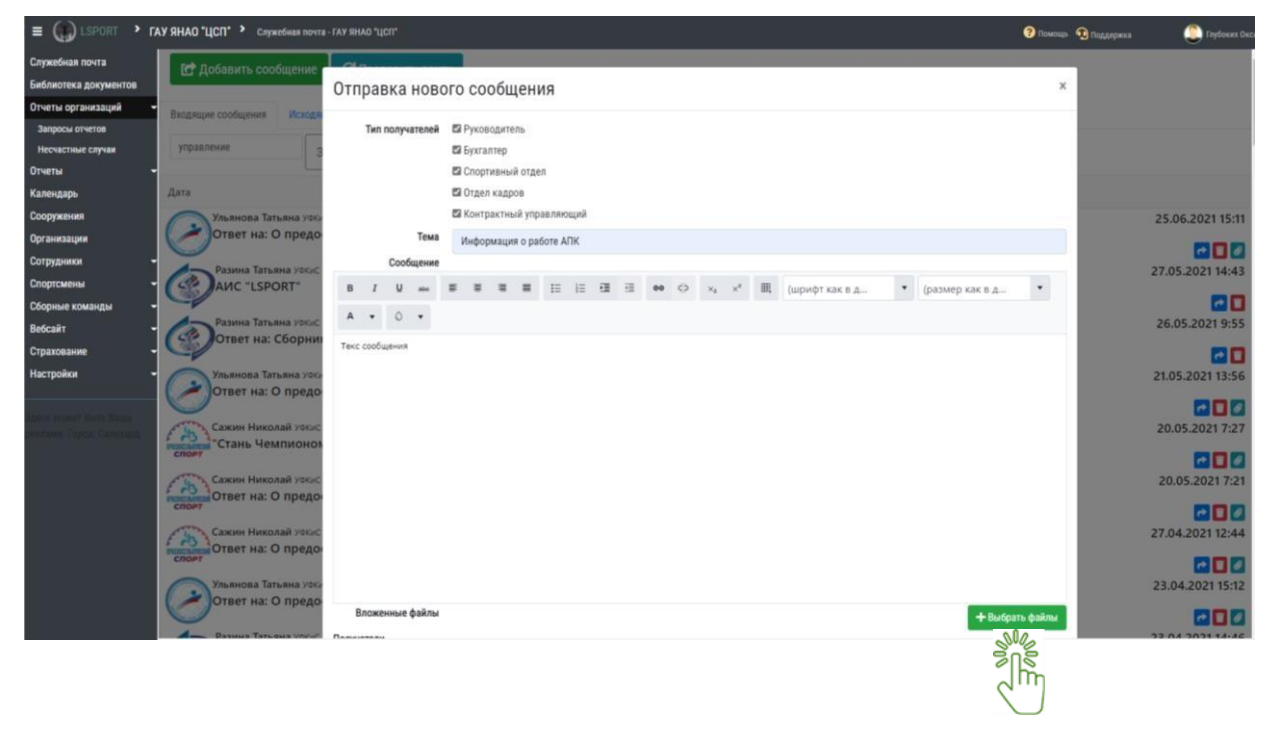

🕼 Добавить сообщение

**Д**ополнительно, нажатием кнопки прикрепить файлы документов.

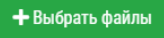

к тексту сообщения можно

В выплывающем окне выбираем нужные документы, и нажимаем кнопку «Открыть» (при открытии дополнительных папок также нажимаем кнопку «Открыть).

|                             | от компьютер → Рабочий стол → Стань чемпя  | KOHON >          |                  | ~ 0       | Понскі Стань чемпно | ном | 77e61-8601-4daa-9aeb-040545e97e747blank=true |           | 0 12      | -     |        |           |
|-----------------------------|--------------------------------------------|------------------|------------------|-----------|---------------------|-----|----------------------------------------------|-----------|-----------|-------|--------|-----------|
| Упорядочить - Нова          | a nanka                                    |                  |                  |           | in • 🗂              | 0   |                                              |           | 0         |       |        |           |
| переписка ^                 | Maan                                       | Дата изменения   | Tern             | Размер    |                     |     | •                                            | C However | Поддержка |       |        | DOHORT ON |
| Стань чемпион               | 23.03.2010 14.22.18                        | 15.03 2015 10.42 | Dates c Aslenne  |           |                     |     |                                              |           |           |       |        |           |
|                             | JANNA A                                    | 14.10.2020 9.52  | Tanca c dalisana |           |                     |     |                                              |           |           |       |        |           |
| <ul> <li>OneDaye</li> </ul> | общий план Центров на 2021 год             | 16.02.2021 15:09 | Патиа с файлания |           |                     |     |                                              | ×         |           |       |        |           |
| 🔜 Этот компьютер            | doto ofisesta                              | 22.11.2019 14:49 | Папка с файлания |           |                     |     |                                              |           |           |       |        |           |
| Видео                       | Центр спортивного тестирования             | 24.06.2021 9:39  | Папка с файлания |           |                     | - 1 |                                              |           |           |       |        |           |
| Документы                   | 😴 2. Договор хранения МАУ ЦФКиС            | 29.01.2021 8-39  | Документ Micros  | 261 KB    |                     |     |                                              |           |           |       |        |           |
| A Jarpone                   | 2. Проект                                  | 15.04.2019 14:27 | Adobe Acrobat D  | 224.KE    |                     |     |                                              |           |           |       |        |           |
| - Moferran                  | 📽 3. Договор хранения УФКиС MO r.Hos       | 11.12.2520 15:08 | Документ Містек  | 269 KS    |                     |     |                                              |           |           |       |        |           |
| риооражения                 | 📽 4. Договор хранения МО г. Новый Уре      | 08.12.2020 14:18 | Документ Містоз  | 285 KS    |                     |     |                                              |           |           |       |        |           |
| Лузыка                      | 19-03-2019_08-52-23                        | 19.03.2019 11:05 | Apont ZIP - WinR | 17 791 KS |                     |     |                                              |           |           |       |        |           |
| 🗊 Объемные объ-             | 22-02-2019_14-22-18                        | 14.03.2019 16-45 | Apons ZIP - WinR | 5 456 KS  |                     |     |                                              |           |           |       |        |           |
| Рабочий стол                | 23-10-2019_17-47-48                        | 24.10.2019 9:18  | Apone ZIP - WinR | 5 600 KS  |                     |     |                                              |           |           | 25.0  | 6 2021 | 15-11     |
| 🔔 Локальный дис             | debug                                      | 21.10.2020 7:57  | Текстовый докум  | 1.45      |                     |     |                                              |           |           | 2010  | ULUL   | 13.11     |
| - certs (\\192.168.0        | MG-20210129-WA0000                         | 01.02.2021 9:19  | @ails 'JPG'      | 88 KS     |                     |     |                                              |           |           |       | -      | -         |
|                             | NIS101-17_1552 or 11-12-2018               | 18.12.2018 12:16 | Adobe Acrobat D  | 52 XS     |                     | - 1 |                                              |           |           |       |        |           |
| Cera *                      | 42                                         |                  |                  |           |                     | _   |                                              |           |           | 27.05 | .2021  | 14:43     |
| сайт<br>ахование            | Разина Татьяна уска:<br>Ответ на: Сборния  | Текс сообщения   |                  |           | SIL The             | 94  | 2                                            |           |           | 26.0  | 5.202  | 9:55      |
| тройки                      | Ульянова Татьяна уско<br>Ответ на: О предо |                  |                  | 9         |                     |     |                                              |           |           | 21.05 | 5.2021 | 13:56     |
| ACCESS DOTS DOTS DOTS       | Сажин Николай узгас                        |                  |                  | <         |                     |     |                                              |           |           | 20.0  | 5.202  | 7:27      |
|                             | Сажин Николай Ужис                         |                  |                  |           | $\bigcirc$          |     |                                              |           |           | 20.0  | 05.202 | 17:21     |
|                             | Слони Нихолай ужис                         |                  |                  |           |                     |     |                                              |           |           | 27.04 | .2021  | 12:44     |
|                             | Спорт                                      |                  |                  |           |                     |     |                                              |           |           | 23.0  | 4.2021 | 15:12     |
|                             | Ответ на: О предо                          | Вложенные        | е файлы          |           |                     |     | + Выбра                                      | ть файлы  |           | 22.04 |        |           |

Далее, документ автоматически подгружается из документов вашего персонального компьютера к вашему сообщению. Внизу вашего сообщения появляется загруженный документ и значок , который обозначает, что при необходимости загруженный документ можно удалить.

| Exénvorexa goxymentoe                                                                                                    |                  |
|----------------------------------------------------------------------------------------------------|------------------|
|                                                                                                    |                  |
| Отчеты организаций - Владжире сообщиния Искада                                                                                                    |                  |
| Запросы отчетов                                                                                                    |                  |
| Necruscrime citysae yripasticerine g Tema Vihoopmaujus o pastore ATIK                                                                                                    |                  |
| Отчеты - Сообщение                                                                                                    |                  |
|                                                                                                    |                  |
|                                                                                                    | 25.06.2021 15:11 |
| Организации Ответ на: О предо                                                                                                    | 202              |
| Сотрудники - Разния Татъвна увост                                                                                                    | 27.05.2021 14:43 |
| Engrement - CRAUC "LSPORT"                                                                                                    |                  |
| Сборные команды -                                                                                                    |                  |
| Beccair - Constant Statistical Statistical | 26.05.2021 9:55  |
|                                                                                                    |                  |
| Настроки - Ульянова Татьяна уссу                                                                                                    | 21.05.2021 13:56 |
| Ответ на: О предо                                                                                                    | 808              |
| Caster Film Read                                                                                                    | 20.05.2021 7:27  |
| Стань Чемпионом                                                                                                    |                  |
|                                                                                                    |                  |
| Dates har of near here                                                                                                    | 20.05.2021 7:21  |
|                                                                                                    | 000              |
| Сажин Николай захос Вложеннае фалы 📋 затруднения по использованию АПК.docx 🕂 Викрать файлы                                                                                                    | 27.04.2021 12:44 |
| converting that O npego Tonyatene                                                                                                    | -                |
| Список Указата вручную                                                                                                    | 22 04 2021 15:12 |
| Ответ на: О предо                                                                                                    | 25.04.2021 15:12 |
| Поиск получателей                                                                                                    |                  |

После сформированного и отредактированного сообщения переходим в выбор получателей (получателя) данного сообщения.

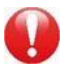

Для выбора получателя предоставляется два вида: списком и вручную.

| Получатели |  |
|------------|--|
|------------|--|

Список Указать вручную

#### Также предоставляется возможность выбрать получателей по виду спорта Получатели

| Спис | ок                               | Указать вручную    |                  |             |              |           |              |           |
|------|----------------------------------|--------------------|------------------|-------------|--------------|-----------|--------------|-----------|
|      | Пои                              | іск получателей    |                  |             |              |           |              |           |
|      | Поиск получателей по виду спорта |                    |                  |             |              |           |              |           |
| Č    | 🗆 Упр                            | равления/Министерс | тва 🗆 Спортшколы | 🗆 Федерации | 🗆 Сооружения | 🗆 Команды | 🗆 Центры ГТО | 🗆 цсп/цоп |

#### Устанавливаем галочку в выбранном окне

| Получа | тели  |                          |            |             |              |           |              |           |
|--------|-------|--------------------------|------------|-------------|--------------|-----------|--------------|-----------|
| Список |       | Указать вручную          |            |             |              |           |              |           |
|        | Пои   | ск получателей           |            |             |              |           |              |           |
|        | Поис  | ск получателей по виду с | порта      |             |              |           |              |           |
|        | 🗆 Упр | авления/Министерства     | Спортшколы | 🗆 Федерации | 🗆 Сооружения | 🗆 Команды | 🗆 Центры ГТО | 🗆 цсп/цоп |

Система сформирует перечень всех спортивных школ автономного округа для выбора получателя, для выбора «всех» нужно установит галочку в графе «Название», для выбора конкретного получателя ставим галочку напротив наименования ФСО.

| Список Указать вручную                                                 | Получатели                                                       |  |
|------------------------------------------------------------------------|------------------------------------------------------------------|--|
| Поиск получателей                                                      | Поиск получателей                                                |  |
| Поиск получателей по имду спорта                                       | Поиск получателей по виду спорта                                 |  |
| Управления инистерства 🛛 Спортшколы 🗆 Федерации 📄 Сооружения 🗌 Команды | ОУправления/Министерства 🖾 Спортшколы 🗆 Федерации 📄 Сооружения 🗆 |  |
| Иназвание Т Регион                                                     | П Название Т Регион                                              |  |
| ГАУ ЯНАО "СШ "Полярная шахматная школа Анатолия Карпова"               | ПАУ ЯНАО СШ "Полярная шахматная школа Анатолия Карпова"          |  |
| янао                                                                   | Янао                                                             |  |
| ⊠ГАУ ЯНАО "ЦОП"                                                        | ₩ ГАУ ЯНАО "ЦОП"                                                 |  |
| янао                                                                   | янао                                                             |  |
| ГАУ ЯНАО Спортивная школа по северному многоборью                      | ГАУ ЯНАО Спортивная школа по северному многоборью                |  |
| янао                                                                   | янао                                                             |  |
| ⊠ГБУ ЯНАО "ЦАС"<br>янао                                                | лико<br>П ГБУ ЯНАО "ЦАС"<br>ЯНАО                                 |  |
| МАУ "Спортивная школа имени К. Еременко"                               | МАУ "Спортивная школа имени К. Еременко"                         |  |
| янао                                                                   | янао                                                             |  |
| ⊠ МАУ ДО "ДЮСШ "Контакт"                                               | □ МАУ ДО "ДЮСШ "Контакт"                                         |  |
| янао                                                                   | янао                                                             |  |
| МАУ Спортивная школа "Арктика"                                         | МАУ Спортивная школа "Арктика"                                   |  |
| янао                                                                   | янао                                                             |  |
| МАУ Спортивная школа "НОРД"                                            | МАУ Спортивная школа "НОРД"                                      |  |
| янао                                                                   | янао                                                             |  |
| МАУ Спортивная Школа «Хыльмик»                                         | МАУ Спортивная Школа «Хыльмик»                                   |  |
| янао                                                                   | янао                                                             |  |
| ☑ МАУДО ДЮСШ «Юность»                                                  | □ МАУДО ДЮСШ «Юность»                                            |  |
| янао                                                                   | янао                                                             |  |
| МБУ Пурпейская Спортивная школа                                        | 🗆 МБУ Пурпейская Спортивная школа                                |  |

Получатели

Сформированное и отредактированное сообщение отправляется нажатием кнопки «Отправить сообщение» для отмены отправки сообщения кнопка «Отмена».

| □ МЬУ Спортивная школа «Арктика»                                                                  |
|---------------------------------------------------------------------------------------------------|
| □ МБУ Спортивная школа «Олимп»<br>янао                                                            |
| МБУ Спортивно-Оздоровительный Комплекс «ЗЕНИТ»<br>янао                                            |
| □ МБУ СШОР "Фортуна"<br>ЯНАО/Губкинский                                                           |
| МБУ ФИЗКУЛЬТУРНО-СПОРТИВНЫЙ КОМПЛЕКС "ФОРВАРД"<br>ЯНАО/Ханымей                                    |
| П МБУ ФИЗКУЛЬТУРНО-СПОРТИВНЫЙ ЦЕНТР «Лидер»<br>янао                                               |
| МУ "КРАСНОСЕЛЬКУПСКАЯ РАЙОННАЯ СПОРТИВНАЯ ШКОЛА"<br>ЯНАО                                          |
| ГАУ ЯНАО СШОР ИМ. Т.В. АХАТОВОЙ<br>ЯНАО                                                           |
| МБУ "ЦЕНТР ОБЕСПЕЧЕНИЯ И РАЗВИТИЯ ФИЗИЧЕСКОЙ КУЛЬТУРЫ И СПОРТА КРАСНОСЕЛЬКУПСКОГО РАЙОНА"<br>ЯНАО |
| □ МАУ "ЦСМиФМР"<br>янао                                                                           |
| □ МАУ «ЦЕНТР РАЗВИТИЯ ФИЗИЧЕСКОЙ КУЛЬТУРЫ И СПОРТА»<br>ЯНАО                                       |
| ПАУ "ЦЕНТР СПОРТИВНОЙ И ФИЗКУЛЬТУРНО-МАССОВОЙ РАБОТЫ"<br>янао                                     |
| н 🚽 1 🕨 м Отображены записи 1 - 55 из 55                                                          |
|                                                                                                   |
| Отмена Отправить сообщение                                                                        |
|                                                                                                   |
|                                                                                                   |
|                                                                                                   |

Проверить отправленное сообщение, возможно нажатием кнопки «Исходящие сообщения».

Рекомендована к работе Координационнометодическим советом при департаменте по физической культуре и спорту Ямало-Ненецкого автономного округа

## ИНСТРУКЦИЯ

## по работе в разделе отчеты в АИС «LSPORT»

#### РАЗДЕЛ «ОТЧЕТЫ»

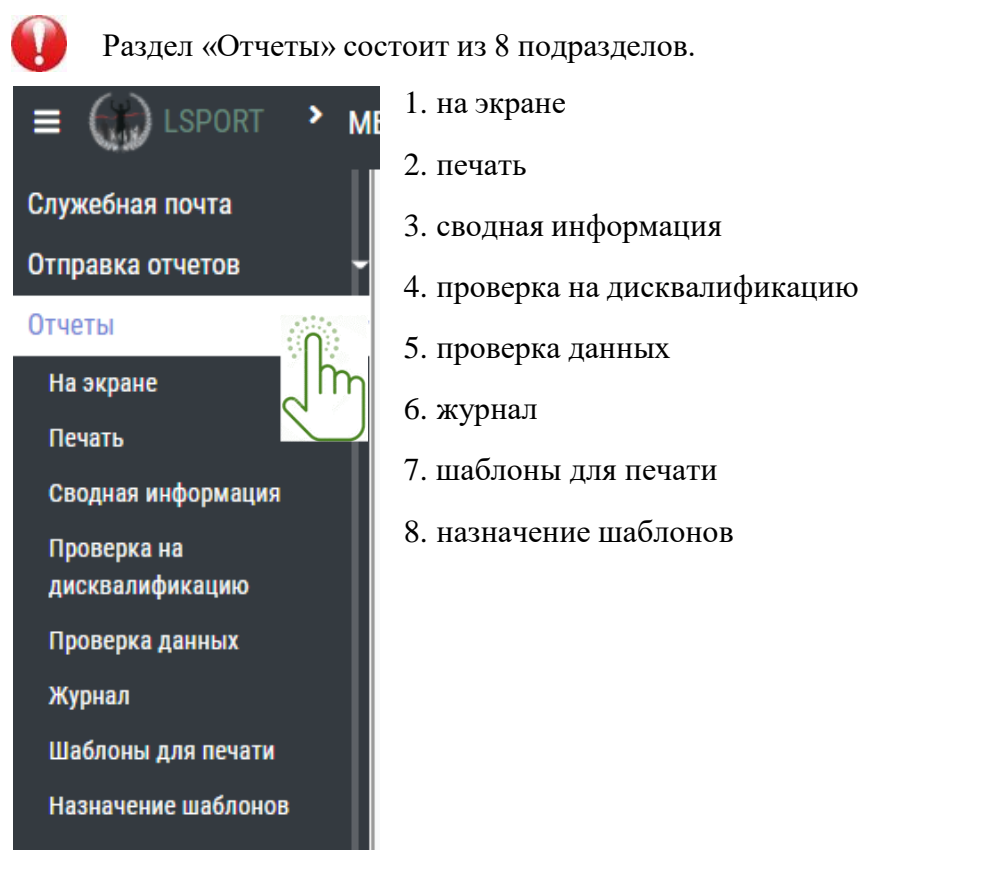

#### ПОДРАЗДЕЛ «НА ЭКРАНЕ»

Кликните мышкой ПК по подразделу «На экране» АИС откроет окно «Управление печатью».

|                  | • МБУ | / "Спортивная школа "МУРАВЛЕНКО | • > Просмотр отчетов на экране |      |  |
|------------------|-------|---------------------------------|--------------------------------|------|--|
| Служебная почта  |       | Управление печатью              |                                |      |  |
| Отправка отчетов | -     |                                 |                                |      |  |
| Отчеты           | -     | Набор данных                    |                                |      |  |
| На экране        |       | Hacop Hampy                     | Набор данных не выбран         | 1.24 |  |
| Печать           |       |                                 |                                | ·    |  |
|                  |       |                                 |                                | lm   |  |
|                  |       |                                 |                                | 0    |  |
|                  |       |                                 |                                |      |  |

При нажатии строки «Набор данных» система показывает перечень информационного блока для формирования отчета.

| () LSPORT          | • мб | У "Спортивная школа "МУРАВЛЕНКС | )* У Просмотр отчетов на экране |    |
|--------------------|------|---------------------------------|---------------------------------|----|
| Служебная почта    |      | Управление печатью              |                                 |    |
| Отправка отчетов   | -    |                                 |                                 |    |
| Отчеты             | -    | Набор данных                    |                                 |    |
| На экране          |      |                                 | набор данных не выбран          | •  |
| Печать             |      |                                 | Набор данных не выбран          |    |
| Сводная информация |      |                                 | Текущие списки групп            | Í. |
| Проверка на        |      |                                 | Списки на начало отчетного года |    |
| дисквалификацию    |      |                                 | Изменения в течении года        |    |
| Проверка данных    |      |                                 | Календарь                       |    |
| Журнал             |      |                                 | Данные о разрядах и званиях     |    |
| Шаблоны для печати |      |                                 | Знаки ГТО                       | *  |
|                    |      |                                 |                                 |    |

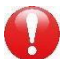

Выбираем необходимые данные. Система предоставит сформировать отчет: с левой стороны нужно выбрать тематику отчета с указанием даты или периода отчёта, а также вид спорта.

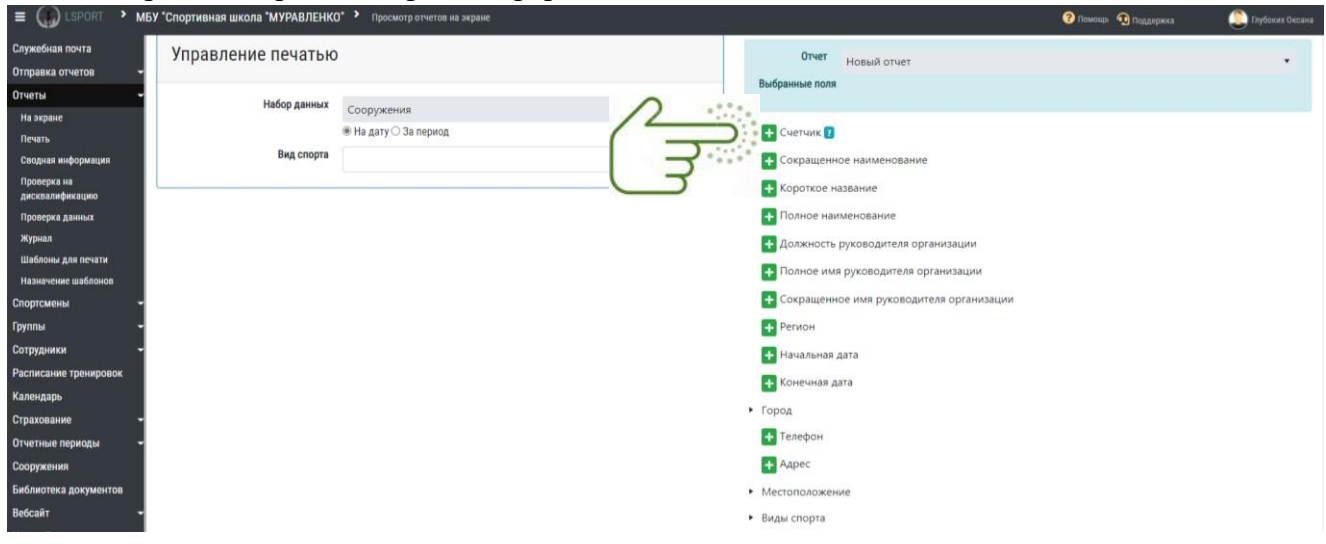

С правой стороны выбрать информацию для отчета.

ВАЖНО! при формировании отчета счетчик включаем лишь в том случае, если нужно знать количественный показатель.

| себная почта     | Управление печатью  |                       |         | Отчет Новый отчет                                                        |
|------------------|---------------------|-----------------------|---------|--------------------------------------------------------------------------|
| вка отчетов 👻    |                     |                       |         | Выбранные поля                                                           |
| ы                | Набор данных        | Сооружения            | 1 100   | × <sub>Счетчик</sub> × <sub>Короткое название</sub> × <sub>Телефон</sub> |
| кране            |                     | ○ На дату ● За период | - And   | Соходнить как извый отчет. Соходнить как шабары. Перемото ре             |
|                  | Интересующий период | 01.07.2021            | - S'''' |                                                                          |
| ока на           | Вил сполта          |                       |         | + Счетчик 👔                                                              |
| валификацию      | ond onobra          | Волейбол ×            |         | + Сокращенное наименование                                               |
| ерка данных      |                     |                       |         | Konorvon Hannahan                                                        |
| ал               |                     |                       |         | Короткое название                                                        |
| юны для печати   |                     |                       |         | + Полное наименование                                                    |
| ачение шаблонов  |                     |                       |         | 🛨 Должность руководителя организации                                     |
| смены 👻          |                     |                       |         | 🕂 Полное имя руководителя организации                                    |
| ы                |                     |                       |         | Сокращенное имя руководителя организации                                 |
| дники -          |                     |                       |         | Parson                                                                   |
| сание тренировок |                     |                       |         | Perion                                                                   |
| дарь             |                     |                       |         | + Начальная дата                                                         |
| ование –         |                     |                       |         | 🕂 Конечная дата                                                          |
| ные периоды 👻    |                     |                       |         | Город                                                                    |
| окения           |                     |                       |         | + Телефон                                                                |
| отека документов |                     |                       |         | Annac.                                                                   |
| йт –             |                     |                       |         | Affec                                                                    |
| ойки –           |                     |                       | ,       | Местоположение                                                           |
| r montrulaus 🔻   |                     |                       | •       | Виды спорта                                                              |

Формировать таблицу отчета нужно в соответствии с вашим запросом по наименованию столбцов, т.е. последовательное нажатием кнопок, например,

- 1. счетчик
- 2. короткое название
- 3. полное имя руководителя
- 4. должность
- 5. местоположение
- 6. адрес

|   | × Счетчик × Короткое название × Полное имя руководителя организации |
|---|---------------------------------------------------------------------|
|   | × Должность руководителя организации × Местоположение -> Адрес      |
|   | Сохранить как новый отчет Сохранить как шаблон Просмотр результатов |
| 1 | + Счетчик 🕜                                                         |
| 1 | + Сокращенное наименование                                          |
|   | + Короткое название                                                 |
| 1 | + Полное наименование                                               |
| 1 | + Должность руководителя организации                                |
| I | + Полное имя руководителя организации                               |
| ( | + Сокращенное имя руководителя организации                          |
|   | + Регион                                                            |
|   | + Начальная дата                                                    |
| I | + Конечная дата                                                     |
| ſ | Город                                                               |
| 1 | + Телефон                                                           |
| 1 | + Адрес                                                             |
| 1 | Местоположение                                                      |
|   | + Адрес                                                             |
|   | + Местоположение                                                    |
|   | Город                                                               |
| E | Виды спорта                                                         |

Именно в такой последовательности сформируется таблица отчета. Нажатием на **у** система удалит столбец из таблицы отчета

| Отчет                       | Новый отчет                                             | •           |
|-----------------------------|---------------------------------------------------------|-------------|
| Выбранные поля<br>× Счетчик | ×Короткое название ×Телефон                             |             |
| رالس                        | Сохранить как новый отчет Сохранить как шаблон Просмотр | результатов |

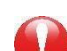

Важно отметить, что система предоставляет возможность:

- просмотра результатов отчета
- сохранить как шаблон
- сохранить как новый отчет

**ВАЖНО!** шаблон сохраняется в АИС как новый шаблон отчета, и в случае многоразового сохранения как шаблона отчета, все шаблоны сохраняются.

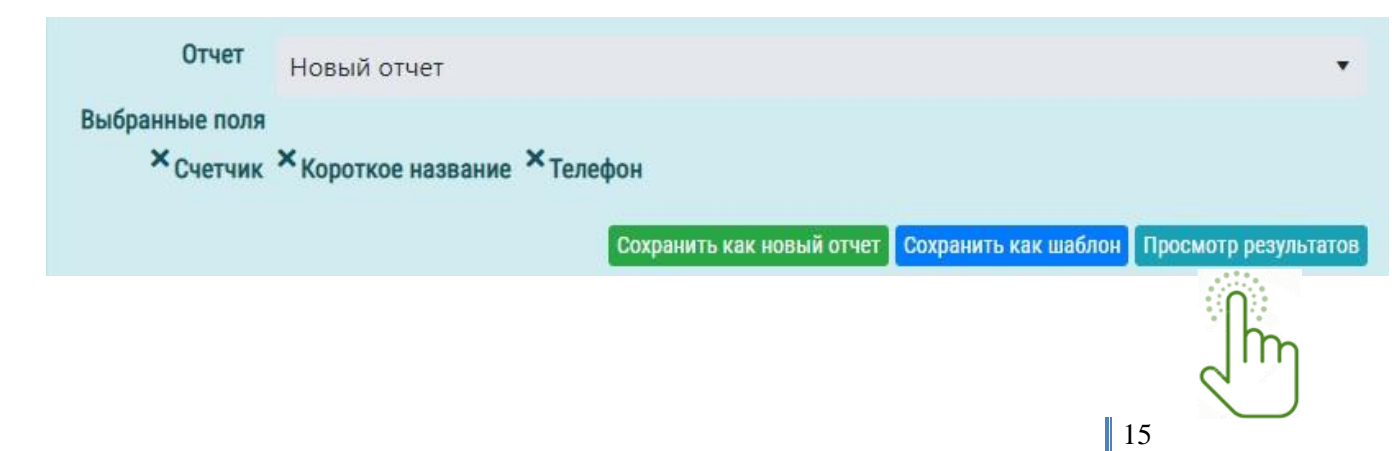

При нажатии клавиш

Сохранить как новый отчет Сохранить как шаблон Просмотр результатов

llim

վիդ

Сохранить как новый отчет – система сохранит сформированные отчет

Сохранить как шаблон – система сохранит сформированный шаблон отчета в имеющихся шаблонах. Проверить можно нажатием клавиши «Шаблоны для печати» расположенной в меню информационной системы.

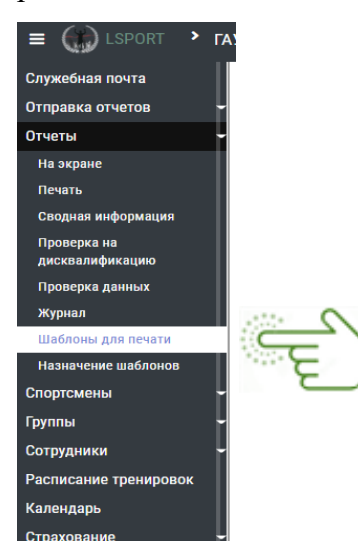

Просмотр результата – система сформирует отчет, выгрузит для просмотра.

#### ПОДРАЗДЕЛ «ПЕЧАТЬ»

При нажатии на подраздел «Печать» открывается окно «Управление печатью».

|                                       | ІНАО СШОР ИМ. Т.В. АХАТОВОЙ ゝ | Просмотр отчетов на экране |  |
|---------------------------------------|-------------------------------|----------------------------|--|
| Служебная почта<br>Отправка отчетов 🗸 | Управление печатью            |                            |  |
| Отчеты 🔶<br>На экране                 | Набор данных                  | Набор данных не выбран     |  |
| Печать<br>Сводная информация          |                               | ĺ'n                        |  |

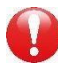

Выбираем имеющийся шаблон отчета.

| E 🌐 LSPORT 🔹 FAY S                                                                | анао сшор им. т.в. ахатовой ゝ | Печать отчетов                                               |   |
|-----------------------------------------------------------------------------------|-------------------------------|--------------------------------------------------------------|---|
| Служебная почта<br>Отправка отчетов 🔶                                             | Управление печатью            |                                                              |   |
| Отчеты -<br>На экране<br>Печать<br>Сводная информация                             | Шаблон<br>Набор данных        | Не указан шаблон для печати                                  | ۰ |
| Проверка на<br>дисквалификацию<br>Проверка данных<br>Журнал<br>Шаблоны для печати |                               | Не указан шаблон для печати<br>Рейтинг 3<br>(ентров<br>раций | į |

Рабочее окно разделено на 2 части: с левой стороны строки для формирования отчёта, с правой стороны для формирования шаблона отчета.

| = Q LEPORT · FAY                                                                                                    | янао сшор им. т.в. Ахатовой                                                                                                    |                        |   |                                           | Theaterna Contraction | Contraction Contraction |
|----------------------------------------------------------------------------------------------------|----------------------------------------------------------------------------------------------------|------------------------|---|-------------------------------------------|-----------------------|-------------------------|
| Служебная почта                                                                                                    | Управление печатыю                                                                                                    |                        |   | Поля для шаблона                          |                       |                         |
| торавка отчетов 🛛 📼                                                                                                    |                                                                                                    |                        |   | Door a service                            |                       |                         |
| T-10764 -                                                                                                    | Illafoou                                                                                                    |                        |   |                                           |                       |                         |
| Halospaue                                                                                                    |                                                                                                    | Pestrator 3            |   | Cuerouse                                  |                       |                         |
| Deviets                                                                                                    | навор данных                                                                                                    | Набор данных не выбран | - |                                           |                       |                         |
| Condinau embolierariau                                                                                                    |                                                                                                    | # На дату ⊖ За период  |   | Corpamentos Harmentosative                |                       |                         |
| And the second second s | Интересующая дата                                                                                                    | 22.07.2021 EB          |   | С Короткое название                       |                       |                         |
| Thompson Amounts                                                                                                    | Вид спортя                                                                                                    |                        |   | 13 Ploance mailmenonance                  |                       |                         |
| 3Kypsinis                                                                                                    | Дисциплины                                                                                                    |                        |   | Должность руководителя организации        |                       |                         |
| Ulationa Ana nevata                                                                                                    | Тренеры                                                                                                    |                        |   | Полнов има руководителя организации       |                       |                         |
| Hameseine mationan                                                                                                    | (Dynnu)                                                                                                    |                        |   |                                           |                       |                         |
| портемены                                                                                                    | Cooperations                                                                                                    |                        |   | Corputation for protocol frank op and and |                       |                         |
| iyanu -                                                                                                    |                                                                                                    |                        |   | Телерон                                   |                       |                         |
| этрудники -                                                                                                    | Пичные данные                                                                                                    |                        |   | Телефон                                   |                       |                         |
| еписание тренировок                                                                                                    | Данные групп                                                                                                    |                        |   | (13) Электронный адрес-                   |                       |                         |
| алендарь                                                                                                    | Данные сотрудников                                                                                                    |                        |   | (L) AApec                                 |                       |                         |
| трахования -                                                                                                    | Bernard Anny Manufal                                                                                                    |                        |   | D DeGCANT                                 |                       |                         |
| тчитные периоды                                                                                                    |                                                                                                    |                        |   | TTO Receipt                               |                       |                         |
| воружания                                                                                                    | industrial and industrial and industrial                                                                                                    |                        |   |                                           |                       |                         |
| иолиотека документов                                                                                                    | По разрядам/значилы                                                                                                    |                        |   | • тород                                   |                       |                         |
| e00a#1 -                                                                                                    | 3HARM FTO                                                                                                    |                        |   | <ul> <li>виды спорта</li> </ul>           |                       |                         |
| аотронки                                                                                                    | Аккредитация                                                                                                    |                        |   | <ul> <li>Mecronozowenie</li> </ul>        |                       |                         |
| юнск спортсмена •                                                                                                    | Спортивная квалификация                                                                                                    |                        |   | • Сотрудники                              |                       |                         |
| юнск группы *                                                                                                    | Extension up poprotopy                                                                                                    |                        |   | <ul> <li>Тренеры групп</li> </ul>         |                       |                         |
| писк сотрудника *                                                                                                    | Contraction of the contraction of the contraction o |                        |   | • Группы                                  |                       |                         |
|                                                                                                    | Спортивная страховка                                                                                                    |                        |   | <ul> <li>Спортсмены.</li> </ul>           |                       |                         |
|                                                                                                    |                                                                                                    |                        |   |                                           |                       |                         |

Для выгрузки файла заполняем строки с левой стороны, обязательно, проставляем «Дату» или «Период» и далее нажимаем кнопку на печать.

| DESPORT - TAY  | У ЯНАО СШОР ИМ. Т.В. АХАТОВОИ 🔸                                                                                                    | Печать отчетов |                                                                     | 🥐 Помощь 🕦 Поддержка | 🤳 Глубо |
|----------------|----------------------------------------------------------------------------------------------------|----------------|---------------------------------------------------------------------|----------------------|---------|
| ная почта      | Вид спорта                                                                                                    |                | Полное наименование                                                 |                      |         |
| ка отчетов 👻 👻 | Дисциплины                                                                                                    |                | Должность руководителя организации                                  |                      |         |
|                | Тренеры                                                                                                    |                | Полное имя руководителя организации                                 |                      |         |
| не             | Гоупон                                                                                                    |                |                                                                     |                      |         |
| un popularia   |                                                                                                    |                | Сокращенное имя руководителя организации                            |                      |         |
| a Ha           | Спортсмены                                                                                                    |                | Телефон                                                             |                      |         |
| ификацию       | Личные данные                                                                                                    |                | 🚯 Телефон                                                           |                      |         |
| ка данных      | Данные групп                                                                                                    |                | 👩 Электронный адрес                                                 |                      |         |
|                | Данные сотрудников                                                                                                    |                | 🚯 Адрес                                                             |                      |         |
| ы для печати   | Личные документы                                                                                                    |                | 🚯 Вебсайт                                                           |                      |         |
| ены 🚽          | Мероприятия и результаты                                                                                                    |                | Ф Регион                                                            |                      |         |
|                | По разредам/званием                                                                                                    |                | • Город                                                             |                      |         |
| ики –          | The purposed and a second second seco |                |                                                                     |                      |         |
| ние тренировок | знакитто                                                                                                    |                | - Marchophu                                                         |                      |         |
| ры             | Аккредитация                                                                                                    |                | • местоположение                                                    |                      |         |
| ние –          | Спортивная квалификация                                                                                                    |                | <ul> <li>Сотрудники</li> </ul>                                      |                      |         |
| е периоды 🛛 👻  | Субсидии на подготовку                                                                                                    |                | <ul> <li>Тренеры групп</li> </ul>                                   |                      |         |
| ния            | Спортивная страховка                                                                                                    |                | ▶ Группы                                                            |                      |         |
| ка документов  | 1940                                                                                                    |                | <ul> <li>Спортсмены</li> </ul>                                      |                      |         |
|                | 7100                                                                                                    |                | <ul> <li>Участники соревнований</li> </ul>                          |                      |         |
| ки –           |                                                                                                    | Печать         | <ul> <li>Последние участие в соревнованиях</li> </ul>               |                      |         |
| портсмена 💌    |                                                                                                    |                | <ul> <li>Дубликаты спортсменов</li> </ul>                           |                      |         |
| руппы 🔹        |                                                                                                    | 0              | <ul> <li>Дубликаты спортсменов в подчиненных организация</li> </ul> | x                    |         |
| сотрудника 🔻   | 2/                                                                                                    |                | <ul> <li>Субсидии спортсменам</li> </ul>                            |                      |         |
|                |                                                                                                    | llin           | • Администраторы                                                    |                      |         |

| ТАУ ЯНАО СШОР ИМ. Т.В. АЛАТОВОЙ У Печать отчетов                                                                                                    | - Peitrard (21) doc                                                                                                    |
|----------------------------------------------------------------------------------------------------|----------------------------------------------------------------------------------------------------|
| Вид спортя<br>Дисциплины<br>Тренеры<br>Группы<br>Спортсмены<br>Личные данные<br>Данные сотрудников<br>Личные документы<br>Мароприятия и результаты<br>По разрядам/аваниям<br>Знаки ГТО<br>Аккредитация<br>Спортиная квалификация | Сотрудники<br>Сотрудники<br>Сотрусов<br>Сотрудники<br>Сотрудники<br>Сотрудники<br>Сотрудники<br>Сотрусов<br>Сотрудники<br>Сотрусов<br>Сотрудники<br>Сотрудники<br>Сотрудники<br>Сотрусов<br>Сотрусов |
| субсидии на подготовку<br>Спортивная страховка<br>УМО<br>Печать                                                                                                    | <ul> <li>Тренеры групп</li> <li>Группы</li> <li>Спортсмены</li> <li>Участники соревнований</li> <li>Последние участие в соревнованиях</li> <li>Дубликаты спортсменов</li> <li>Дубликаты спортсменов в подчиненных организациях</li> <li>Субсидии спортсменам</li> </ul>                                                                                                    |

Открытием папки «Загрузки» сохраните файл на рабочий стол ПК и отредактируйте.

#### ПОДРАЗДЕЛ «СВОДНАЯ ИНФОРМАЦИЯ»

В данном разделе предоставляется возможность просмотра сводной информации по выбранному виду спорта: количество групп, спортсменов, разряды, возрастной ценз, пол, соц. статус.

| E () LSPORT >                       | ГАУ ЯНАО СШОР ИМ. Т.В. АХАТОВОЙ 👌 Сводная информаци | (                |                  | 🕐 Помощь 🕤 Поддержка 🛛 🜔 | Глубоких Окса |
|-------------------------------------|-----------------------------------------------------|------------------|------------------|--------------------------|---------------|
| Служебная почта                     | Интересующая дата                                   | 22.07.2021       |                  |                          |               |
| Отправка отчетов                    | - Вид спорта                                        | Лыжные гонки 👻   |                  |                          |               |
| Отчеты                              |                                                     | Все виды спорта  |                  |                          |               |
| На экране                           | по уровню подготовки                                | Лыжные гонки     |                  |                          |               |
| Печать                              |                                                     | Пулевая стрельба |                  |                          |               |
| Сводная информация                  | Уровень                                             | Биатлон          | Количество групп | Количество спортсменов   |               |
| Проверка на<br>дисквалификацию      | Програнии Оздоровительная                           | стрельоа из лука |                  |                          |               |
| Проверка данных                     | программа оздоровительная                           |                  |                  |                          |               |
| Журнал                              | Спортивно Оздоровительная Группа (СОГ-1)            |                  | 5                | 67 (0)                   |               |
| Шаблоны для печати                  | итого                                               |                  | 5                | 67 (0)                   |               |
| Назначение шаблонов                 |                                                     |                  |                  |                          |               |
| Спортсмены                          | Программа Спортивная                                |                  |                  |                          |               |
| Сотрудники                          | Начальная подготовка (НП) - 1                       |                  | 6                | 82 (0)                   |               |
| Расписание тренировок               | Начальная подготовка (НП) - 2                       |                  | 3 <b>4</b>       | 52 (0)                   |               |
| Календарь                           |                                                     |                  |                  |                          |               |
| Страхование                         | Начальная подготовка (НП) - 3                       |                  | .6               | 85(0)                    |               |
| Отчетные периоды                    | Тренировочная группа (ТГ) - 1                       |                  | 3                | 30 (0)                   |               |
| Сооружения<br>Библиотека документов | Тренировочная группа (ТГ) - 3                       |                  | Ť                | 10 (0)                   |               |
| Вебсайт                             | - Тренировочная группа (ТГ) - 4                     |                  | 1                | 13 (1)                   |               |
| Настройки                           | Высшего Спортивного Мастерства (ВСМ) - 1            |                  | 2                | 0 (0)                    |               |
| Поиск спортсмена                    | UTOTO                                               |                  | 22               |                          |               |
| Поиск группы                        |                                                     |                  | -44              | 2/2/01                   |               |
| Поиск сотрудника                    | Итого по организации                                |                  | 28               | 339 1                    |               |
|                                     |                                                     |                  |                  |                          |               |

Система формирует информацию согласно данным в информационной системе.

#### ПОДРАЗДЕЛ «ПРОВЕРКА НА ДИСКВАЛИФИКАЦИЮ»

Ставим галочку в окне <u>Я принимаю на себя ответственность за сбор согласия на обработку</u> <u>данных.</u>

С использованием программы Microsoft Office Excel формируем список сотрудников для проверки их на дисквалификацию.

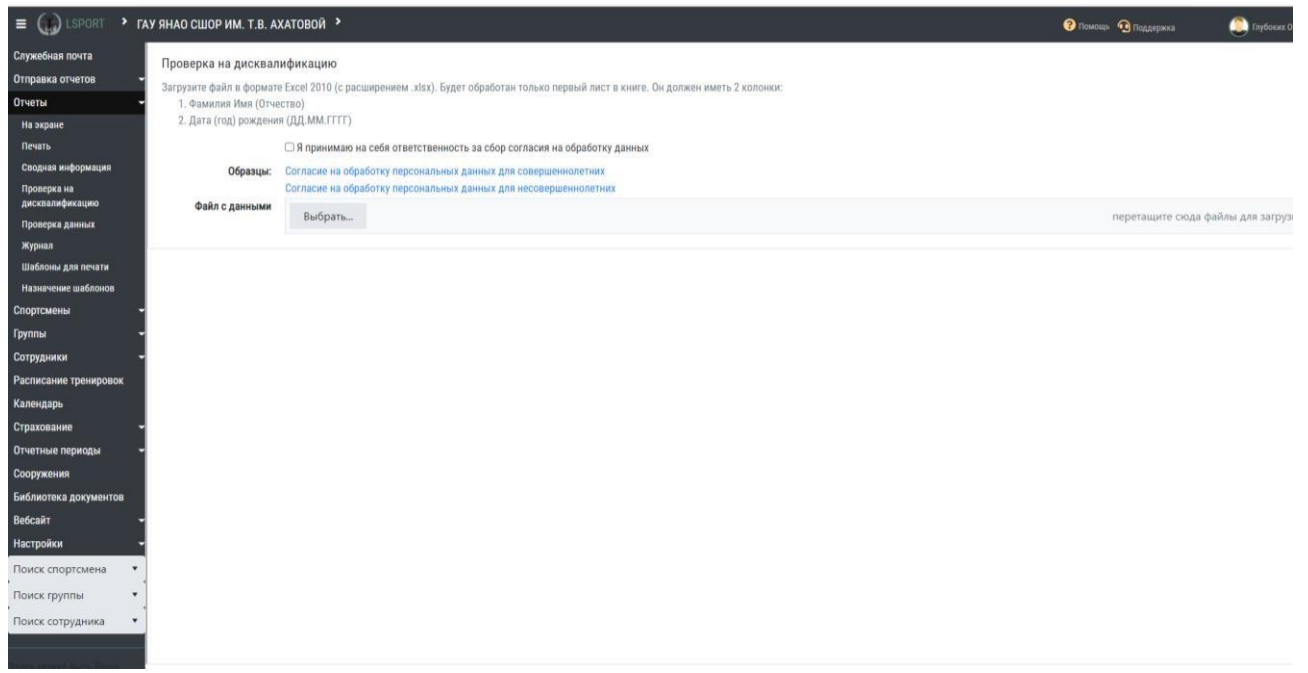

Файл загружается в систему и идет проверка данных. Система выгрузит необходимую информацию для сверки.

#### ПОДРАЗДЕЛ «ПРОВЕРКА ДАННЫХ»

При нажатии клавиши, система предоставит возможность проверки на ошибки путем выбора строк: возможные ошибки в спортсменах, возможные ошибки в группах, возможные ошибки в тренерах.

| E () LSPORT · M     | V ЯНАО СШОР ИМ. Т.В. АХАТОВОЙ 💙 Проверка данных | 🕜 Помощь 🛛 Поддержка | 🧵 Глубоких Оксана |
|---------------------|-------------------------------------------------|----------------------|-------------------|
| Служебная почта     | ВОЗМОЖНЫЕ ОШИБКИ В ГРУППАХ                      |                      | •                 |
| Отчеты -            | ВОЗМОЖНЫЕ ОШИБКИ В СПОРТСМЕНАХ                  |                      | •                 |
| На экране<br>Печать | возможные ошибки в тренерах                     |                      | •                 |
| Сводная информация  | ျက်                                             |                      |                   |

При нажатии строк система показывает возможные ошибки в формировании групп и т.д.

| = 💮 LSPORT 🔹               | ГАУ ЯНАО СШОР ИМ. Т.В. АХАТОВОЙ ゝ | Проверка данных                          |                |                       | 😯 Помоща 🗿 Поддержка |   | ( <u>)</u> n | убоких ( | бкеані |
|----------------------------|-----------------------------------|------------------------------------------|----------------|-----------------------|----------------------|---|--------------|----------|--------|
| Служебная почта            | ВОЗМОЖНЫЕ ОШИБКИ В ГРУППАХ        | 51                                       |                |                       |                      |   |              |          | •      |
| Отправка отчетов<br>Отчеты | Название †                        | Уровень                                  | Вид спорта     | Возможные ошибки в тр | енерах               | 8 | ۵            |          | 0      |
| На экране                  | Дагбаев Н.Н СП ВСМ-1              | Высшего Спортивного Мастерства (ВСМ) - 2 | Стрельба из лу | ка Дагбаев Николай    |                      |   |              |          |        |
| Печать                     | Косолапов В.Н СП ВСМ-1            | Высшего Спортивного Мастерства (ВСМ) - 1 | Лыжные гонки   | Косолапов Владимир    |                      |   |              | 0        | 0      |
| Сводная информация         | Куклин М.Е СП ВСМ-1               | Высшего Спортивного Мастерства (ВСМ) - 1 | Биатлон        | Куклин Михаил         |                      |   |              |          |        |
| Проверка на                | Максимов М.Г СП ВСМ-1             | Высшего Спортивного Мастерства (ВСМ) - 1 | Биатлон        | Максимов Максим       |                      |   |              | 0        |        |
| дисквалификацию            | Павлов В.М СП НП-3                | Начальная подготовка (НП) - 3            | Биатлон        | Павлов Валерий        |                      |   |              |          | 0      |
| Проверка данных            | Суфиахметов А.М СП ВСМ-1          | Высшего Спортивного Мастерства (ВСМ) - 1 | Лыжные гонки   | Суфиахметов Айдар     |                      |   |              | 0        |        |
| Журнал                     | * * 1 * * *                       |                                          |                |                       |                      |   |              |          | C      |
| Шаблоны для печати         |                                   |                                          |                |                       |                      |   |              |          |        |
| Назначение шаблонов        | ВОЗМОЖНЫЕ ОШИБКИ В СПОРТСМ        | IEHAX                                    |                |                       |                      |   |              |          |        |
| Спортсмены                 | •                                 | _                                        |                |                       |                      |   |              |          |        |
| Группы                     | -                                 | ты                                       |                |                       |                      |   |              |          |        |
| Сотрудники                 | -                                 |                                          |                |                       |                      |   |              |          |        |
| Расписание тренировок      | UMR †                             | Вид спорта                               |                | Группа                | 0                    | × |              |          | 0      |
| Календарь                  |                                   |                                          |                |                       |                      |   |              |          | 0      |
| Страхование                | -                                 |                                          |                |                       |                      |   |              | _        | _      |
| Отчетные периоды           | • ВОЗМОЖНЫЕ ОШИБКИ В ТРЕНЕРАХ     |                                          |                |                       |                      |   |              |          | ٠      |
| Сооружения                 | Hun I                             |                                          | Rus coopera    |                       |                      |   |              | -        | -      |
| Библиотека документов      | VIND                              |                                          | вид спорта     |                       |                      |   | le l         | 6        | •      |
| Вебсайт                    | - H - H - H                       |                                          |                |                       |                      |   |              |          | 0      |
| Настройки                  | •                                 |                                          |                |                       |                      |   |              |          |        |
| Поиск спортсмена           | •                                 |                                          |                |                       |                      |   |              |          |        |
| Douter routers             | . 1                               |                                          |                |                       |                      |   |              |          |        |
| ноиск группы               | -                                 |                                          |                |                       |                      |   |              |          |        |
| Поиск сотрудника           | *                                 |                                          |                |                       |                      |   |              |          |        |

Либо возможные ошибки в назначении тренеров, и возможные дублирования спортсменов. При наведении курсора мыши ПК на цветные значки в сроках, система подскажет исправления ошибок.

#### ПОДРАЗДЕЛ «ЖУРНАЛ»

АИС информирует о ФИО специалистов и количествах их заходов в систему, а также проинформирует о конкретных действиях в системе, например,

| Служебная почта                                                                                                    | Поиск по тек     | сту      |                 |                 |                      |
|----------------------------------------------------------------------------------------------------|------------------|----------|-----------------|-----------------|----------------------|
| Отправка отчетов 🚽                                                                                                    | Да               | пы       | <b>†</b> 0      | <b>B O</b>      |                      |
| Отчеты -                                                                                                    | Операц           | ции      |                 |                 |                      |
| На экране                                                                                                    | Пользовате       | ли       |                 |                 |                      |
| Печать                                                                                                    |                  |          |                 |                 |                      |
| Сводная информация                                                                                                    | вид данн         | ых       |                 |                 |                      |
| Проверка на<br>дисквалификацию                                                                                                    |                  | Поиск    |                 |                 |                      |
| Проверка данных                                                                                                    | Дата/время 4     | Операция | Данные          | Пользователь    | Детали               |
| Журнал                                                                                                    | 22.07.2021 10:57 | 0        | Детали          | Глубоких Оксана |                      |
| Шаблоны для печати                                                                                                    | 22.07.2021 9:21  | 0        | Детали          | Глубоких Оксана |                      |
| Назначение шаблонов                                                                                                    | 21.07.2021 11:02 | 0        | Детали          | Павлова Светлан |                      |
| Спортсмены -                                                                                                    | 20.07.2021 17:53 | 0        | Детали          | Заколюкин Алек  | eð 🚺                 |
| Группы 🔫                                                                                                    | 20.07.2021 10:12 | 0        | Детали          | Заколюкин Алек  | eð 🚺                 |
| Сотрудники                                                                                                    | 20.07.2021 10:10 | 0        | Детали          | Янгирова Елизав | era 🖬                |
| Расписание тренировок                                                                                                    | 20.07.2021 10:10 | 0        | Детали          | Янгирова Елизав | era 🚺                |
| Каленларь                                                                                                    | 20.07.2021 10:08 | 0        | Детали          | Янгирова Елизав | era 🖬                |
| С                                                                                                    | 20.07.2021 10:07 | 0        | Детали          | Янгирова Елизав | era 🖬                |
| Страхование                                                                                                    | 20.07.2021 9:55  | 0        | Детали          | Павлова Светлан |                      |
| Отчетные периоды 👻                                                                                                    | 20.07.2021 9:19  | 0        | Детали          | Павлова Светлан |                      |
| Сооружения                                                                                                    | 20.07.2021 9:08  | 0        | Детали          | Павлова Светлан |                      |
| Библиотека документов                                                                                                    | 20.07.2021 9:08  | 0        | Детали          | Павлова Светлан |                      |
| Вебсайт -                                                                                                    | 19.07.2021 11:05 | 0        | Детали          | Павлова Светлан |                      |
| Настройки -                                                                                                    | 15.07.2021 11:38 |          | Основные данные | Павлова Светлан | а 🚺 Приходько Дарья  |
| Поиск спортсмена                                                                                                    | 15.07.2021 11:37 |          | Основные данные | Павлова Светлан | а 🚺 Подгорный Кирилл |
|                                                                                                    | 15.07.2021 11:30 |          | Основные данные | Павлова Светлан | а 🛐 Кениг Данил      |
| Поиск группы                                                                                                    | 15.07.2021 11:30 |          | Основные данные | Павлова Светлан | а 🚺 Каюмов Рустам    |
| Поиск сотрудника 🔹                                                                                                    | 15.07.2021 11:21 |          | Основные данные | Павлова Светлан | а 🚺 Громыко Денис    |
| Ma and a second second s | 15.07.2021 11:20 |          | Основные данные | Павлова Светлан | а 🚺 Горнова Дарья    |
|                                                                                                    | 15 07 2021 11:18 | 12       | Основные данные | Павлова Светлан | а 🔽 Бойнева Юама     |

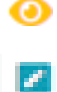

Значок обозначает просмотр деталей

значок обозначает внесение дополнений/изменений в основные данные

Также система предоставляет поиск специалистов, которые вносили данные в систему.

| Поиск по тексту |            |            |
|-----------------|------------|------------|
| Даты            | <b>=</b> • | <b>:</b> • |
| Операции        |            |            |
| Пользователи    |            |            |
| Вид данных      |            |            |
|                 | Поиск      |            |

Дополнительно, заполнив поля поискового фильтра, АИС сформирует отчет о возможных изменениях/дополнениях и т.д. в системе.

#### ПОДРАЗДЕЛ «ШАБЛОНЫ НА ПЕЧАТЬ»

Нажатием клавиши «Шаблоны на печать» автоматизированная система откроет перечень шаблонов-отчетов, используемых в работе специалистами физкультурно-спортивной организации.

В левом столбце «Название» - название шаблона, то которое вы дали изначально, создавая этот шаблон. В правом столбце «Данные для шаблона» - составлены из набора данных имеющихся в системе.

| ~                                   | 1010                    |                                                                     |                                 |
|-------------------------------------|-------------------------|---------------------------------------------------------------------|---------------------------------|
| Служебная почта                     | Поиск по наз            | - Побавить шаблон                                                   |                                 |
| Отправка отчетов                    | -                       | -добавить шаблон                                                    |                                 |
| Отчеты                              |                         | Название †                                                          | Данные для шаблона              |
| На экране                           |                         | Заявление на ПСП                                                    | Техущие списки голоп            |
| Печать                              |                         | Информация о спортсменах со знаком ПО                               | Знаги ГТО                       |
| Сводная информация                  |                         | Новое заявление на ПСП                                              | Техниче списки голо             |
| Проверка на лисквалификацию         |                         | Расписание с тренерами                                              | Каленларь                       |
| Проверка данных                     |                         | Спортсмены + родитеди                                               | Текущие списки гоупп            |
| Журнал                              |                         | Спортсмены, день рождения, родители, класс                          | Текущие списки групп            |
| Шаблоны для печати                  | 8                       | Без емэйла и документов                                             | Текущие списки групп            |
| Назначение шаблонов                 |                         | Заполнение - детали                                                 | Текущие списки групп            |
| Спортсмены                          | - 🔞                     | Информация о спортсменах со знаком ГТО                              | Списки на начало отчетного года |
| Группы                              |                         | Приказ КМС                                                          | Приказы о разрядах              |
| Сотрудники                          |                         | Рейтинг 3                                                           | Текущие списки групп            |
| Расписание                          | 10                      | Рейтинг для центров                                                 | Сооружения                      |
| Календарь 📿                         | 120                     | Рейтинг федераций                                                   | Календарь                       |
| Страхование                         |                         | Рейтинг2                                                            | Текущие списки групп            |
| Отчетные периоды                    | - 🔟                     | Справка о работе в учреждении                                       | Текущие списки групп            |
| Сооружения                          | 8                       | Антидопинг - годовой план                                           | Календарь                       |
| Библиотека документов               |                         | Дубликаты на новый учебный год                                      | Списки на начало отчетного года |
| Вебсайт                             | - 🖻                     | Дубликаты спортсменов                                               | Текущие списки групп            |
| Настройки                           | - 🔟                     | Журнал - Excel                                                      | Текущие списки групп            |
| Поиск спортсмена                    |                         | Журнал Excel без программы                                          | Текущие списки групп            |
| Поиск группы                        | 1 00                    | Журнал посещений                                                    | Текущие списки групп            |
|                                     | 1 🗈                     | Журнал посещений с минутами                                         | Текущие списки групп            |
| поиск сотрудника                    |                         | Заявление на поступление в спортшколу                               | Текущие списки групп            |
| https://lsport.net/Organization/Ten | nplates/079b7692-167e-4 | Инлияилуланный план подготовки<br>27d-be29-c4ca265e28927blanks.true | Планы подготовки спортсменов    |

**ПРОШУ ОБРАТИТЬ ВНИМАНИЕ!** Шаблон отчета «Информация о спортсменах со знаком ГТО» создали мы совместно, изучая подраздел «На экране».

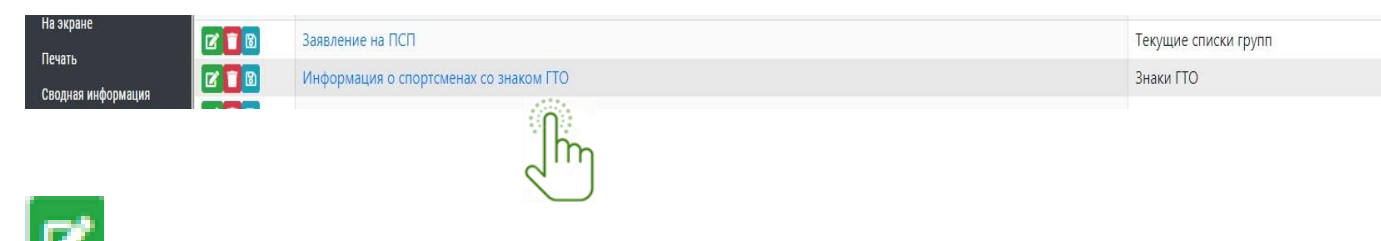

• нажатием на данную клавишу система позволит редактировать и сохранить шаблон отчета.

| информация о спортсменах со знаком ГТО                                                    |  |
|-------------------------------------------------------------------------------------------|--|
| Разрешить публичное использование шаблона     Файл     пологи Ист. 4 Вобола Андеина висов |  |
| Отмена Сохранить как новый шаблон Сохранить шаблон                                        |  |
|                                                                                           |  |
|                                                                                           |  |
|                                                                                           |  |

- нажатием на клавишу, система удалит шаблон

• нажатием на клавишу система выгрузить файл в загрузки ПК, что позволит сохранить файл и редактировать его

| → C @             | https://lspo | rt.net/Organization/Details/079      | b7692-167e-427d-be29-c4ca265e2892#frame:1627966731302/Organization/Templates/079b7 | 7692-167e-427d-be29-c4ca265e2892?blank=true | 6 6 B ¥ 3                  |
|-------------------|--------------|--------------------------------------|------------------------------------------------------------------------------------|---------------------------------------------|----------------------------|
| (j) LSPORT 🔹      | ГАУ ЯНАО "СШ | "Ямал" У Шаблоны для печ             | ати                                                                                | Загрузки                                    | 🖆 Q 🔗 <sub>ryfours</sub> D |
| ебная почта       | Поиск по н   | 123R3H00                             |                                                                                    | all Creport (4) vitex<br>Creport pails      |                            |
| авка отчетов      | -            | + доог                               | вить шаблон                                                                        | report (3) visx                             |                            |
| ы                 |              | Название †                           |                                                                                    | 1233Th FORMULE                              |                            |
| экране            |              | Заявление на ПСП                     |                                                                                    |                                             |                            |
| ать               |              | Информация о спорто                  | менах со знаком ГГО                                                                |                                             |                            |
| дная информация   |              | Новое запеление на П                 | 60                                                                                 |                                             |                            |
| верка на          |              | Propose supplication of the training |                                                                                    |                                             |                            |
| квалификацию      |              | Расписание с тренера                 | AN .                                                                               | календарь                                   |                            |
| есрка данных      |              | Спортсмены + родите                  | ли                                                                                 | Текущие списки групп                        |                            |
| рнал              |              | Спортсмены, день роз                 | кдения, родители, класс                                                            | Текущие списки групп                        |                            |
| 5лоны для печати  |              | Без емэйла и докумен                 | ros                                                                                | Текущие списки групп                        |                            |
| начение шаблонов  |              | Заполнение - детали                  |                                                                                    | Текущие списки групп                        |                            |
| тсмены            |              | Информация о спорто                  | менах со знаком ГТО                                                                | Списки на начало отчетного года             |                            |
| ы                 | - 🔟          | Приказ КМС                           |                                                                                    | Приказы о разрядах                          |                            |
| удники            | - 🔞          | Рейтинг 3                            |                                                                                    | Текущие списки групп                        |                            |
| исание тренировок | 8            | Рейтинг для центров                  |                                                                                    | Сооружения                                  |                            |
| ндарь             | 8            | Рейтинг федераций                    |                                                                                    | Календарь                                   |                            |
| кование           | - 🔞          | Рейтинг2                             |                                                                                    | Текущие списки групп                        |                            |
| тные периоды      | - 🔞          | Справка о работе в уч                | реждении                                                                           | Текущие списки групп                        |                            |
| ужения            | 8            | Антидопинг - годовой                 | план                                                                               | Календарь                                   |                            |
| иотека документов | 80           | Дубликаты на новый у                 | чебный год                                                                         | Списки на начало отчетного года             |                            |
| айт               | - 🔞          | Дубликаты спортсмен                  | 08                                                                                 | Текущие списки групп                        |                            |
| ройки             | - 🔞          | Журнал - Excel                       |                                                                                    | Текущие списки групп                        |                            |
| ж спортсмена 🔹    |              | Журнал Excel без прог                | раммы                                                                              | Текущие списки групп                        |                            |
|                   | 8            | Журнал посещений                     |                                                                                    | Текущие списки групп                        |                            |
| a pyrnor          | - 00         | Журнал посещений с                   | минутами                                                                           | Текущие списки групп                        |                            |
| ж сотрудника •    | 0            | Заявление на поступл                 | ение в спортшколу                                                                  | Текущие списки групп                        |                            |
|                   |              | Инливилуальный план                  | я полготовки                                                                       | Планы подготовки спортсменов                |                            |

Рекомендована к работе Координационнометодическим советом при департаменте по физической культуре и спорту Ямало-Ненецкого автономного округа

## ИНСТРУКЦИЯ

## по работе в разделе спортсмены в АИС «LSPORT»

#### РАЗДЕЛ «СПОРТСМЕНЫ»

Данный раздел необходим для работы с информацией о спортсмене. В меню информационной системы выбираем раздел «Спортсмены», который раскрывает 7 подразделов:

- 1. Поиск
- 2. Результаты соревнований
- 3. Протоколы тестов
- 4. Антропометрия и размеры
- 5. Планы подготовки
- 6. Редактирование в Excel
- 7. Подтверждение документов

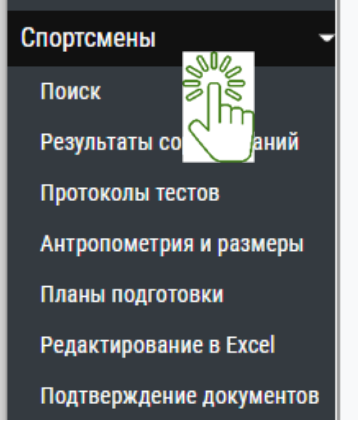

#### ПОДРАЗДЕЛ «ПОИСК»

Нажимаем на клавишу подраздела «Поиск» и система перенаправит нас в поисковые строки

| Служебная почта                  | Поиск по имени       |                   |      |         |           |                        |            |                  |                                 | Ĩ                     |
|----------------------------------|----------------------|-------------------|------|---------|-----------|------------------------|------------|------------------|---------------------------------|-----------------------|
| Отправка отчетов 🗣               | Поиск по виду спорта |                   |      |         |           |                        |            |                  |                                 |                       |
| Отчеты 🗣                         | По состоянию         | 🖲 Текущие 🔿 Архив |      |         |           |                        |            |                  |                                 |                       |
| Спортсмены -                     | Поиск по тренеру     |                   |      |         |           |                        |            |                  |                                 |                       |
| Поиск<br>Резу                    |                      | Поиск             |      | Deserve | D         | <b>F</b> aure <b>a</b> | C          | C                | D ()                            | Dee (ue)              |
| Прот<br>Антр<br>Планы подготовки |                      | я спортсмена      | Д.Р. | Разряд  | Разряд до | Группа                 | Справка до | Страховка до Нет | Рост (см)<br>г записей для отоб | Вес (кг)<br>ражения 💍 |

Поиск спортсмена можем осуществлять занесением информации либо только по первой строке «Поиск по имени», либо заполнив все.

✓ В строку «Поиск по имени» вводим Фамилию спортсмена, и система выгрузит список всех спортсменов учреждения с данной фамилией.

✓ В строку «Поиск по виду спорта» вводим вид спорта, система выгрузит список спортсменов, занимающихся этим видом спорта.

✓ В строке «По состоянию» отмечаем «Текущие» (данная задача выставлена системой по умолчанию, т.е уже отмечена) либо «Архив»:

- «Текущие» - система выгрузит список действующих спортсменов;

- «Архив» - система предоставит список спортсменов, находящихся в архиве.

✓ В строку «**Поиск по тренеру**» вводим фамилию тренера, и система выгрузит список спортсменов, занимающихся у этого тренера.

ВАЖНО! Для точного поиска необходимо правильно ввести фамилию, имя и вид спорта.

#### ПОДРАЗДЕЛ «РЕЗУЛЬТАТЫ СОРЕВНОВАНИЙ»

Подраздел «**Результаты соревнований**» предназначен для формирования отчётности о результатах соревнований спортсмена.

Нажимаем на название подраздела, система перенаправит нас в окно по заполнению данных спортсмена о результатах на соревнованиях.

| Служебная почта                  | Спортсмен                 | Поиск по имени   | -            |                  |                |            |           |            |            |              |       |
|----------------------------------|---------------------------|------------------|--------------|------------------|----------------|------------|-----------|------------|------------|--------------|-------|
| Отправка отчетов 🛛 👻             | Виды спорта               | Выберите видь    | спорта       |                  |                |            |           |            |            |              |       |
| Отчеты 👻                         | Регионы                   | Выберите мест    | о проведени  | ия               |                |            |           |            |            | Vron         | opvit |
| Спортсмены 👻                     | Уровень события           | Все события      |              | Все события      |                |            |           |            |            |              |       |
| Поиск<br>Результаты соревнований | Занятое место             |                  | \$           | Dee coobining    |                |            |           |            |            |              |       |
| np SUG                           | Типы соревнований         |                  |              |                  |                |            |           |            |            |              |       |
|                                  | Даты проведения           | 03.07.2021       | <b>a</b> · 0 | 3.08.2021        |                |            |           |            |            |              |       |
| Cn Ch                            |                           | Поиск Доба       | вить         |                  |                |            |           |            |            |              |       |
| Знаки ГТО Г                      | Тереместите сюда заголово | к столбца, чтобы | сгруппиров   | зать записи по э | тому сто       | лбцу       |           |            |            |              |       |
| Приказы ГТО                      |                           |                  |              |                  |                |            |           |            |            |              |       |
| Редактирование в Excel           |                           | Участник         | Даты         | Уровен           | b <sub>C</sub> | Тип соревн | Соревнова | Вид спорта | Дисциплина | Возр. группа | Место |

Система предоставляет два способа выбора: либо ввода новых данных о спортсмене, либо поиск результатов спортсмена.

1. Для того, чтобы найти результат спортсмена заполняем все строки поля и нажать клавишу поиск

Система откроет информацию с искомыми данными.

2. Для добавления результатов соревнований, система откроет информационное окно с подсказкой внесения данных.

| E C LSPORT > M            | БУ "Спортивная школа "МУРА | ВЛЕНКО" > Результ.  | аты участия в соревнованиях |                               |               | 📀 Помощь 🛛 🤨 | Поддержка | 🥮 глубоких Оксана |
|---------------------------|----------------------------|---------------------|-----------------------------|-------------------------------|---------------|--------------|-----------|-------------------|
| Служебная почта           | Спортсмен                  | Абакумов            |                             |                               |               |              |           |                   |
| Отправка отчетов 🚽        | Виды спорта                | Футбол ×            |                             |                               | ×             |              |           |                   |
| Отчеты 👻                  | Регионы                    | SHAO X              |                             |                               |               |              |           |                   |
| Спортсмены -              | Уровень события            | B.A                 | Добавление результатов      | участия в соревнованиях бы    | ло перенесено |              |           |                   |
| Поиск                     | Jaugrop Macro              | муниципальным       | календаре нужное меро       | приятие, нажмите на его назва | ание и в      |              |           |                   |
| Результаты соревнований   |                            | 1 2 14 3            | закладке Результаты мо      | жно будет внести данные       |               |              |           |                   |
| Протоколы тестов          | Типы соревнований          | Соревнования ×      |                             |                               |               |              |           |                   |
| Антропометрия и размеры   | Даты проведения            | 01.04.2021          |                             |                               | OK            |              |           |                   |
| Планы подготовки          |                            | Поиск Добавить      |                             |                               | 0.0           |              |           |                   |
| Редактирование в Excel    |                            |                     |                             |                               |               |              |           |                   |
| Подтверждение документов  | Переместите сюда заголовоя | столоца, чтобы сгру | ппировать записи по это     | му столоцу                    | 202           |              |           |                   |
| Труппы                    |                            | Участник Да         | ты 4 Уровень                | Тип соре Соревної             | - ľbř         | Дисципли     | Bosp. rpy | Mecro             |
| Сотрудники                |                            |                     |                             |                               | - NUU         |              |           |                   |
| Расписание тренировок     |                            |                     |                             |                               |               |              |           |                   |
| Календарь                 |                            |                     |                             |                               |               |              |           |                   |
| Страхование -             |                            |                     |                             |                               |               |              |           |                   |
| Отчетные периоды 👻        |                            |                     |                             |                               |               |              |           |                   |
| Сооружения                |                            |                     |                             |                               |               |              |           |                   |
| Библиотека документов     |                            |                     |                             |                               |               |              |           |                   |
| Вебсайт -                 |                            |                     |                             |                               |               |              |           |                   |
| Настройки -               |                            |                     |                             |                               |               |              |           |                   |
| Поиск спортсмена 🔹        |                            |                     |                             |                               |               |              |           |                   |
| Поиск группы 👻            |                            |                     |                             |                               |               |              |           |                   |
| Поиск сотрудника 🔻        |                            |                     |                             |                               |               |              |           |                   |
|                           |                            |                     |                             |                               |               |              |           |                   |
| Antes Milwert Sartis Baum |                            |                     |                             |                               |               |              |           |                   |

#### ПОДРАЗДЕЛ «ПРОТОКОЛЫ ТЕСТОВ»

Подраздел «Протоколы тестов» предназначен для формирования и ввода данных протоколов контрольно-переводных тестов спортсменов.

Нажимаем на название подраздела, система перенаправит нас в окно по заполнению данных спортсменов по протоколам контрольно-переводных тестов.

| Служебная почта          | Тренер          |              |              |              |          |    |
|--------------------------|-----------------|--------------|--------------|--------------|----------|----|
| Отправка отчетов 🛛 🗕 🗸   | Даты            |              | ti -         |              | ti i     |    |
| Отчеты 👻                 | Вид спорта      |              |              |              |          |    |
| Спортсмены 👻             | Программа       | Vrawne       |              |              | •        |    |
| Поиск                    | 0               | J Kajkvire   |              |              |          |    |
| Результаты соревнований  | этап подготовки | Укажите этаг | •            | Укажите этап | •        |    |
| Протоколы тестов         |                 | Поиск 🕂      | Добавить нов | ый протокол  |          |    |
| Антропометрия и размеры  | 0               | 1            | Tee          |              |          |    |
| Планы подготовки         | Дата            |              | Ipe          | нер          | программ | иа |
| Редактирование в Excel   | H 4 0 F H       |              |              |              |          |    |
| Подтверждение документов |                 |              |              |              |          |    |

В верхней части страницы имеется функция поиска протокола теста. В быстром поиске, можем осуществить поиск по:

- 1. Необходимому тренеру (например, по Петрову И.И.);
- 2. Дате составление тестов;
- 3. Виду спорта (футбол, хоккей);
- 4. Программе подготовки.

| Программа | Укажите 🔻            |
|-----------|----------------------|
|           | Укажите              |
|           | Неизвестно           |
|           | Оздоровительная      |
| Дата      | Спортивная           |
|           | Предпрофессиональная |
|           | Общеразвивающая      |

Когда укажем требуемые параметры поиска, нажимаем на кнопку

| Тренер          |                                 |   |
|-----------------|---------------------------------|---|
| Даты            |                                 |   |
| Вид спорта      |                                 |   |
| Программа       | Укажите                         | , |
| Этап подготовки | Укажите этап 🔹 Укажите этап 🔹   |   |
|                 | Поиск 🕂 Добавить новый протокол |   |

+ Добавить новый протокол

Для формирования протокола теста, необходимо нажать на кнопку система перенаправит нас в окно занесения нового протокола теста, в котором обязательно указываем:

- 1. Дату составления протокола (подразумевается дата начало проведение тестов);
- 2. Тренер (группа или спортсмен проходящая тестирование);
- 3. Программу подготовки, на которой числится группа или спортсмен;
- 4. Этап подготовки группы или спортсмена, по нормативу которому будут приниматься тесты;
- 5. Вид спорта.

## Обращаем ваше внимание, на то что два пункта под видом спорта выставляем по необходимости, они не обязательны.

| Дата составления протокола          |                             | Ċ.                       |                      |
|-------------------------------------|-----------------------------|--------------------------|----------------------|
| Тренер                              | Лонгортов Денис             | Сергеевич                | •                    |
| Программа                           | Оздоровительная             | Ŭ.                       | •                    |
| Нормативы этапа подготовки          | Автоматически               |                          | *                    |
| Вид спорта                          | Северное многоб             | орье                     | •                    |
|                                     | , П Добавить колонку<br>П м | с суммарным баллом       |                      |
| <ul> <li>Добавить группу</li> </ul> | + Тесты<br>вить спортсмена  | Скопировать из документа | Сохранить протокол   |
|                                     |                             |                          |                      |
| Для полного подкреплени             | я тренируемої               | й группы тренера,        | нажимаем на кнопку   |
| + добавить группу. Выплывает и      | поисковое окон              | іко, где выбираем тро    | енировочную группу и |
| продолжаем работу нажав на          | кнопку                      |                          |                      |
| Добавление спортсменов из т         | гренировочной г             | руппы                    | ×                    |
| Группа                              |                             |                          |                      |
|                                     |                             |                          |                      |

ВАЖНО! Обращаем ваше внимание на то что, если не будет проставлена дата составления протокола, система не даст подкрепить группу.

Для подкрепления одного или нескольких спортсменов, из одной или разных групп, нажимаем на кнопку +добавить спортсмена. Выплывает поисковое окошко, где выбираем определенных спортсменов и продолжаем работу нажав на кнопку. Продолжить.

|                      | ĸ      | c      |
|----------------------|--------|--------|
| Выберите спортсменов |        |        |
|                      | Отмена |        |
|                      |        | ,<br>_ |

#### Переходим к подкреплению тестов, для этого нажимаем на кнопку

| Дата составления протокола | t                                           |                            |
|----------------------------|---------------------------------------------|----------------------------|
| Тренер                     | Лонгортов Денис Сергеевич                   | *                          |
| Программа                  | Оздоровительная                             | •                          |
| Нормативы этапа подготовки | Автоматически                               | *                          |
| Вид спорта                 | Северное многоборье                         | *                          |
|                            | 🗆 Добавить колонку с суммарным баллом       |                            |
|                            | 🗆 Искать записи спортсменов в проекте групп | на новый тренировочный год |
| 200                        |                                             |                            |

| TOOTLI | DIVIDIOU OUUUU | - | TRATAVAR |
|--------|----------------|---|----------|
| тесты, | включенные     | В | протокол |

 $\exists 00\%$ 

| Использовать шаблон                                                                                                    |                 |
|----------------------------------------------------------------------------------------------------|-----------------|
| Выбрать тесты вручную                                                                                                    | •               |
| Невыбранные тесты                                                                                                    | Выбранные тесты |
| <ul> <li>Э Бег 2 и 3 км</li> <li>Метание топора</li> <li>Метание тынзяна</li> <li>Подтягивание на перекладине</li> <li>Прыжки через нарты</li> <li>Прыжок с места</li> <li>Тройной национальный прыжок</li> <li>Тройной прыжок толчком с двух ног с места</li> </ul> |                 |
|                                                                                                    | Продолжить      |

в В НО! Тесты не появятся в колонке «невыбранные тесты», если они не занесены в

🕂 Тесты

подраздел «Программы подготовки» раздела «Настройки». Инструкция по занесению контрольно-переводных тестов описана в разделе «Настройки».

| <b>-</b> Добавить группу                                                                 | 🕂 Добавить с                              | портсмена                                                                                                    | Скопировать                                                                | из документа                                   | Сохранить протокол                    |
|------------------------------------------------------------------------------------------|-------------------------------------------|----------------------------------------------------------------------------------------------------|----------------------------------------------------------------------------|------------------------------------------------|---------------------------------------|
| Дата соста                                                                               | вления протокола                          | 03.08.2021                                                                                                    | ä                                                                          |                                                |                                       |
|                                                                                          | Тренер                                    | Возелов Руд                                                                                                    | цольф <mark>Романович</mark>                                               |                                                | · Zm                                  |
|                                                                                          | Программа                                 | Оздоровите                                                                                                    | льная                                                                      |                                                | •                                     |
| Нормативь                                                                                | этапа подготовки                          | COL-1                                                                                                    |                                                                            |                                                |                                       |
|                                                                                          | Вид спорта                                | Северное м                                                                                                    | ногоборье                                                                  |                                                | •                                     |
|                                                                                          |                                           | 🗆 Добавить ко                                                                                                    | олонку с суммарны                                                          | баллом                                         |                                       |
|                                                                                          |                                           | Искать запи<br>+ Тесты                                                                                                    | иси спортсменов в п                                                        | ооекте групп на новь                           | ый тренировочный год                  |
| портсмен †                                                                               | Групг                                     | <ul> <li>Искать запи</li> <li>Несты</li> </ul>                                                                                                 | иси спортсменов в п                                                        | ооекте групп на новы<br>Бег 2 и 3 км           | ый тренировочный год<br>Метание тынзя |
| Спортсмен †<br>озелова Кристина                                                          | Групт<br>Возел                            | <ul> <li>Искать запи</li> <li>Тесты</li> <li>та</li> <li>ов Р.Р ОЗ СС</li> </ul>                                                               | иси спортсменов в п<br>Г.Р<br>DГ-1 201                                     | ооекте групп на новы<br>Бег 2 и 3 км           | ый тренировочный год                  |
| Спортсмен †<br>Зозелова Кристина<br>Тунякин Кирилл                                       | Групт<br>Возел<br>Возел                   | <ul> <li>Искать запи</li> <li>Тесты</li> <li>та</li> <li>ков Р.Р ОЗ СС</li> <li>ков Р.Р ОЗ СС</li> </ul>                                       | аси спортсменов в п<br>Г.Р<br>DГ-1 201<br>DГ-1 201                         | роекте групп на новы<br>Бег 2 и 3 км<br>1<br>2 | ый тренировочный год Метание тынзя    |
| Спортсмен †<br>Зозелова Кристина<br>Јунякин Кирилл<br>іскина Светлана                    | Групп<br>Возел<br>Возел<br>Возел          | <ul> <li>Искать запи</li> <li>Несты</li> <li>Несты</li> <li>на</li> <li>нов Р.Р ОЗ СС</li> <li>нов Р.Р ОЗ СС</li> <li>нов Р.Р ОЗ СС</li> </ul> | ICU СПОРТСМЕНОВ В П<br>Г.Р<br>DГ-1 201<br>DГ-1 201<br>DГ-1 201             | Бег 2 и 3 км<br>1<br>2<br>2                    | ый тренировочный год Метание тынзя    |
| Спортсмен †<br>Возелова Кристина<br>Дунякин Кирилл<br>Ескина Светлана<br>Зубов Александр | Групп<br>Возел<br>Возел<br>Возел<br>Возел | П Искать запи<br><b>Н Тесты</b><br>1008 P.P ОЗ СС<br>1008 P.P ОЗ СС<br>1008 P.P ОЗ СС<br>1008 P.P ОЗ СС<br>1008 P.P ОЗ СС                      | кси спортсменов в п<br>Г.Р<br>DГ-1 201<br>DГ-1 201<br>DГ-1 201<br>DГ-1 201 | Бег 2 и 3 км<br>1<br>2<br>1                    | ый тренировочный год                  |

#### ПОДРАЗДЕЛ «АНТРОМЕТРИЯ И РАЗМЕРЫ»

Подраздел «Антропометрия и размеры» предназначен для данных по углублённомумедицинскому осмотру и данных по предоставлению экипировки.

Рекомендована к работе Координационнометодическим советом при департаменте по физической культуре и спорту Ямало-Ненецкого автономного округа

## ИНСТРУКЦИЯ

## по работе в разделе группы в АИС «LSPORT»

#### РАЗДЕЛ «ГРУППЫ»

В поле меню АИС выбираем раздел «Группы», система откроет подразделы:

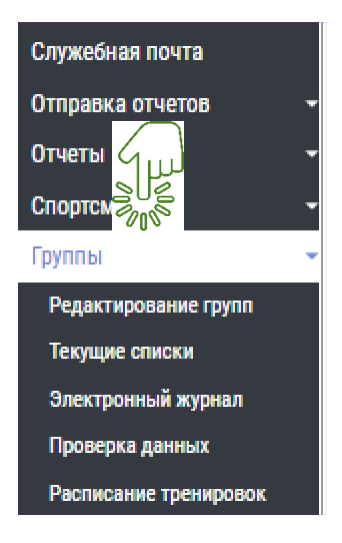

- 1. редактирование групп
- 2. текущие списки
- 3. электронный журнал
- 4. проверка данных
- 5. расписание тренировок

#### ПОДРАЗДЕЛ «РЕДАКТИРОВАНИЕ ГРУПП»

Входим в подраздел «Редактирование групп», выбираем вид спорта. Система выводит на экран списочный состав тренеров по выбранному виду спорта.

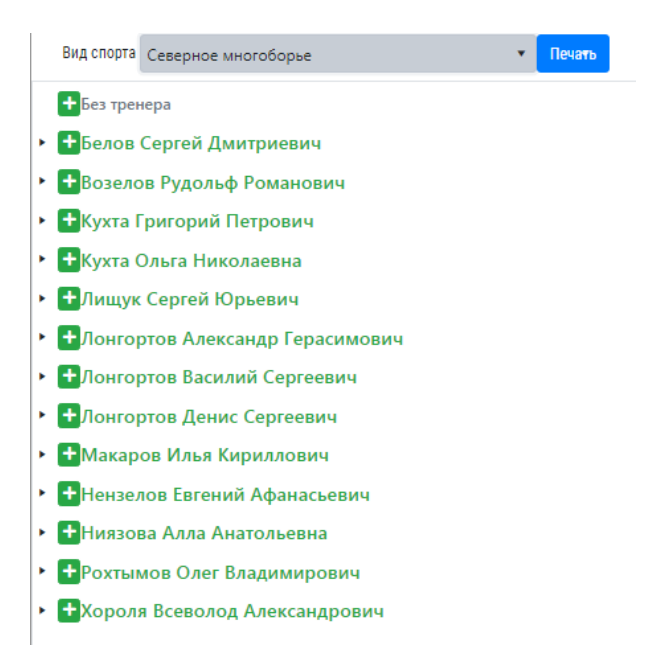

**ВАЖНО!** Работать со списочным составом тренеров возможно, если они внесены в раздел «Сотрудники». Действия по занесению информации о тренере, описаны в инструкции по заполнению раздела «Сотрудники».

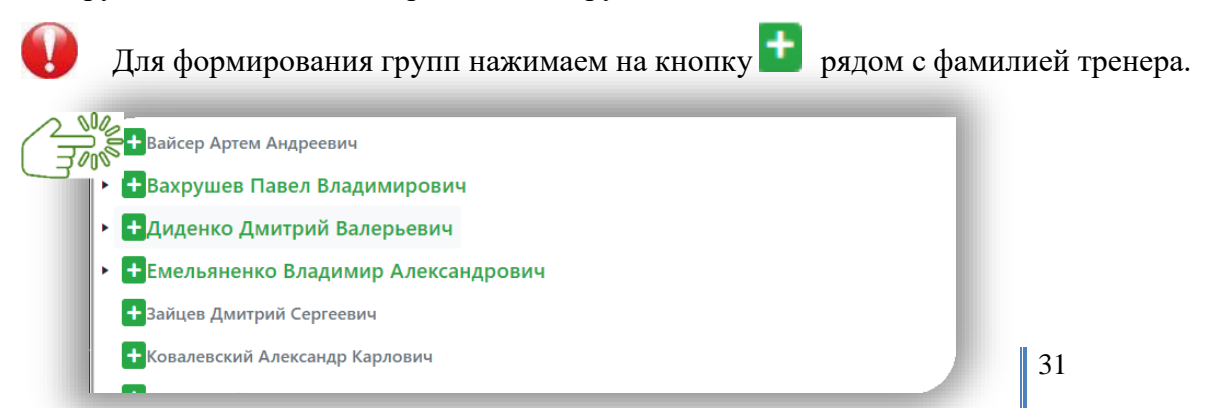

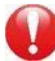

Всплывает окно для заполнения, вносим данные в строки:

1. тренеры (фамилия основного тренера отобразится автоматически, возможно добавить второго тренера);

- 2. программа;
- 3. этап;
- 4. название (указываем ФИО тренера или этап подготовки);
- 5. дисциплина;
- 6. дата и номер приказа о формировании группы.

|               |                           | ×  |
|---------------|---------------------------|----|
| Тренеры       | Егоров Тимофей Павлович 🗴 |    |
| Программа     | Оздоровительная 🔹         |    |
| Этап          | COF-1 ·                   |    |
| Название      | Егоров Т.П03 СОГ-1(       |    |
| Дисциплина    | Не указано 🔻              |    |
| Дата приказа  | 04.08.2021                |    |
| Номер приказа |                           |    |
|               | Отмена                    | ОК |

После внесения в сроки сведений нажимаем на треугольник, возле фамилии тренера, появится пункт группы.

 + Егоров Тимофей Павлович 🣋 🥕 🕂 😎 Егоров Т.П. - СП ССМ-1 (ССМ-1) Егоров Тимофей Павлович 🛛 🗹 😑

Обозначение кнопок:

- редактирование сведений;
- 🧧 импорт данных списка спортсменов с электронного документа;
- 🚽 удаление группы;
- 🞽 настройка группы;
- добавление спортсмена в группу;
- 🙎 оформление страховки.

Переходим к добавлению спортсменов. Система предоставляет два способа добавления: импорт данных списком и добавление по одному спортсмену.

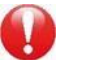

#### Способ 1. «Импорт данных списком»

Нажимаем на кнопку импорт данных списка спортсменов с электронного документа. Всплывает окно, где с правой стороны отображаются наименование столбцов, по которым будут сортироваться данные.

Нажимаем на кнопку *мор*, выбираем наименование, далее копируем данные спортсменов с электронного документа и вставляем в поле внизу окна. Проверяем данные

путем нажатие кнопки

| орядковый номер                    |                    | СПорядковый номер                         | Фамилия Имя Отчество        | 🛃 Имя Отчество Фамилия                    |
|------------------------------------|--------------------|-------------------------------------------|-----------------------------|-------------------------------------------|
| амилия Имя Отчество                |                    | <b>Миня</b> Фамилия                       | Фамилия                     | ми                                        |
| ень рождения                       |                    | Отчество                                  | < Фамилия Имя               | Мол                                       |
| lbec                               |                    | День рождения                             | < Год рождения              | <b>М</b> Разряд                           |
| 10 Родителя                        |                    | Рост                                      | Приказ о зачислении в школу | Приказ о зачислении в группу              |
|                                    |                    | Место учёбы                               | Класс                       | <b>М</b> Телефон                          |
|                                    |                    | Адрес                                     | Примечание                  | Св-во о рождении                          |
|                                    |                    | <b>Μ</b> αςπορτ ΡΦ                        | Св-во о рождении/Паспорт    | Снилс                                     |
|                                    |                    | Молис ОМС                                 | Социальный статус           | Иомер договора                            |
|                                    |                    | ФИО Родителя                              | < Фамилия родителя          | Имя родителя                              |
|                                    |                    | Отчество родителя                         | ▲ФИ родителя                | Имя Отчество Фамилия? + Телефон? родителя |
|                                    |                    | Фамилия Имя Отчество? + Телефон? родителя | <b>Т</b> елефон родителя    | Должность родителя                        |
|                                    |                    | Наличие справки                           | Скидка                      | Пропустить колонку                        |
| копируйте список из документа и вс | тавьте в следующее | поле                                      |                             |                                           |

Способ 2. «Добавление по одному спортсмену»

Проверить данные

Нажимаем на кнопку - Добавление спортсмена в группу. Всплывает окно, в котором система предоставляет возможность добавить спортсмена, занимающегося в другой спортивной школе.

| ортсменов школ     | ы                                                                        |                                                                                                    |
|--------------------|--------------------------------------------------------------------------|----------------------------------------------------------------------------------------------------|
| Искать во всех вид | дах спорта                                                               |                                                                                                    |
| Искать в других ш  | колах города                                                             |                                                                                                    |
| 🗆 Включая текущих  | спортсменов по виду спорта                                               |                                                                                                    |
|                    |                                                                          |                                                                                                    |
| 02.08.2021         | <b>a</b>                                                                 |                                                                                                    |
|                    |                                                                          |                                                                                                    |
|                    |                                                                          |                                                                                                    |
|                    | Оскать во всех вид<br>Оскать в других ш<br>Включая текущих<br>02.08.2021 | Оскать во всех видах спорта Искать в других школах города Включая текущих спортсменов по виду спорта 02.08.2021 |

Для этого во вкладке «Добавить из списка воспитанников школы»:

1. Устанавливаем галочку напротив нужной позиции из перечня «Выбора из списков спортсменов школы»

×

| 11   | Добавить из списка воспитанников школы Добавить нового спортсмена |  |
|------|-------------------------------------------------------------------|--|
|      | Выбор из списка спортсменов школы                                 |  |
|      |                                                                   |  |
|      | Включая текущих спортсменов по виду спорта                        |  |
| 000  | Новые члены гру                                                   |  |
|      | Дата приказа                                                      |  |
| 3000 | Номер приказа                                                     |  |
|      |                                                                   |  |

- 2. В строке «Новые члены группы» вносим ФИО спортсмена,
- 3. Указываем дату и номер приказа «О зачислении в группу»,
- 4. Нажимаем ОК.

Во вкладке «Добавить нового спортсмена» потребуется заполнить личную карточку нового спортсмена.

|                        |                  |       |            | 2         |              |                |        |                   |  |  |
|------------------------|------------------|-------|------------|-----------|--------------|----------------|--------|-------------------|--|--|
| Добавить из списка вос | питанников школы | Добав | ить нового | 5<br>спор | отсмена      |                |        |                   |  |  |
| Добавление нового      | спортсмена       |       |            |           |              |                |        |                   |  |  |
| Имя                    | Фамилия          |       |            | Им        | я            |                | Отчест | гво               |  |  |
| Пол                    | ⊙ Муж. ○ Жен.    |       |            |           |              |                |        |                   |  |  |
| Инвалидность           | Без инвалидности |       | •          |           |              |                |        |                   |  |  |
| Год рождения           |                  |       |            |           |              |                |        |                   |  |  |
| Город                  | Октябрьский      |       |            |           |              |                |        | •                 |  |  |
| Адрес                  |                  |       |            |           |              |                |        |                   |  |  |
| Лесто учёбы / Кл       |                  |       |            |           |              |                |        |                   |  |  |
| Разряд                 | Ees passages     |       | •          | 1         |              |                |        |                   |  |  |
| снилс                  | вез разряда      |       |            | -         |              |                |        |                   |  |  |
|                        |                  | Дата  |            |           |              |                |        |                   |  |  |
| св-во о рождении       | Номер            | Дата  |            |           | Кем выдан до | кумент         |        |                   |  |  |
| Паспорт РФ             | Номер            | Дата  |            |           | Кем выдан до | кумент         |        |                   |  |  |
| Полис ОМС              | Номер            |       |            |           |              |                |        |                   |  |  |
| Иднтификатор ГТО       |                  |       |            |           |              |                |        |                   |  |  |
| Отец                   | Фамилия          |       |            | Им        | Имя          |                |        | Отчество          |  |  |
| Контакты отца          | Сотовый телефон  |       | Рабочей    | і́ тел.   |              | Домашний телес | фон    | Электронная почта |  |  |
| Мать                   | Фамилия          |       |            | Им        | я            |                | Отчест | гво               |  |  |
| Контакты матери        | Сотовый телефон  |       | Рабочей    | і тел.    |              | Домашний телеф | бон    | Электронная почта |  |  |
| Примечание             |                  |       | 1          |           |              |                |        |                   |  |  |
| Зачисл. в школу        | Лата приказа     | Hou   | ven nnuva: | 2.0       |              |                |        |                   |  |  |
| Дата приказа           | 02.08.2021       |       | пер прика: |           |              |                |        |                   |  |  |
| Номер приказа          | 02.08.2021       |       |            |           |              |                |        |                   |  |  |
| помер приказа          |                  |       |            |           |              |                |        |                   |  |  |

Отмена О

#### ПОДРАЗДЕЛ «ТЕКУЩИЕ СПИСКИ»

В подразделе «Текущие списки» система предоставляет возможность просмотреть сформированные группы тренеров.

В верхнем углу экрана размещена строка для быстрого поиска сотрудника.

| Служебная почта<br>Отправка отчетов                                                                              |                                                                                                    | Поиск по н | азванию                                            | Поиск по виду спорта / дисциллине |            |             | Ө Печать Текущ                                                       | Текущие группыАрхив групп |  |  |  |
|----------------------------------------------------------------------------------------------------|----------------------------------------------------------------------------------------------------|------------|----------------------------------------------------|-----------------------------------|------------|-------------|----------------------------------------------------------------------|---------------------------|--|--|--|
| Отчеты                                                                                                    | <ul> <li>Переместите сюда заголовок столбца, чтобы струтпировать записи по этому столбцу</li> </ul> |            |                                                    |                                   |            |             |                                                                      |                           |  |  |  |
| Спортсмены                                                                                                    | -                                                                                                   |            | Que energy                                         | Hannan 1                          | Descention | Vooren Kon  | Transm                                                               | Damage                    |  |  |  |
| Группы                                                                                                    | -                                                                                                   |            | вид спорта                                         | пазвание                          | программа  | уровень/год | тренер                                                               | период                    |  |  |  |
| Редактирование групп                                                                                             | ٠                                                                                                   | Детали     | Фигурное катание на конъках (одиночное<br>катание) | Бабенко А.Г СП НП-1 (фо-11)       | Спортивная | нп-1        | Бабенко Альфия Габдулахатовна, Прохорец Евгения Валерьевна           | 2021 -<br>2022            |  |  |  |
| Текущие списки                                                                                                   | ,                                                                                                   | Детали     | Фигурное катание на коньках (синхронное            | Бабенко А.Г СП ТГ-1 (фс-40)       | Спортивная | π-1         | Бабенко Альфия Габдулахатовна, Конева Мария Сергеевна, Чиркова Ульян | 2021 -                    |  |  |  |
|                                                                                                    |                                                                                                    |            | катание)                                           |                                   |            |             | Алексеевна                                                           | 2022                      |  |  |  |
| Расписание тренировок                                                                                            | •                                                                                                   | Детали     | Фигурное катание на коньках (одиночное<br>катание) | Бабенко А.Г СП ТГ-4 (фо-71)       | Спортивная | TF-4        | Бабенко Альфия Габдулахатовна, Антонова Танзиля Николаевна           | 2021 -<br>2022            |  |  |  |
| and the second second second second second second second second second second second second second second second |                                                                                                    |            |                                                    |                                   |            |             |                                                                      |                           |  |  |  |

**В** строку «Поиск по названию» внесём <u>Название группы</u> или <u>Фамилию тренера</u>, система откроет все группы тренера.

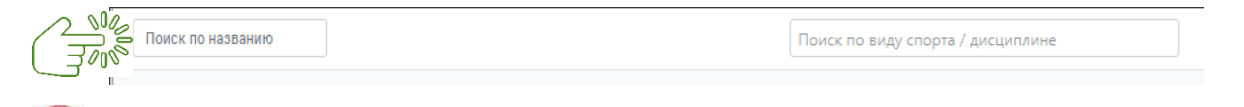

• В строку «Поиск по виду спорта/дисциплине» введём вид спорта, реализуемый группой, и система сформирует список всех групп по виду спорта.

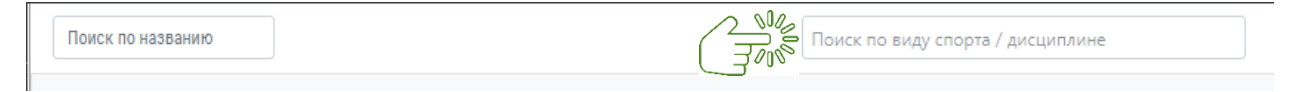

В верхнем правом углу экрана размещена кнопка Текущие группы Архив групп . Система предоставляет возможность открыть либо Текущие группы, либо Архив групп

| Служебная почта<br>Отправка отчетов | Поиск по                                                                          | названию                                           | Поиск по виду спорта /                   | дисциплине |             | <b>В</b> Печать<br><u>Текущие прупоы</u> Архив групп                                                                                                    |                |
|-------------------------------------|-----------------------------------------------------------------------------------|----------------------------------------------------|------------------------------------------|------------|-------------|----------------------------------------------------------------------------------------------------|----------------|
| Отчеты                              | Отчеты - Переместите сюда заголовок столбца, чтобы сгр<br>Спортсмены - Вил спорта |                                                    | уппировать запи <mark>си</mark> по этому |            |             |                                                                                                    |                |
| Спортсмены                          |                                                                                   |                                                    | Hannan 1                                 |            |             | Texture                                                                                                    | Depuga         |
| Группы                              | -                                                                                 | вид спорта                                         | пазвание                                 | программа  | уровень/год | тренер                                                                                                    | период         |
| Редактирование групп                | • Детали                                                                          | Фигурное катание на коньках<br>(одиночное катание) | Бабенко А.Г СП НП-1<br>(фо-11)           | Спортивная | НП-1        | Бабенко Альфия Габдулахатовна, Прохорец Евгения<br>Валерьевна                                                                                                    | 2021 -<br>2022 |
| Текущие списки                      |                                                                                   | A REPORT OF A REPORT OF A REPORT OF A              | and the second                           |            |             | and the second second se | 2024           |

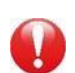

B «Текущие группы» система откроет действующие группы, где просматриваем:

- 1. виды спорта, реализуемые учреждением;
- 2. название групп по виду спорта;
- 3. программу подготовки, реализуемую в виде спорта;
- 4. уровень подготовки группы и год;
- 5. тренирующий тренер по виду спорта.

| (  |        | Вид спорта          | Название †               | Программа  | уровен Лик | Тренер                     | Период      |
|----|--------|---------------------|--------------------------|------------|------------|----------------------------|-------------|
| ۲  | Детали | Плавание            | Акаемов Е.О СП НП-1 (№1) | Спортивная |            | Акаемов Егор Олегович      | 2020 - 2021 |
| ×  | Детали | Плавание            | Акаемов Е.О СП НП-1 (№2) | Спортивная | НП-1       | Акаемов Егор Олегович      | 2020 - 2021 |
| ٠  | Детали | Плавание            | Акаемов Е.О СП ТГ-2      | Спортивная | ТГ-2       | Акаемов Егор Олегович      | 2020 - 2021 |
| ×. | Детали | Киокусинкай         | Анисимов Ф.В СП ССМ-1    | Спортивная | CCM-1      | Анисимов Феликс Витальевич | 2020 - 2021 |
|    | Детали | Киокусинкай         | Анисимов Ф.В СП ТГ-2     | Спортивная | ТГ-2       | Анисимов Феликс Витальевич | 2020 - 2021 |
| •  | Детали | Киокусинкай         | Анисимов Ф.В СП ТГ-4     | Спортивная | TF-4       | Анисимов Феликс Витальевич | 2020 - 2021 |
| ٠  | Детали | Спортивная аэробика | Анянова Л.В СП НП-1      | Спортивная | HΠ-1       | Анянова Лилия Васильевна   | 2020 - 2021 |

В «Архив групп» система откроет перечень групп, закончивших тренировочные

занятия.
Система предоставляет 2 способа просмотра информации занимающихся в группе по виду спорта у определенного тренера:

Способ 1: нажатием на кнопку <sup>Детали</sup> система выдаст список спортсменов с возможностью просмотра личных карточек и просмотра ближайших тренировок у данной группы.

|      | Детали | Северное многоборье         | Белов С.Д СП НП-2      |
|------|--------|-----------------------------|------------------------|
| 3000 | Члены  | группы Ближайшие тренировки |                        |
|      | Nº     | Имя                         | Г.Р. Зачисл. в группу  |
|      | 1      | Бушланова Татьяна           | 2008 11.06.2020 (14-У) |
|      | 2      | Герасимко Кристина          | 2007 26.01.2021 (14-У) |
|      | 3      | Климов Игорь                | 2008 26.01.2021        |
|      | 4      | Кондыгин Афанасий           | 2008 26.01.2021        |
|      | 5      | Окотэтто Андрей             | 2008 26.01.2021        |
|      | -      |                             |                        |

Название † Акаемов Е.О. - СП НП-1 (№1)

Система открывает более детальную информацию по группе с восьмью пунктами.

Способ 2: нажатием на название группы

 $\langle \rangle$ 

| Члены группы Детали Тренеры Результаты тестов Расписание Соответствие программе Журнал посещений Программа тренирог | овок |
|----------------------------------------------------------------------------------------------------|------|
|----------------------------------------------------------------------------------------------------|------|

1. В пункте «Члены групп», увидим список ФИО спортсменов – с возможностью перехода в личные карточки спортсмена. Далее - дату рождения, разряд с датой окончания действия, наличие страховки и антропометрические данные (рост, вес).

|        |                 | 010 |          |            |        |           |              |            |              |           |          |
|--------|-----------------|-----|----------|------------|--------|-----------|--------------|------------|--------------|-----------|----------|
|        | лима т          | B/T | Unlisted | Д.Р.       | Разряд | Разряд до | Дата зачисл. | Справка до | Страховка до | Рост (см) | Вес (кг) |
| Детали | Абрамова Елена  |     |          | 25.06.2012 | Б/Р    |           | 30.09.2020   |            |              |           |          |
| Детали | Бабакаев Андрей |     |          | 07.09.2012 | Б/Р    |           | 30.09.2020   |            | ~            |           |          |
| Детали | Байсагатов Диас |     |          | 06.05.2012 | Б/Р    |           | 30.09.2020   |            | ~            |           |          |
| Детали | Волков Матвей   |     |          | 09.12.2012 | Б/Р    |           | 30.09.2020   |            | *            |           |          |
| Детали | Кисель София    |     |          | 02.09.2012 | Б/Р    |           | 30.09.2020   |            | *            |           |          |

2. В пункте «Детали» увидим краткую информацию по группе.

| Название          | Акаемов Е.О СП НП-1 (№1)      |
|-------------------|-------------------------------|
| Спортшкола        | МАУ "Спортивная школа "Старт" |
| Вид спорта        | Плавание                      |
| Отчетный год      | 2020-2021                     |
| Дата формирования | 30.09.2020                    |
| Главный тренер    | Акаемов Егор                  |
| Программа         | Спортивная                    |
| Этап подготовки   | НП-1                          |
|                   |                               |

3. В пункте «Тренеры» увидим ФИО тренирующих тренеров с возможностью открывание их личных карточек, с помощью нажатие кнопки Детали

|               | Имя †                 |
|---------------|-----------------------|
| Детали Детали | Акаемов Егор Олегович |

4. В пункте «Результаты тестов» заносим результаты контрольно-переводных тестов.

5. В пункте «Расписание» увидим расписание на неделю с обозначением спортивного объекта для тренировки.

| Вторник               | Среда | Четверг               |
|-----------------------|-------|-----------------------|
| 9:15 - 10:45          |       | 9:15 - 10:45          |
| 오 МБУК "ЦКиС "Геолог" |       | 오 МБУК "ЦКиС "Геолог" |

6. В пункте «Соответствие программе» просматриваем результаты освоения программы спортивной подготовки с нормой времени в часах.

| Завершено часов Тре                     | уемое кол-во часов  | Мин. по программе | Макс. по программе |                 |          |                 |          |
|-----------------------------------------|---------------------|-------------------|--------------------|-----------------|----------|-----------------|----------|
| На какую да                             | <b>y</b> 10.08.2021 | Ť.                |                    |                 |          |                 |          |
| Общефизическая подготов                 | a                   |                   | 124,0 ч.           |                 | 167,1 ч. | 178,0 ч.        | 194,0 ч. |
| Специальная физическая подготов         | a                   |                   | <b>41,</b> 0 ч.    | 52,6 v.         | 56,0 ч.  | 69,0 ч.         |          |
| Техническая подготов                    | a                   |                   | 40,9 <b>ч</b> .    | 52,6 <b>ч</b> . | 56,0 ч.  | 69,0 <b>ч</b> . |          |
| Ичастие в соревнованиях, инструкторская |                     |                   | 1,9 v.             | 2,0 ч.          | 3,0 ч.   |                 |          |

7. В пункте «Журнал» отмечаем присутствие спортсмена на тренировке, если отсутствовал - указываем причину.

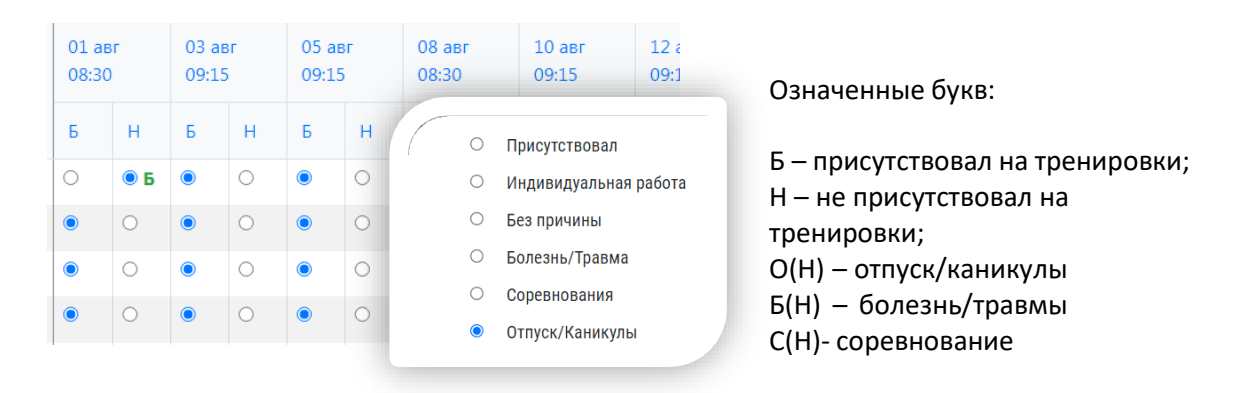

8. В пункте «Программа подготовки» задаем временные показатели на тренировочный процесс.

| выоор периодов     ш применить изменени     О Использовать | я                     | 40 мин.         |                        |                                  |                       |  |  |
|------------------------------------------------------------|-----------------------|-----------------|------------------------|----------------------------------|-----------------------|--|--|
| О Использовать                                             | лимит программы - 131 | 40 мин.         |                        |                                  |                       |  |  |
| ○ Ввести собсте                                            | енный лимит - 13 140  |                 |                        |                                  |                       |  |  |
| Пункт программы                                            | Всего минут           | Не использовано | Минимум для тренировки | 01.09.2020 - 3                   | 1.08.2021 (146 трен.) |  |  |
|                                                            |                       |                 |                        | 01.09.2020 - 31.08.2021 (146 тре |                       |  |  |
|                                                            |                       |                 |                        | Всего минут                      | На каждой трен-ке     |  |  |
| Общефизическая подготовка                                  | 8010                  | 1710            | \$                     | 6 300 🗘                          | \$                    |  |  |
| Специальная физическая подготовка                          | 2520                  | 674             | \$                     | 1 846                            | \$                    |  |  |
| Техническая подготовка                                     | 2520                  | 679             | \$                     | 1 841                            | *                     |  |  |
| Участие в соревнованиях, инструкторская и судейская практ  | ика 90                | <b>=</b> 0      | \$                     | 90                               | 4                     |  |  |

## ПОДРАЗДЕЛ «ЭЛЕКТРОННЫЙ ЖУРНАЛ»

В подразделе «Электродный журнал» формируется отчет посещаемости тренировочного процесса спортсменов за месяц. Для отчета указываем отчетный год, выставляем месяц и печатаем. Для просмотра журнала с итоговыми суммами прохождения программы ставим галочку в поле «Загрузить с итоговыми суммами».

| алина 2020 - 21 Начина Начина | ая с сен, З | 2020 🛱 Печать       | 3  |    | ЪСИТ | оговым | ии сум | мами |     |
|-------------------------------|-------------|---------------------|----|----|------|--------|--------|------|-----|
|                               |             |                     | Ce | 1m | окт  |        | ноя    |      | дек |
| Тренер                        | Кол.        | Вид спорта          | Ч  | %  | ч    | %      | ч      | %    | ч   |
| Акаемов Егор Олегович         | 40          | Плавание            | 0  | 0% | 0    | 0%     | 0      | 0%   | 0   |
| Анисимов Феликс Витальевич    | 27          | Киокусинкай         | 0  | 0% | 0    | 0%     | 0      | 0%   | 0   |
| Анянова Лилия Васильевна      | 39          | Спортивная аэробика | 0  | 0% | 0    | 0%     | 0      | 0%   | 0   |
| Баглюк Владислав Сергеевич    | 54          | Спортивная аэробика | 0  | 0% | 0    | 0%     | 0      | 0%   | 0   |

### ПОДРАЗДЕЛ «ПРОВЕРКА ДАННЫХ»

В подразделе «Проверка данных» просматривается информация о допущенных ошибках в группах, спортсменах, тренерах.

ВОЗМОЖНЫЕ ОШИБКИ В ГРУППАХ

ВОЗМОЖНЫЕ ОШИБКИ В СПОРТСМЕНАХ

ВОЗМОЖНЫЕ ОШИБКИ В ТРЕНЕРАХ

Обозначение допускаемых ошибок в группах:

- натено несколько тренеров на

группе; - не указан главный тренер;

\Lambda - нет членов группы;

- не задано расписание тренировок;

Обозначение допускаемых ошибок в

спортсменах: 🕐 - возможно-повторяющиеся

записи;

Ö

| · · · · · |  |
|-----------|--|
|           |  |
| _         |  |
|           |  |
|           |  |

🕙 - не состоит ни в одной группе

- 🕥 состоит в нескольких группах
- A
- в данных отсутствует имя
- не указана дата рождения

Обозначение допускаемых ошибок в

тренерах: 🕐 - возможно-повторяющиеся

записи;

×

Ö.

- тренеру не назначена ни одна группа;

- не указана дата рождения;

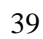

Рекомендована к работе Координационнометодическим советом при департаменте по физической культуре и спорту Ямало-Ненецкого автономного округа

# ИНСТРУКЦИЯ

# по работе в разделе сотрудники в АИС «LSPORT»

## РАЗДЕЛ «СОТРУДНИКИ»

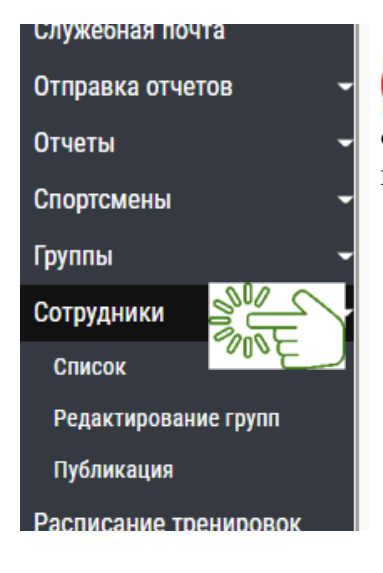

В меню АИС выбираем раздел «Сотрудники», открывается перечень подразделов: «Список», «Редактирование групп», «Публикация».

## ПОДРАЗДЕЛ «СПИСОК»

Заходим в подраздел «Список», открывается список сотрудников учреждения: ФИО, дата рождения, должность, дата начала работы.

Нажимаем на ФИО, система переводит нас в профиль сотрудника с более полной информации о нем.

В верхнем углу экрана размещена строка для быстрого поиска сотрудника.

|                | Y                    |                    |                   |                       |                           |
|----------------|----------------------|--------------------|-------------------|-----------------------|---------------------------|
| Поиск по имени | Поиск по вилу спорта | Текущие сотрудники | Архив сотрудников | + Добавить сотрудника | Импорт списка сотрудникое |

В строку «Поиск по имени» внесём <u>Фамилию</u> сотрудника, система откроет всех сотрудников с данной фамилией.

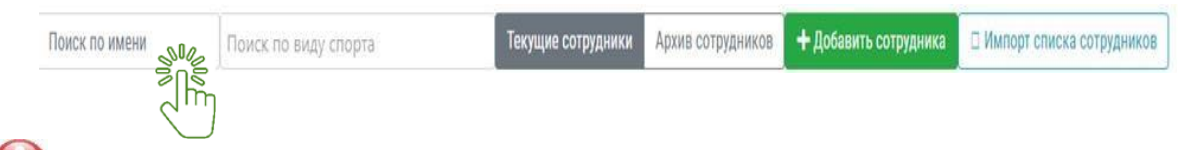

В строку «Поиск по виду спорта» введём вид спорта, реализуемый сотрудником, и система сформирует список всех сотрудников по виду спорта.

| Поиск по имени | Поиск по виду спорта | S | Текущие сотрудники | Архив сотрудников | + Добавить сотрудника | П Импорт списка сотрудников |
|----------------|----------------------|---|--------------------|-------------------|-----------------------|-----------------------------|
|                |                      |   |                    |                   |                       |                             |

При нажатии строки «Архив сотрудников» система покажет всех уволенных сотрудников.

| Поиск по имени | Поиск по виду спорта | Текущие сотрудники | Архив сотрудников | + Добавить сотрудника | Импорт списка сотрудников |
|----------------|----------------------|--------------------|-------------------|-----------------------|---------------------------|
|                |                      |                    |                   |                       |                           |

Для добавления нового сотрудника переходим в строку «Добавить сотрудника».

| Поиск по имени | Поиск по виду спорта | Текущие сотрудники | Архив сотрудников | + Добавить сотрудника | Импорт списка сотрудников |
|----------------|----------------------|--------------------|-------------------|-----------------------|---------------------------|
|                |                      |                    |                   |                       |                           |

Система переводит нас в карточку для полного заполнения данных.

| Город              | Муравленко           | уравленко 🔻    |          |        |  |  |  |  |  |  |
|--------------------|----------------------|----------------|----------|--------|--|--|--|--|--|--|
| Имя                | Фамилия              | Имя            | Отчество |        |  |  |  |  |  |  |
| Дата рождения      |                      | Ť.             |          |        |  |  |  |  |  |  |
| Пол                | ○ Муж. ○ Жен.        |                |          |        |  |  |  |  |  |  |
| Инвалидность       | Отсутствует          | •              |          |        |  |  |  |  |  |  |
| Должность          | Укажите должность    | 1              |          | ×      |  |  |  |  |  |  |
|                    | 🗆 По совместительств | iy             |          |        |  |  |  |  |  |  |
| Дата начала работы |                      | Ť.             |          |        |  |  |  |  |  |  |
| Виды спорта        | Укажите виды спор    | та для тренера |          |        |  |  |  |  |  |  |
|                    |                      |                |          |        |  |  |  |  |  |  |
|                    |                      |                |          | Отмена |  |  |  |  |  |  |

Заполним все строки карточки, после сохранения данных сотрудник появляется в списке.

Для автоматического добавления по одному или нескольким видам информации для всех сотрудникам одновременно переходим в строку «Импорт списка сотрудников».

| Поиск по имени | Поиск по виду спорта | Текущие сотрудники | Архив сотрудников | + Добавить сотрудника | Импорт списка сотрудников |
|----------------|----------------------|--------------------|-------------------|-----------------------|---------------------------|
|                |                      |                    |                   |                       |                           |

Для дальнейшей работы выберем на рабочем столе ПК нужную таблицу в формате Word или XL. В рабочее поле «Выбранные колонки» (слева) перенесем из правого поля «Доступные колонки» предложенные названия согласно выбранной таблицы путем нажатия на двойную стрелку с названием колонки. При ошибочном выборе колонки её можем удалить, нажав на корзину, выделенную красным цветом.

×

| Отчеты                | -                         | 1                 |                      |
|-----------------------|---------------------------|-------------------|----------------------|
| Спортсмены            | Поискл                    |                   |                      |
| Группы                | Перемест                  |                   |                      |
| Сотрудники            | -                         | Выбранные колонки | Доступные колонки    |
| Список                | Plan                      |                   | Фамилия Имя Отчество |
| Редактирование групп  | • Бела                    |                   | C Dawrens            |
| Публикация            | · Boser                   |                   |                      |
| Расписание тренировок | * Жерн                    |                   |                      |
| Календарь             | * Kunn                    |                   | Ство                 |
| Разряды               |                           |                   | а рождения           |
| Страхование           | • Kpon                    |                   | 🛃 Должность          |
| Прием в школу         | <ul> <li>Kyxra</li> </ul> |                   | Адрес                |
| Отчетные периоды      | <ul> <li>Кухта</li> </ul> |                   | Tenebox              |
| Сооружения            | <ul> <li>Kysta</li> </ul> |                   |                      |
| Биолиотека документов | » Лищу                    |                   | То совместительству  |
| веосаит               | . Лонго                   |                   | < Дата начала работы |
| настроики             | . Hours                   |                   | 💽 Виды спорта        |
| Поогланны пооготовки  | - mome                    |                   | Разряд/Звание        |
| Вопросы для тестов    | • Лонсс                   |                   | инн                  |
| Онлайн-курсы          | • Лонго                   |                   | снилс                |

Носле проверки правильного последовательного размещения колонок начинаем непосредственный импорт информации из электронной таблицы в систему.

Найдем поле внизу рабочего окна «Скопируйте данные из документа и вставьте их в следующее поле» и вставим информацию, которую копируем из таблицы путем выделения текста без захвата названия колонок.

| Спортсмены            | -  | HUNCKIP |                                             | ×                    |
|-----------------------|----|---------|---------------------------------------------|----------------------|
| Группы                | Пе | реместь |                                             |                      |
| Сотрудники            | -  |         | Виды спорта                                 |                      |
| Список                |    | Имя     | Виды спорта                                 | Adhec                |
| Редактирование групп  |    | Белон   | Разряд/Звание                               | Телефон              |
| Публикация            |    | Возел   |                                             | По совместительству  |
| Расписание тренировок |    | Жеры    |                                             | < Дата начала работы |
| Календарь             |    | Acchu   |                                             | < Виды спорта        |
| Разряды               | -  | Кама    | СНИЛС                                       | И Разовл/Звание      |
| Страхование           | -  | Кропе   | Адрес                                       |                      |
| Прием в школу         | •  | Кухта   | $\bigcap$                                   |                      |
| Отчетные периоды      | •  | Кухта   |                                             | снилс                |
| Сооружения            |    | Кухта   |                                             | маспорт РФ           |
| Библиотека документов |    | Dump    |                                             | < Пропустить колонку |
| Вебсайт               | -  | Лищу    | ~U/2                                        |                      |
| Настройки             | -  | Лонго   | Скопируйте данные из документа и вставьте и | х в следующее поле   |
| Данные организации    | ×. | Лонго   |                                             |                      |
| Программы подготовки  |    | Лонго   |                                             |                      |
| Вопросы для тестов    |    | Лонго   |                                             |                      |
| Онлайн-курсы          |    | Mayn    |                                             | • Проверить данные   |
|                       |    |         |                                             | SUL                  |
|                       |    |         |                                             | 2U2                  |

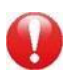

Проверяем результат, нажав на кнопку «Проверить данные».

## ПОДРАЗДЕЛ «РЕДАКТИРОВАНИЕ ГРУПП»

• Работа в данном подразделе строится по тому же принципу, как и в подразделе «Редактирование групп» в разделе «Группы», с которым ранее познакомились.

#### ПОДРАЗДЕЛ «ПУБЛИКАЦИЯ СОТРУДНИКОВ»

Система в правом столбце показывает список сотрудников физкультурноспортивной организации, которые не видны в списочном составе на официальном сайте организации.

| USPORT · ГАУ ЯНАО "ЦСП" · Публикация сотрудников на свёте | 7                                                                | 🗿 Паманда 🤨 Паддерика | Caylonex Decard |
|-----------------------------------------------------------|------------------------------------------------------------------|-----------------------|-----------------|
| лужебная почта Не публикуются                             | Порядок в опубликованном списке                                  |                       |                 |
| жблиотека документов                                      | Devery Annual Devery and Devery                                  |                       |                 |
| • Аоашев дмитрии сергеевич                                | <ul> <li>Походяев Александр Вячеславович<br/>Папектор</li> </ul> |                       |                 |
| • Абламяни Карен Викторович                               | • Баломев Натан Аланович                                         |                       |                 |
| Спортсмен-инструктор                                      | Спортсмен-инструктор                                             |                       |                 |
| <ul> <li>Алеева Эльвира Модестовна</li> </ul>             | <ul> <li>Устюгов Николай Емельянович</li> </ul>                  |                       |                 |
| Специалист по персоналу                                   | Старший тренер спортивной сборной команды по виду спорта         |                       |                 |
| • Арканова Мария Степановна                               | <ul> <li>Чернилевская Маргарита Николаевна</li> </ul>            |                       |                 |
| Специалист по персоналу                                   | Спортсмен-инструктор                                             |                       |                 |
| <ul> <li>Аскарова Руслана Николаевна</li> </ul>           | <ul> <li>Флегантов Андрей Освальдович</li> </ul>                 |                       |                 |
| Сотрудники - Ведущий бухгалтер                            | Старший тренер спортивной сборной команды по виду спорта         |                       |                 |
| • Бахшиева паталья Сергеевна                              | • Лаптандер юрий леонидович                                      |                       |                 |
| инструктор-методист                                       | - Ахмалор Азэмэт Галишировории                                   |                       |                 |
| Сполтскен-инструктор                                      | Сполтскиен-инструктор                                            |                       |                 |
| • Бобрышев Иван Сергеевич                                 | <ul> <li>Бекузаров Руслан Альбертович</li> </ul>                 |                       |                 |
| Тренер                                                    | Спортсмен-инструктор                                             |                       |                 |
| <ul> <li>Богов Вадим Аламатович</li> </ul>                | <ul> <li>Савицкий Сергей Александрович</li> </ul>                |                       |                 |
| Публикация сотрудников Спортсмен-инструктор               | Спортсмен-инструктор                                             |                       |                 |
| <ul> <li>Брюхова Алла Александровна</li> </ul>            | <ul> <li>Рихтер Алла Эдуардовна</li> </ul>                       |                       |                 |
| Бухгалтер                                                 | Спортсмен-инструктор                                             |                       |                 |
| трахование – Паджинов Георгии Игоревич                    | <ul> <li>Растопшин Валерии Анатольевич</li> </ul>                |                       |                 |
| спортсмен-инструктор                                      | Старшия тренер спортивной соорной команды по виду спорта         |                       |                 |
| • Талимзянов денис ильсурович                             | • Семенова Елена корьевна                                        |                       |                 |
| • Гаркина Мария Алексеерия                                | • Пирослез София Андреевиз                                       |                       |                 |
|                                                           | Сполтские чистахов                                               |                       |                 |
| <ul> <li>Главатских Сергей Владимирович</li> </ul>        | <ul> <li>Никульшина Наталия Петровна</li> </ul>                  |                       |                 |
| Спортсмен-инструктор                                      | Старший тренер спортивной сборной команды по виду спорта         |                       |                 |
| <ul> <li>Горяев Сергей Петрович</li> </ul>                | <ul> <li>Михайлов Максим Юрьевич</li> </ul>                      |                       |                 |

Путем перетаскивания ФИО с левой части в правую списка и наоборот добавляем поодной записи, выстраивая список сотрудников в том порядке, в котором он будет опубликован.

После перетаскивания ФИО в левый столбец, данный сотрудник будет отображаться в списочном составе организации и виден на официальном сайте гостям организации.

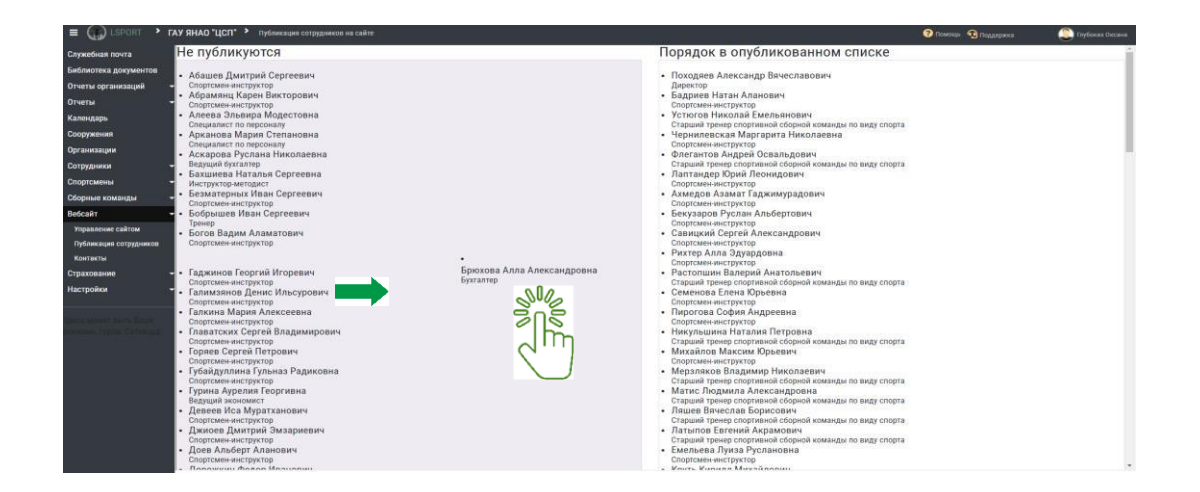

**ВАЖНО!** Не каждый сотрудник, занесенный в базу системы, может работать со списками спортсменов, расписанием тренировок либо с другой информацией. Сотруднику необходимо дать функции администратора. Для этого зайдем в раздел «Настройки» в подраздел «Администраторы». Более подробная инструкция о присвоении данной функцииразмещена в разделе «Настройки»

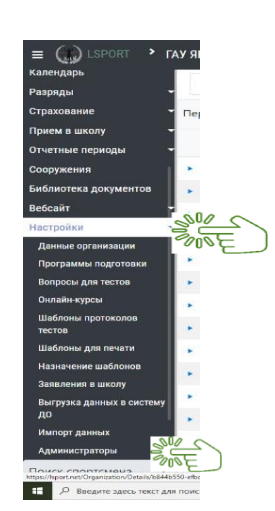

Рекомендована к работе Координационно- методическим советом при департаменте по физической культуре и спорту Ямало-Ненецкого автономного округа

# ИНСТРУКЦИЯ

# по работе в разделе календарь в АИС «LSPORT»

#### РАЗДЕЛ «КАЛЕНДАРЬ»

Календарь – это систематизированный перечень всех мероприятий, запланированных на текущий год, представленных в календарной последовательности с указанием дат и мест проведения.

**В** меню информационной системы выбираем раздел «Календарь». Система открывает Календарь мероприятий вашего учреждения.

| 😑 🎧 LSPORT 👌 ГАУ ЯНАО "ЦСП" 👌 про                                   | оект календаря Департамент по физическ | ой культуре и спорту Ямал | о-Ненецкого автономного округа                    | 😯 Помощь 🕥 Поддержка | ł             | 🜔 Глуб   | оких Оксан |
|---------------------------------------------------------------------|----------------------------------------|---------------------------|---------------------------------------------------|----------------------|---------------|----------|------------|
| Служебная почта                                                     | Год 2021                               | Июль                      | •                                                 |                      |               |          |            |
| Библиотека документов                                               | Режим поиска Календарь ор              | ганизации                 | *                                                 |                      |               |          | Θ          |
| Отчеты организаций 🛛 🗕                                              | Название                               |                           |                                                   |                      |               |          |            |
| Отчеты 🗸                                                            | Виды спорта                            |                           |                                                   |                      |               |          |            |
| Календарь                                                           | Место провеления                       | Спорта                    |                                                   |                      |               |          |            |
|                                                                     | Поиск по мест                          | ſy                        |                                                   |                      |               |          |            |
|                                                                     | Поиск по кате                          | гории                     |                                                   |                      |               |          |            |
| <u>C</u>                                                            | <b>Q</b> Поиск                         |                           |                                                   |                      |               |          |            |
| Сборные команды                                                     | а 1 из 1 🕨 м                           |                           |                                                   | Отображены з         | записи 1 -    | 22 из 22 | C          |
| Вебсайт - Название                                                  | Даты †                                 | Вид спорта / Фин.         | Место проведения                                  |                      | Уч-ков        | План     | Факт       |
| Страхование - 219897031 📎                                           | Ŕ                                      |                           | - 11 (                                            |                      |               |          |            |
| Настройки онлайн-обучен<br>Спортсмены                               | ие 1 июля                              | Лыжные гонки              | Г НОЯОРЬСК<br>ЯНАО<br>МБУ Спортивная школа "Олимп |                      | a/a/a<br>/a/a |          |            |
| адесь может быть Ваша 219897000 😿 219897000 😿 Онлайн-обучен Тренеры | июль                                   | Без вида спорта           | п Пурпе<br>янао<br>МБУ Пурпейская Спортивная ш    |                      | a/a/a<br>/a/a | •••      |            |
| 219007000 💘                                                         | ⊠                                      |                           | ГСалехарл                                         |                      |               |          |            |
| Допинг и спорт<br>Спортсмены                                        | тивная медицина июль                   | Без вида спорта           | янао<br>МАУ "СШ" Старт"                           |                      | :/:/:<br>/:/: |          |            |
| 219007007 袓                                                         | ⊠                                      |                           |                                                   |                      |               |          |            |
| Профилактика                                                        | нарушений<br>ых правил среди ИЮЛЬ      | Плавание                  | п Ханымей                                         |                      | //.:          |          |            |
| спортсмены                                                          | плавании.                              |                           | МАУ Спортивная Школа «Хыль                        |                      | / :: / ::     |          |            |
| 219007003 😿                                                         | ×                                      |                           | Conovona                                          |                      |               |          |            |
| Образовательн<br>антидопинговы<br>Спортсмены                        | ный июль<br>ый онлайн курс             | Хоккей                    | янао<br>Гау Янао "СШ "Ямал"                       |                      | a/a/a<br>/a/a | mo       |            |

Для поиска конкретного мероприятия необходимо воспользоваться значком поиска ввести данные в поисковые строки.

И

| ≡ () LSPORT У ГАУ ЯНАО "ЦСП" У Проект календаря Депар | амент по физической культуре и спорту | / Ямало-Ненецкого автоно |
|-------------------------------------------------------|---------------------------------------|--------------------------|
| Служебная почта Варианты поиска                       | Новый поиск                           | ,                        |
| библиотека документов                                 | 2021 🛱 Июль                           | •                        |
| тчеты организаций Режим поиска                        | Календарь организации                 |                          |
| тчеты Томер в календаре                               |                                       |                          |
| алендарь Название                                     |                                       |                          |
| оружения Виды спорта                                  |                                       |                          |
| рганизации - Место поредения                          | Поиск по виду спорта                  |                          |
|                                                       | Поиск по месту                        |                          |
| Сборные команды                                       | Поиск по категории                    |                          |
| Тип мероприятия<br>Зебсайт                            | Поиск по типам мероприятий            |                          |
| Уровень мероприятия                                   | Любой 🔻 - Ли                          | юбой                     |
| астройки - Даты проведения                            | -                                     |                          |
| На территории / выездные                              | Любые мероприятия                     |                          |
| есь может быть Ваша Статус вида спорта                | Все виды спорта                       |                          |
| клама. Тород. Салехард.<br>Особо значимые             | Любые мероприятия 🔻                   |                          |
| Вид финансирования                                    |                                       |                          |
| Имеет необработанные запросы на изм                   | Любые мероприятия 🔻                   |                          |
| Наличие результатов                                   | Любые мероприятия                     |                          |
| Состав                                                | Любые мероприятия                     |                          |
| Статус                                                | любые мероприятия                     |                          |
|                                                       |                                       |                          |
| Причина снятия                                        | Укажите интересующие причи            | ны                       |
| Возрастные группы                                     | Выберите возрастные группы            |                          |
|                                                       | <b>Q</b> Поиск                        |                          |
|                                                       |                                       |                          |
|                                                       | ្តីក្រំ                               |                          |

ВАЖНО! правильно указать год, месяц либо период и далее заполнить все строки. После заполнения и проверки на правильность, нажимаем Система автоматически представит весь запрашиваемый перечень мероприятий.

Выгрузка файла с мероприятиями.

В правом вернем углу экрана монитора расположен значок управления панелью (При его нажатии система предоставит выбор дальнейших действий: печать, копировать, поиск и т.д

| Служебная почта<br>Библиотека документов<br>Отчеты организаций -<br>Сотчеты -<br>Календарь<br>Сооружения<br>Организации<br>Сотрудники -<br>Спортсмены -<br>Сборные команды - |   | Год<br>Режим поиска<br>Название<br>Виды спорта<br>Место проведения<br>Категории<br>Даты проведения              | 2021 В<br>Все мероприят<br>ЯНАО ×<br>Анти-допинг ><br>01.07.2021<br>Сохранить фи | Июль<br>ия из базы<br>спорта<br>К<br>П - 31.07.2021<br>ильтры |                                                   | Rear<br>Rompeans<br>Acarp | Q<br>Повех<br>Р<br>Суммя |      |
|----------------------------------------------------------------------------------------------------|---|----------------------------------------------------------------------------------------------------|----------------------------------------------------------------------------------|---------------------------------------------------------------|---------------------------------------------------|---------------------------|--------------------------|------|
| Вебсайт -                                                                                                    | н | • Страница 1 из 1                                                                                               | <b>H</b>                                                                         |                                                               |                                                   | Отображены записи 1       | - <mark>22</mark> из 22  | 0    |
| Страхование -<br>Настройки -                                                                                                    |   | Название                                                                                                    | Даты †                                                                           | Вид спорта / Фин.                                             | Место проведения                                  | Уч-ков                    | План                     | Факт |
| десь может быть Ваша                                                                                                    |   | 219897031 😿 🖄<br>онлайн-обучение<br>Спортсмены                                                                  | 1 июля                                                                           | Лыжные гонки                                                  | г Ноябрьск<br>янао<br>МБУ Спортивная школа "Олимп | a/a/a<br>/a/a             |                          |      |
| теклама, тород: салехард.                                                                                                    | 0 | 219897000 😿 🖄<br>Онлайн-обучение<br>Тренеры                                                                     | июль                                                                             | Без вида спорта                                               | п Пурпе<br>янао<br>МБУ Пурпейская Спортивная ш    | =/=/=<br>/=/=             |                          |      |
|                                                                                                    |   | 219007000 😿 🖄<br>Допинг и спортивная медицина<br>Спортамены                                                     | июль                                                                             | Без вида спорта                                               | г Салехард<br>янао<br>мау "СШ" Старт"             | a/a/a<br>/a/a             |                          |      |
|                                                                                                    |   | 219007007 👿 🖄<br>Профилактика нарушений<br>антидопинговых правил среди<br>спортсменов в плавании.<br>Спортсмены | июль                                                                             | Плавание                                                      | П Ханымей<br>янао<br>мау спортивная Школа «Хыль   | =/=/=<br>/=/=             |                          |      |
|                                                                                                    |   | 219007003 😿 🖄<br>Образовательный<br>антидопинговый онлайн курс                                                  | июль                                                                             | Хоккей                                                        | г Салехард<br>янао                                |                           |                          |      |

Далее, нажатием клавиши «Печать» система предложит выбрать шаблон отчета по наименованию. Путем выбора нужного отчета нажимаем клавишу «Печать».

| ≡ 🎲 LSPORT 🔹 Γ       | <b>ЪУ ЯНАО "ЦСП" &gt;</b> Проект календ                                                              | аря Департаме        | ент по физическ | ой культуре и спорту Ямал | о-Ненецкого автономного округа                    | ? Помощь 🕥 Поддержк | a                | ء (2)    | лубоких Окса |
|----------------------|----------------------------------------------------------------------------------------------------|----------------------|-----------------|---------------------------|---------------------------------------------------|---------------------|------------------|----------|--------------|
| Служебная почта      | 6                                                                                                    | Год                  | 0.21            | Minary                    |                                                   |                     |                  |          |              |
| иблиотека документов | 6                                                                                                    |                      |                 |                           |                                                   |                     |                  | ×        |              |
| тчеты организаций 🔹  |                                                                                                    | _                    |                 |                           |                                                   |                     |                  |          |              |
| тчеты                | шаблон                                                                                               | Отчет о п            | роведенных а    | антидопинговых мер        | оприятиях                                         |                     |                  | •        |              |
| алендарь             |                                                                                                    |                      |                 |                           |                                                   |                     |                  |          |              |
| ооружения            |                                                                                                    |                      |                 |                           |                                                   | Отмен               | а Пе             | ечать    |              |
| рганизации           |                                                                                                    |                      |                 |                           |                                                   |                     |                  | 10 -     |              |
| отрудники            | Даты про                                                                                             | ведения о            | 1.07.2021       | <b>=</b> - 31.07.202      |                                                   |                     |                  |          |              |
| портсмены -          | •                                                                                                    |                      | Э Соуранить ф   | WENTON                    |                                                   |                     | 0                | m.       |              |
| борные команды       | -                                                                                                    |                      | о сохранить ф   | лилагры                   |                                                   |                     |                  |          |              |
| ебсайт               | 🛚 🔹 Страница 1                                                                                       | из 1                 | ы ы.            |                           |                                                   | Отображены за       | писи 1 -         | 22 из 22 | 0            |
| трахование           |                                                                                                    |                      |                 |                           |                                                   |                     |                  |          |              |
| астройки -           | Название                                                                                             |                      | Даты            | Вид спорта / Фин.         | Место проведения                                  |                     | Уч-ков           | План     | Факт         |
|                      | 219897031 😿 🖄<br>онлайн-обучение<br>Спортсмены                                                       |                      | 1 июля          | Лыжные гонки              | г Ноябрьск<br>янао<br>МБУ Спортивная школа "Олимп |                     | /a/a<br>'a/a     |          |              |
|                      | 219897000 😿 🖻<br>Онлайн-обучение<br>Тренеры                                                          |                      | июль            | Без вида спорта           | п Пурпе<br>янао<br>МБУ Пурпейская Спортивная ш    |                     | / a / a<br>a / a |          |              |
|                      | 219007000 😿 🖻<br>Допинг и спортивная м<br>Спортсмены                                                 | едицина              | июль            | Без вида спорта           | г Салехард<br>янао<br>мау "сш" старт"             |                     | / a / a<br>a / a |          |              |
|                      | 219007007 😿 🖄<br>Профилактика нарушен<br>антидопинговых прави<br>спортсменов в плавани<br>Спортсмены | чий<br>л среди<br>и. | июль            | Плавание                  | П Ханымей<br>янао<br>Мау Спортивная Школа «Хыль   |                     | /a/a<br>a/a      |          |              |
|                      | 219007003 😿 🗵<br>Образовательный                                                                     | H KV/DC              | июль            | Хоккей                    | г Салехард<br>янао                                |                     | 1                |          |              |

АИС сформирует и выгрузит файл в загрузки вашего персонального компьютера.

| $\leftarrow$ $\rightarrow$ C a | Ô I    | nttps://lsport.net/Organization/Det | ails/5d97 | 7e61-8601-4daa-9a  | aeb-040545e97e74#frame    | :1627023132939/Calendar/List/ | 5d977e61-8601-4daa-9aeb | © 6      | <u>ک</u> | <u> </u> | Ē            |               |
|--------------------------------|--------|-------------------------------------|-----------|--------------------|---------------------------|-------------------------------|-------------------------|----------|----------|----------|--------------|---------------|
| = 💮 LSPORT 🔹                   | ГАУ ЯН | НАО "ЦСП" 👌 Проект календа          | ря Департ | амент по физически | ой культуре и спорту Ямал | о-Ненецкого автономного округ | Загрузки                | þ        | Q        | • \$     | <b>(</b> ) D | лубоких Оксан |
| Служебная почта                |        |                                     | Год       | 2021               | Mons                      |                               | AntiDoping (1).docx     |          | 0        | 创        |              |               |
| Библиотека документов          |        |                                     |           |                    |                           |                               | больше                  |          |          |          | ×            | Ð             |
| Отчеты организаций             | -      |                                     |           |                    |                           |                               |                         |          |          |          |              | -             |
| Отчеты                         | -      | Шаблон                              | Отчет о   | о проведенных а    | антидопинговых меро       | оприятиях                     |                         |          |          |          | •            |               |
| Календарь                      |        |                                     |           |                    |                           |                               |                         |          |          | _        |              |               |
| Сооружения                     |        |                                     |           |                    |                           |                               |                         | Оти      | иена     | Пе       | чать         |               |
| Организации                    |        |                                     |           |                    | _                         |                               |                         |          |          | _        |              |               |
| Сотрудники                     | -      | Даты прове                          | дения     | 01.07.2021         | <b>=</b> 31.07.202        | 1 🖬                           |                         |          |          |          |              |               |
| Спортсмены                     | -      |                                     |           | 🕞 Сохранить ф      | ильтры                    |                               |                         |          |          |          |              |               |
| Сборные команды                | -      |                                     |           |                    |                           |                               |                         |          |          |          |              |               |
| Вебсайт                        | -      | • Страница 1                        | из 1      | E E                |                           |                               | Οτι                     | ображень | а запи   | си 1 -   | 22 из 22     | C             |
| Страхование                    |        | Название                            |           | Даты †             | Вид спорта / Фин.         | Место проведения              |                         |          | yy-      | ков      | План         | Факт          |
| Настройки                      |        | 210007031 🔊 🛱                       |           |                    |                           |                               |                         |          |          |          |              |               |
|                                |        | онлайн-обучение                     |           | 1 июля             | Лыжные гонки              | г Ноябрьск<br>янао            |                         |          | ./.      | 1        |              |               |

Сохраняем файл и используем в работе.

#### ДОБАВЛЕНИЕ МЕРОПРИЯТИЯ В КАЛЕНДАРЬ

**В** случае добавления в «Календарь» дополнительного мероприятия необходимо воспользоваться значком 🔁 в правом верхнем углу экрана.

Система откроет карточку мероприятия, в каждой строке указываем вид спорта, тип мероприятия, год. Нажатием кнопки Сохранить изменения данные сохраняются и автоматически вносятся в перечень мероприятий календаря.

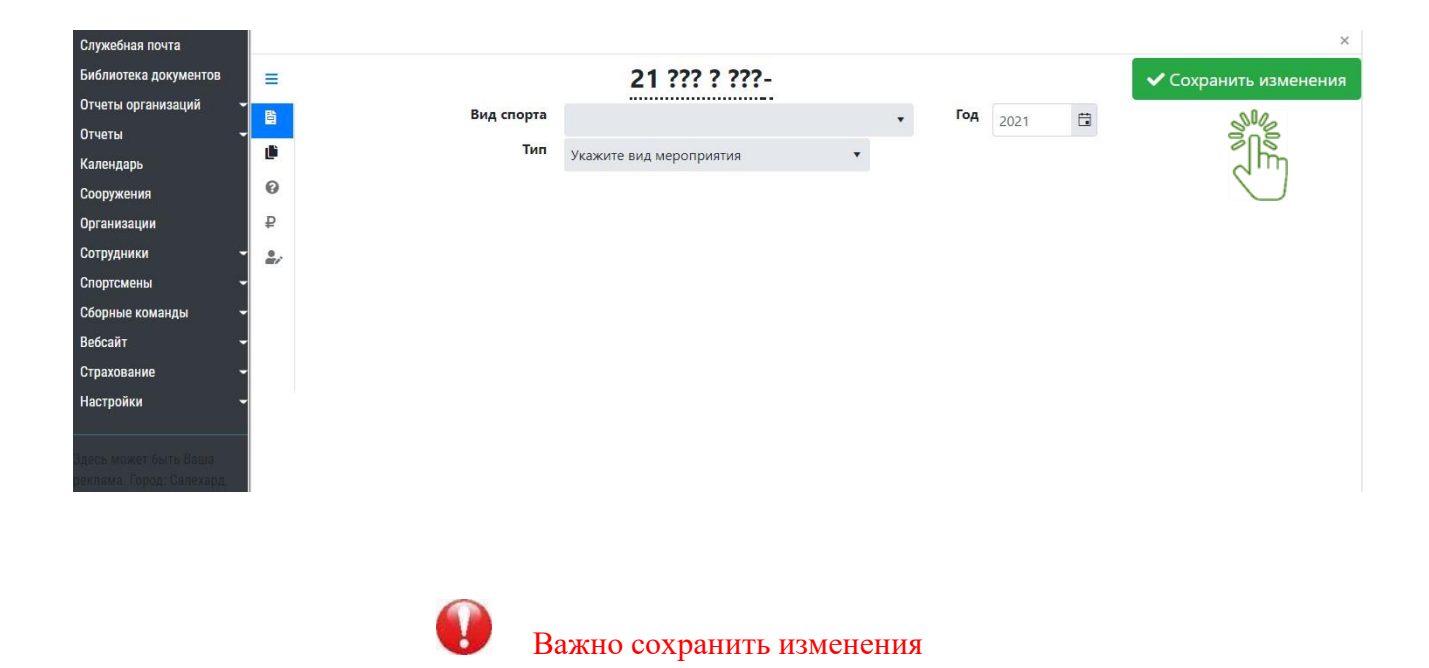

### ДОБАВЛЕНИЕ ДОКУМЕНТОВ В МЕРОПРИЯТИЕ

При необходимости добавления документов в мероприятие нужно: в «Календаре» найти мероприятие, затем нажать на «Название мероприятия».

| Служебная почта       | Год 2021 🛱 Любой месяц 💌                                            |              |
|-----------------------|---------------------------------------------------------------------|--------------|
| Библиотека документов | Режим поиска Календарь организации                                  |              |
| Отправка отчетов 🛛 🚽  | Название                                                            |              |
| Отчеты 👻              |                                                                     |              |
| Календарь             | 🖬 Сохранить фильтры                                                 |              |
| Спортсмены            | К К Страница 1 из 2 К К                                             |              |
| Тренеры               |                                                                     |              |
| Спортивные судьи 🗸 🚽  | П Название                                                          | Даты †       |
| Сборные команды 🛛 🚽   | 211002002 💿 🖥 🖺                                                     |              |
| Рекорды               | Всероссийские соревнования «Рождественские старты" Мемори           | ал 7 янв.    |
| Топ-лист              | Мужчины, Женщины 2000, 3000, высота, 1500, 60 сб, 500, 🕼 Измени     | ть 👕 Удалить |
| Сооружения            | 211002002 🕢 📴 🗳 🏆                                                   |              |
| Организации           | Всероссийские соревнования "Кубок Москвы - Рождественский           | 11 янв.      |
| Федерация 🗕           | Кубок<br>Мужчины, Женщины 2000, 3000, ядро, высота, длина, тройной, |              |
| Страхование -         | 211002002 💿 1 🐙                                                     |              |
| Вебсайт 🗸             | Тренировочное мероприятие Кисловодск                                | 11 - 31 янв. |
| Настройки 👻           | 211002002 🝙 🖺 🐘 🖤                                                   |              |

Система откроет карточку данного мероприятия, карточка разделена на 2 части: с левой стороны размещено меню, с правой стороны - <u>основные данные</u>

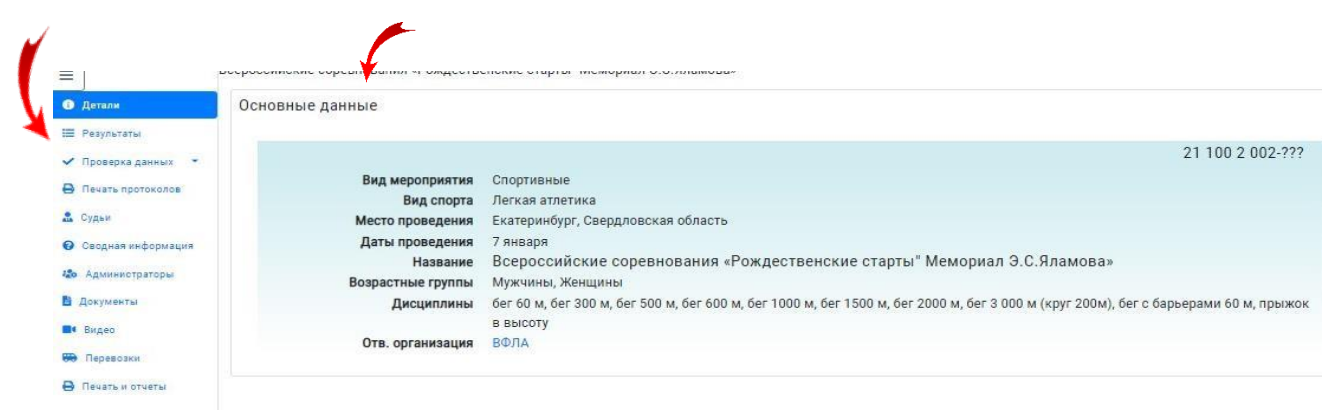

### В меню карточки размещены разделы мероприятия. Заходим в подраздел «Документы»

| Э Детали             | Основные данные               |
|----------------------|-------------------------------|
| 🗮 Результаты         |                               |
| 🗸 Проверка данных 🔹  |                               |
| 😝 Печать протоколов  | Вид мероприятия               |
| 🚨 Судьи              | Место проведения              |
| 😧 Сводная информация | Даты проведения               |
| 🏎 Администраторы     | Название<br>Возрастные группы |
| 🖹 Документы          | Дисциплины                    |
| 🗖 Видео              | Отв. организация              |
| 😁 Перевозки          |                               |
| 😝 Печать и отчеты    |                               |

Для прикрепления документа нажимает на зеленую кнопку «Добавить документ».

| Ө Детали                 | + Добавить документ |          |
|--------------------------|---------------------|----------|
| 🥽 Трансферы              |                     |          |
| 🚨 Судьи                  | Тип документа       | Название |
| 😮 Сводная информация     |                     |          |
| 🍪 Администраторы         |                     |          |
| Программа<br>мероприятия |                     |          |
| 🗎 Документы              |                     |          |
| Правила оплаты           |                     |          |

Система отрывает окно со строками, в которых указываются данные документа:

#### «Тип документа»

| али             | x                                          |  |
|-----------------|--------------------------------------------|--|
| нсферы          | Тип документа                              |  |
| LHAR I          | Фругой документ                            |  |
|                 | Другой документ                            |  |
| инистратора     | Положение                                  |  |
| грамма<br>иятия | Итоговый протокол                          |  |
| MONTH           | Судейский протокол                         |  |
|                 | Список судей                               |  |
| ила оплаты      | Стартовый протокол                         |  |
| орт протокол    | Отчет ГСК                                  |  |
| eo              |                                            |  |
| иссия по до     |                                            |  |
| евозки          | Выбрать перетаците сюда файлы для загрузки |  |
| ать и отчеты    |                                            |  |

Вводим «Название документа» и подгружаем документ, с помощью нажатия кнопки «Выбрать»

|              | те плопалилите соревновалия літко по тлаквондо в ту ттолярная звезда |
|--------------|----------------------------------------------------------------------|
| іли          | ×                                                                    |
| ноферы       | Тип документа                                                        |
| цная информ  | Другой документ                                                      |
| инистрат     | Название                                                             |
| рамма        |                                                                      |
| ятия 📕       | Дисциплины                                                           |
| менты        | Все дисциплины                                                       |
| ила оплаты   | Полько для внутреннего пользования                                   |
| орт протокол | Эзгрузить файл О Указать внешний аллес                               |
| 90           |                                                                      |
| иссия по до  |                                                                      |
| евозки       | Выбрать перетащите сюда файлы для загрузки                           |
| ть и отчеты  |                                                                      |

подгружаем документ.

Рекомендована к работе Координационнометодическим советом при департаменте по физической культуре и спорту Ямало-Ненецкого автономного округа

# ИНСТРУКЦИЯ

# по работе в разделе сооружения в АИС «LSPORT»

#### РАЗДЕЛ «СООРУЖЕНИЯ»

При нажатии клавиши «Сооружения» в меню информационной системы, выгрузится перечень спортивных объектов вашей физкультурно-спортивной организации.

| E 💮 LSPORT 🔹 I                                                                                 | МБУ "Спортивная школа "МУРАВ                                             | вленко* >                                                                                                    |           |     |        | (      | 🗿 Помощь 🤨 | Поддержка 🧵      | Глубоких Оксе    |
|------------------------------------------------------------------------------------------------|--------------------------------------------------------------------------|----------------------------------------------------------------------------------------------------|-----------|-----|--------|--------|------------|------------------|------------------|
| Служебная почта<br>Отправка отчетов<br>Отчеты                                                  | Виды спорта По<br>Требуемый ремонт                                       | оисс по видам спорта                                                                                                    | nonvesue  |     |        |        |            |                  |                  |
| Спортсмены<br>Группы<br>Сотрудники                                                             | Вид объекта                                                              | толка то харте техно толка – доовано<br>Наименование сооружения                                                                                                    | Год сдачи | ЕПС | Мощн   | Загруж | Эффект.    | Требуемый ремонт | Безоп.           |
| Расписание тренировок<br>Календарь<br>Страхование                                              | Бассейн<br>Бассейн<br>க 🖈 🚿 🕭 🌗                                          | МБУ "СШ "Муравленко"<br>Россия, Ямало-Ненецкий автонскињий скруг, Муравленко, улица Нефтяников, 73                                                                 | 2015      | 48  | 172224 | 152490 | 88,54%     |                  |                  |
| Стракование<br>Отчетные периоды<br>Сооружения<br>Библиотека документов<br>Вебсайт<br>Настройки | Тренажёрный зал<br>Зал спортивный<br>🎄 🏌 🚿 🕭 🍈                           | МБУ "СШ "Муравленко"<br>Россия, Ямало-Ненецкий автономный округ, Муравленко, улица Нефтяников, 73                                                                  | 2015      | 15  | 44850  | 27508  | 61,33%     |                  |                  |
|                                                                                                | Спортивный вал (игровой)<br>Вая спортивный<br>Зая спортивный             | МБУ "СШ "Муравленко"<br>Росси, Ямаю-Ненций автономный округ, Муравленко, улица Нефтяников, 73<br>Исскончить из собственного списка Совместить с другим сооружением | 2015      | 18  | 64584  | 77142  | 119,44%    |                  |                  |
| Поиск спортсмена •<br>Поиск группы •                                                           | Спортивный зал (ВБЕ)<br>Зая спортивный<br>а х л & Ф                      | МБУ "СШ "Муравленко"<br>Россия, Ямало-Ненеций автонсимый округ, Муравленко, улица Нефтяников, 73                                                                   | 2015      | 16  | 47840  | 67574  | 141,25%    |                  |                  |
| Поиск сотрудника                                                                               | Территория<br>🍰 📩 🚿 🕭 🚯                                                  | МБУ "СШ "Муравленко"<br>Росси, Ямало-Ненециий автономый округ, Муравленко, улица Нефтяников, 73                                                                    | 2015      |     |        |        |            |                  |                  |
|                                                                                                | Мотоциклетно-<br>снегоходная трасса<br>Трасса спортивная<br>а х л & Ф. Ф | Мотоциклетно-снегоходная трасса<br>Росси, Ямало-Ненециий автономный округ, Муравленко, Панель 8                                                                    | 2020      | 10  | 23920  | 23920  | 100,00%    |                  |                  |
|                                                                                                | Универсальный зал<br>а k л & Ф                                           | СЗ "Каштан"<br>Россия, Ямало-Ненециона автономный округ, Муравленко, улица Ленина, 63                                                                              | 1987      |     |        |        |            |                  |                  |
|                                                                                                | Спортивный зал (Каштан)<br>Зал спортивный                                | СЗ "Каштан"<br>Россия, Ямало-Ненецкий автономный округ, Муравленко, улица Ленина, 63                                                                               | 1987      | 18  | 64584  | 40066  | 62,04%     |                  | III<br>категория |

Для быстрого поиска объектов сооружения в ЯНАО либо в муниципальном образовании, необходимо заполнить строки поисковых фильтров.

| лужесная почта                    | Название             |                                                   |
|-----------------------------------|----------------------|---------------------------------------------------|
| Этправка отчетов 👻                |                      | 2 Только собственные сооружения                   |
| )тчеты 🔫                          | Мест                 |                                                   |
| портсмены 👻                       |                      | UNCE TO RECEDUDIDATEMINO                          |
| руппы -                           | Вид со               |                                                   |
| Сотрудники 🚽                      | Реестр               | Все сооружения                                    |
| <sup>р</sup> асписание тренировок | Ведомство            |                                                   |
| Салендарь                         | Вид объекта          |                                                   |
| трахование –                      | Виды спорта          | Desire on million energy                          |
| )тчетные периоды 🛛 👻              | Traffic and a second | TUPUK IN BIQBI UTUPIB                             |
| сужения                           | треоуемыи ремонт     |                                                   |
| жа документов                     |                      | Поиск по карте Печать Поиск + Добавить сооружение |

После заполнении срок поискового фильтра нажимаем кнопку поиск , автоматизированная система откроет перечень объектов запрашиваемого муниципального образования либо автономного округа.

ВАЖНО! при применении поисковых фильтров необходимо отменить ограничения поиска и убрать галочку в фильтре<sup>1</sup> И Только собственные сооружения

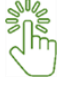

<sup>&</sup>lt;sup>1</sup> В связи с тем, что система поиска настроена по умолчанию, следовательно, галочка выставляется автоматически и позволяет поиск только в вашей физкультурно-спортивной организации

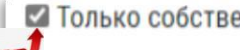

Только собственные сооружения

Для того, чтобы добавить сооружение, нужно нажать клавишу 🔫 добавить сооружение

Это действие позволяет запросить у системы поле для введения данных и загрузки информации в АИС.

|                             | БУ "Спортивная школа "МУГ         | РАВЛЕНИ  | <0° >                   |                                                                                                    |           |                                                                                                    | 📀 Помощь            | 🔨 Поддержка      | 🤶 Γπγδοκικα Ο |
|-----------------------------|-----------------------------------|----------|-------------------------|----------------------------------------------------------------------------------------------------|-----------|----------------------------------------------------------------------------------------------------|---------------------|------------------|---------------|
| Служебная почта             | Название                          |          |                         |                                                                                                    |           |                                                                                                    |                     |                  |               |
| Отправка отчетов 🚽          |                                   | 0.7      | город                   | Муравленко                                                                                                    | *         |                                                                                                    |                     |                  |               |
| Отчеты -                    |                                   | и только | Вид пользования         | Собственность                                                                                                    | •         |                                                                                                    |                     |                  |               |
| Спортсмены -                | местоположение                    | Поиск г  | Адрес или объект        | Найти                                                                                                    |           | Одна Пробки                                                                                                    | а Слон У            |                  |               |
| Группы -                    | Вид собственности                 |          |                         | yn. Dephones                                                                                                    | - State   |                                                                                                    |                     |                  |               |
| Сотрудники -                | Реестр                            | Bce coo  | (m n 2)                 |                                                                                                    | Pulle     |                                                                                                    | Θ                   |                  |               |
| Расписание тренировок       | Ведомство                         |          | + -                     | 1 cross 22 05                                                                                                    |           |                                                                                                    | Музей ин<br>Шеманов |                  |               |
| Календарь                   | Вид объекта                       |          | 1                       | 20                                                                                                    |           |                                                                                                    | 1/200               |                  |               |
| Страхование -               | Виды спорта                       |          |                         | in the one                                                                                                    |           |                                                                                                    | C Aan               |                  |               |
| Отчетные периоды 👻          |                                   | Поиска   |                         | onaesa                                                                                                    |           |                                                                                                    | 0                   |                  |               |
| Сооружения                  | требуемый ремонт                  |          | yn Yweonaeba yn rw      | 12 14 15 24                                                                                                    |           | 6 / / 8                                                                                                    | 1                   |                  |               |
| Библиотека документов       |                                   |          | - · · · ·               | ya Kawesa                                                                                                    |           | and the second second sec |                     |                  |               |
| Вебсайт 🔫                   |                                   | 1        | -                       | n 10                                                                                                    |           | 0                                                                                                    | 0                   |                  |               |
| Настройки -                 | Вид объекта                       | Ha       |                         | 44                                                                                                    |           | Маулюд                                                                                                    | MILTO               | Требуемый ремонт | Безоп.        |
| Поиск спортсмена 🔹          | Бассейн                           | ME       | Открыть в Яндекс Картах | нь свою карту                                                                                                    |           | © Яндекс <u>Условия ис</u>                                                                                                    | пользования         |                  |               |
| Поиск группы                | Бассели                           | Poo      | Название                |                                                                                                    |           |                                                                                                    |                     |                  |               |
| Поиск сотрудника            |                                   |          | Адрес                   |                                                                                                    |           |                                                                                                    |                     |                  |               |
|                             | Тренажёрный зал<br>Зах спортивный | ME       | Вид собственности Неизе | зестно                                                                                                    | •         |                                                                                                    |                     |                  |               |
| Adapted Market faulte Bauta | * * 7 & 0                         | 100      | Ведомство Спор          | r                                                                                                    |           |                                                                                                    |                     |                  |               |
| аннама. Город, Салехирд     | Спортивный зал (игровой           | A) ME    | Функциональность Неизи  | честно                                                                                                    |           |                                                                                                    |                     |                  |               |
|                             | Зал спортивный                    | Poo      | Ярусность               | in the second second seco | -         |                                                                                                    |                     |                  |               |
|                             |                                   | 2        | Неизе                   | зестно                                                                                                    |           |                                                                                                    |                     |                  |               |
|                             | Спортивный зал (ВБЕ)              | ME       | крытое Неиза            | зестно                                                                                                    |           |                                                                                                    |                     |                  |               |
|                             | San chopmanant                    | Poo      | Назначение              |                                                                                                    |           |                                                                                                    |                     |                  |               |
|                             |                                   |          |                         | Отмена                                                                                                    | Сохранить |                                                                                                    |                     |                  |               |
|                             | Территория                        | ME       |                         |                                                                                                    |           |                                                                                                    |                     |                  |               |

После заполнения актуальной информации в каждой строке выплывающего окна - сохраняем данные.

Информационная система загрузит данные и покажет вам перечень объектов ФСО.

Для формирования перечня объектов сооружения нужно воспользоваться клавишей

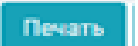

-

Система предоставит выбор шаблона с вашего диска персонального компьютера.

| c                       | ×                             |
|-------------------------|-------------------------------|
| Шаблон<br>Файл на диске | Использовать шаблон с диска • |
|                         | Отмена Печать                 |

После выбора происходит выгрузка (в загрузки ПК) шаблона документа.

| U П                              | ри наведении курсора мыши на наимен                                                                                                    | ювание объекта спорта, |
|----------------------------------|----------------------------------------------------------------------------------------------------|------------------------|
| Поиск спортсмена<br>Поиск группы | • MБУ "СШ "Муравленко"     Россия, Ямаю-Нениций вятономый округ. Муравленко, узица Нефтяников, 73     Иссионить на собственного списка [Совместить с другии сооружением. Редактировать объекты | 2015                   |
| Поиск сотрудника                 | Нотоциклетно-снегоходная трасса     Россия, Ямаю-Ненеций автономный округ, Муравленко, Панель 8                                                                                                | 2020                   |
|                                  | • СЗ "Каштан"<br>Россия, Ямало-Ненеция) автономный округ, Муравленко, улица Ленина, 63                                                                                                    | 1987                   |
|                                  | • Спортивный комплекс "Юность"<br>Панељ 8                                                                                                    |                        |
|                                  | • ЦОПСМ "ЯМАЛ"<br>Россия, Ямало-Ненецоий автономный округ, Муравленко, узлица Лемина, 37                                                                                                    | 1995                   |

#### под наименованием отобразится строка

Исключить из собственного списка Совместить с другим сооружением Редактировать объекты

для удаления/совмещения/редактирования информации данного объекта спорта.

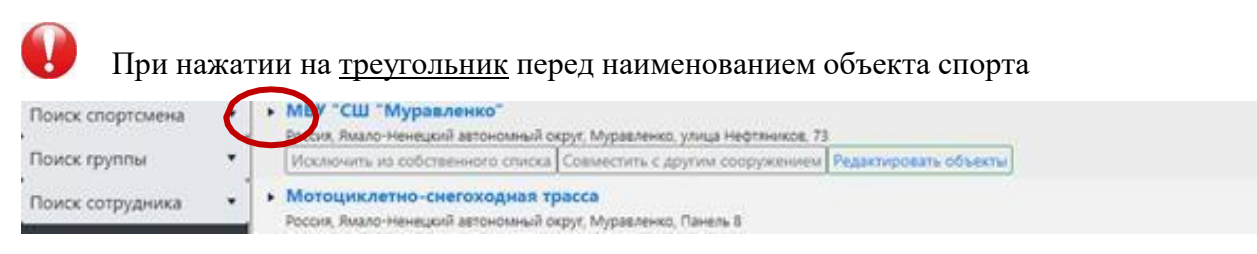

#### система откроет основные данные объекта спорта.

| ≡ () LSPORT У МБУ "Спортивная школа "МУРАВЛЕНКО" У |           |     |         | (      | Помощь 🕦   | Поддержка 🧕      | Плубокия |
|----------------------------------------------------|-----------|-----|---------|--------|------------|------------------|----------|
| Служебная почта                                    |           | 1   |         |        | 1          |                  |          |
| Отправка отчетов - Название                        | Год сдачи | EUC | Мощн    | Загруж | Эффект.    | Требуемый ремонт | 6esor    |
| Огчеты - • МБУ "СШ "Муравленко"                    |           |     |         |        |            |                  |          |
| Спортсмены                                         | 2015      |     |         |        |            |                  |          |
| Группы - Бассейн                                   |           |     |         |        |            |                  |          |
| Сотрудники Бассейн                                 | 2015      | 48  | 172224  | 152490 | 88,54%     |                  |          |
| Расписание тренировок                              |           |     |         |        |            |                  |          |
| Календарь Спортивный зал (игровой) Зая спортивный  |           | 198 | 1202223 | -      | 575511755F |                  |          |
| Страхование - 🧸 📩 🚿 🕹 🚯                            | 2015      | 18  | 64584   | 77142  | 119,44%    |                  |          |
| Отчетные периоды • Спортивный зад (ВБЕ)            |           |     |         |        |            |                  |          |
| Сооружения Зал спортивный                          | 2015      | 16  | 47840   | 67574  | 141,25%    |                  |          |
| Библиотека документов 🤱 k. 🚿 💩 🦚                   |           |     |         |        |            |                  |          |
| Вебсайт Территория                                 |           |     |         |        |            |                  |          |
| Настройки Зал спортивный                           | 2015      |     |         |        |            |                  |          |
| Поиск спортсмена 🔹 🥻 🛪 🎶 🖏 🖤                       |           |     |         |        |            |                  |          |
| Поиск группы • Тренажёрный зал<br>Зал спортивный   | 2015      |     | 11050   | 277.00 | 64.3334    |                  |          |
| Поиск сотрудника: 🔹 🎄 🏂 🦸 👶 🌗                      | 2015      | 15  | 44850   | 27508  | 01,33%     |                  |          |

ВАЖНО! в разделе необходимо указать все критерии данного объекта, а также доступную среду, путем установления галочек в соответствующих окошечках.

| Группы 👻                                                   |                                                                                                    |
|------------------------------------------------------------|----------------------------------------------------------------------------------------------------|
| Сотрудники -                                               | Доступная среда                                                                                                    |
| Расписание тренировок                                      | 🗹 для лиц, имеющих инвалидность по общему заболеванию                                                                                                    |
| Календарь                                                  | 🗹 для лиц с нарушением зрения                                                                                                    |
| Страхование 🚽                                              | 🗹 для лиц с нарушением слуха                                                                                                    |
| Отчетные периоды                                           | 🗹 для лиц с интеллектуальными нарушениями                                                                                                    |
| Сооружения                                                 | 🗹 для лиц с поражением ОДА                                                                                                    |
| Календарь<br>Страхование<br>Отчетные периоды<br>Сооружения | <ul> <li>Для лиц с нарушением зрения</li> <li>для лиц с нарушением слуха</li> <li>для лиц с интеллектуальными нарушениями</li> <li>для лиц с поражением ОДА</li> </ul> |

После установления отметки доступной среды, информация отобразится зеленым цветом, а НЕ отмеченные галочкой - красным цветом, эта <u>информация важна для лиц с ограниченными</u> возможностями здоровья.

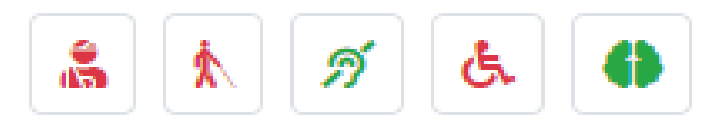

•••• Также необходимо заполнить все вкладки верхней строки: Основные данные, Оборудование, Расписание, Документы.

| ≡ 🍈 LSPORT 🔹 I        | МБУ "Спортивная школа "МУРА           | зленко" >                   | 😮 Помощь 🧕 Поддержка | 1 |
|-----------------------|---------------------------------------|-----------------------------|----------------------|---|
| Служебная почта       | Основные данные Оборуд                | ввание Расписание Документы |                      |   |
| Отправка отчетов 🚽    | -                                     |                             |                      |   |
| Отчеты ·              | Основные данные                       |                             |                      |   |
| Спортсмены •          | Название                              |                             |                      |   |
| руппы .               | -                                     | Бассеия                     |                      |   |
| Сотрудники •          | -                                     | Бассейн                     |                      |   |
| Расписание тренировок | Виды спорта                           | Плавание ×                  |                      |   |
| Календарь             | Год сдачи в экспл.                    | 2015 🛱                      |                      |   |
| Страхование           | - В реестре с                         | 8                           |                      |   |
| Отчетные периоды      | <ul> <li>Материал покрытия</li> </ul> | Неизвестно                  |                      |   |
| Сооружения            | Тип покрытия                          | Houseoffin                  |                      |   |
| Библиотека документов | Конциа                                | nevsectro .                 |                      |   |
| Вебсайт               | -                                     | Крытое                      |                      |   |
| Настройки -           | Назначение                            | Массовый спорт ×            |                      |   |
| Поиск спортсмена 🔹    | Сезонность                            |                             |                      |   |
| Поиск группы 🔹        | Характеристики                        |                             |                      |   |
| Поиск сотрудника 🔹    |                                       |                             |                      |   |

«Основные данные» – во вкладке заполняются данные об объекте спорта: размер и конфигурация, вместимость и загруженность, ремонт и безопасность, доступная среда, коммуникации, расписание работы.

«Оборудование» - во кладке перечисляется оборудование объекта спорта, включающее как спортивное, так и специализированное оборудование, обеспечивающее его функциональное назначение. При нажатии кнопки «Добавить» необходимо заполнить данные и сохранить.

|                       | МБУ "Спортивная школа "МУРАВЛЕНКС | • •                  |                          | (? Помощь          | 🤨 Поддержка 🔅 Глубоких Оксана |
|-----------------------|-----------------------------------|----------------------|--------------------------|--------------------|-------------------------------|
| Служебная почта       | Основные данные Оборудование      | Расписание Документы |                          |                    |                               |
| Отправка отчетов      | -                                 |                      |                          | ×                  |                               |
| Отчеты                | -                                 |                      |                          |                    |                               |
| Спортсмены            | - Название †                      | Название             |                          |                    | Опт. нагр. Макс. вмест.       |
| Группы                |                                   | Вид оборудования     | Укажите вид оборудования | •                  |                               |
| Сотрудники            |                                   | Оптимальная нагрузка | 2                        |                    | тег записеи для отооражения   |
| Расписание тренировок |                                   | Макс. вместимость    |                          |                    |                               |
| Календарь             |                                   |                      | ·                        |                    |                               |
| Страхование           | •                                 |                      |                          | Отмена             |                               |
| Отчетные периоды      | •                                 |                      |                          | Ofmenia Coxpeniito |                               |
| Сооружения            |                                   |                      |                          |                    |                               |
| Библиотека документов |                                   |                      |                          |                    |                               |
| Вебсайт               | -                                 |                      |                          |                    |                               |

«Расписание» - в данной вкладке заполняется расписание как на 1 день, так и на неделю.

| = 🎧 LSPORT 🔹                                     | МБУ "Спортивная школа "МУРАВЛЕНКО"     | >                              |                          |         |         | 😮 Помощь 🕠 Поддержка | Глубоких Оксана        |
|--------------------------------------------------|----------------------------------------|--------------------------------|--------------------------|---------|---------|----------------------|------------------------|
| Служебная почта<br>Отправка отчетов              | Основные данные Оборудование           | Расписание Документы           |                          |         |         |                      |                        |
| Спортсмены<br>Группы                             | Сегодня • • 🛱 9 Август 2021<br>Пн 8/09 | г 15 Август 2021 г.<br>Вт 8/10 | Ср 8/11                  | Чт 8/12 | Пт 8/13 | C5 8/14              | День Неделя<br>Вс 8/15 |
| Сотрудники<br>Расписание тренировок<br>Календарь | 7:00                                   | N                              | - 17 - x <sup>2</sup> 32 |         |         |                      |                        |
| Страхование<br>Отчетные периоды<br>Сооружения    | 8:00                                   | hà                             |                          |         |         |                      |                        |

Наводим курсор мыши на нужную дату и при двойном «кликании» кнопки мыши открывается окно для заполнения данных расписания.

| ≡ 💭 LSPORT 🔹 N                        | ИБУ "Спортивн | ая школа "МУРАВЛЕНКО" ゝ |                     |                    |               |             |         | 📀 Помощь 🕥 Поддержка | 🤶 Глубою |
|---------------------------------------|---------------|-------------------------|---------------------|--------------------|---------------|-------------|---------|----------------------|----------|
| Служебная почта                       | Основные д    | анные Оборудование Р    | асписание Документы |                    |               |             |         |                      |          |
| Отправка отчетов                      | no.           |                         |                     |                    |               |             |         |                      |          |
| Отчеты                                |               |                         |                     |                    |               |             |         |                      |          |
| Спортсмены                            | Сегодня       | • • 🛱 9 Август 2021 г.  | - 15 Август 2021 г. |                    |               |             |         |                      | День Нел |
| Группы                                |               | Пн 8/09                 | Вт 8/10             | Cp 8/11            | ч             | r 8/12      | Пт 8/13 | C6 8/14              | Bc 8/15  |
| Сотрудники •<br>Расписание тренировок | 7:00          |                         |                     | Событие            |               |             | ×       |                      |          |
| Календарь                             |               |                         |                     | P                  |               |             |         |                      |          |
| Страхование                           | •             |                         |                     | виды спорта        |               |             |         |                      |          |
| Отчетные периоды                      | 8:00          |                         |                     | тренеры            |               |             |         |                      |          |
| Сооружения                            |               |                         |                     | Время              | 0             | ©           |         |                      |          |
| Библиотека документов                 | 9:00          |                         |                     | Макс. вместим.     | \$            |             |         |                      |          |
| Вебсайт                               |               | °                       |                     | Возраст            | ¢ -           | \$          |         |                      |          |
| Настроики                             |               | 0 0                     |                     | Дней на регистра   | \$            |             |         |                      |          |
| Поиск спортсмена                      | . 10:00       | 0                       |                     | Выкупить за (мин.) | \$            |             |         |                      |          |
| Поиск группы                          |               |                         |                     | Комментарий        |               |             |         |                      |          |
| Поиск сотрудника 🔹                    |               |                         |                     |                    |               |             | 2       |                      |          |
| Reens woorer das is Ballis            | 11:00         |                         |                     | Дни недели         | ∪Пн ⊔Вт ⊔Ср I | ⊔Чт ⊔Пт ⊔С6 | UBC     |                      |          |
| неказыя Тород Склимон.                |               |                         |                     |                    |               |             |         |                      |          |
|                                       | 12:00         |                         |                     |                    |               | Cox         | Отмена  |                      |          |
|                                       |               |                         |                     |                    |               |             |         |                      |          |
|                                       |               |                         |                     |                    |               |             |         |                      |          |
|                                       | 13:00         |                         |                     |                    |               |             |         |                      |          |
|                                       |               |                         |                     |                    |               |             |         |                      |          |
|                                       | 0             | 0                       |                     |                    |               |             |         |                      |          |

После заполнения данных и их сохранении, в расписании отразится необходимаяинформация.

«Документы» - в данную вкладку подгружаются документы о спортивном

объекте. Нажатием кнопки + Добавить документ откроется окно для заполнения.

| E 💭 LSPORT 🔹 I       | иБУ "Спортивная школа | а МУРАВЛЕНКО |            |               | 😗 Помощь 🕤 Поддержка                | 🥭 Глубон |   |
|----------------------|-----------------------|--------------|------------|---------------|-------------------------------------|----------|---|
| лужебная почта       | Основные данные       | Оборудование | Расписание | Документы     |                                     |          |   |
| Ітправка отчетов     | + Добавить докуме     | нт           |            |               |                                     |          |   |
| тчеты                | -                     |              |            |               |                                     |          |   |
| портсмены            | Наименование доку     | мента †      |            |               |                                     |          |   |
| руппы .              |                       |              |            |               |                                     |          | a |
| отрудники            |                       |              |            |               |                                     | ×        |   |
| асписание тренировок |                       |              |            |               |                                     |          |   |
| алендарь             |                       |              |            | Тип документа | Укажите тип документа               | •        |   |
| трахование           |                       |              |            | Наименование  |                                     |          |   |
| тчетные периоды      | -                     |              |            | Примечание    |                                     |          |   |
| ооружения            |                       |              |            |               | Разрешить публичный доступ          |          |   |
| иблиотека документов |                       |              |            | Номер         |                                     |          |   |
| ебсайт               | -                     |              |            |               |                                     |          |   |
| астройки .           | -                     |              |            |               |                                     |          |   |
| оиск спортсмена 🔹    |                       |              |            | Виды спорта   | Укажите виды спорта, если применимо |          |   |
| Тоиск группы         | 1                     |              |            | Файл          | + Выбрать фа                        | йл       |   |
| юиск сотрудника 🔹    |                       |              |            |               |                                     |          |   |
|                      |                       |              |            |               | Отмена Сохранить изменен            | 10       |   |
|                      |                       |              |            |               |                                     |          |   |

В строки вводим нужную информацию, далее, подгружаем документ, например, копии: паспорта объекта спорта, технического паспорта на объект недвижимости, кадастрового паспорта на земельный участок, для исполнителей по договору, владеющих или пользующихся объектом спорта на ином праве - договор аренды, безвозмездного пользования или гарантийное письмо от правообладателя объекта спорта о согласии предоставить Исполнителю по договору объект спорта, а также копию свидетельства о праве собственности правообладателя объекта спорта и т.д. Сохраняем изменения.

Рекомендована к работе Координационнометодическим советом при департаменте по физической культуре и спорту Ямало-Ненецкого автономного округа

# ИНСТРУКЦИЯ

по работе в разделе библиотека документов в АИС «LSPORT»

#### РАЗДЕЛ «БИБЛИОТЕКА ДОКУМЕНТОВ»

В поле меню АИС выбираем раздел «Библиотека документов».

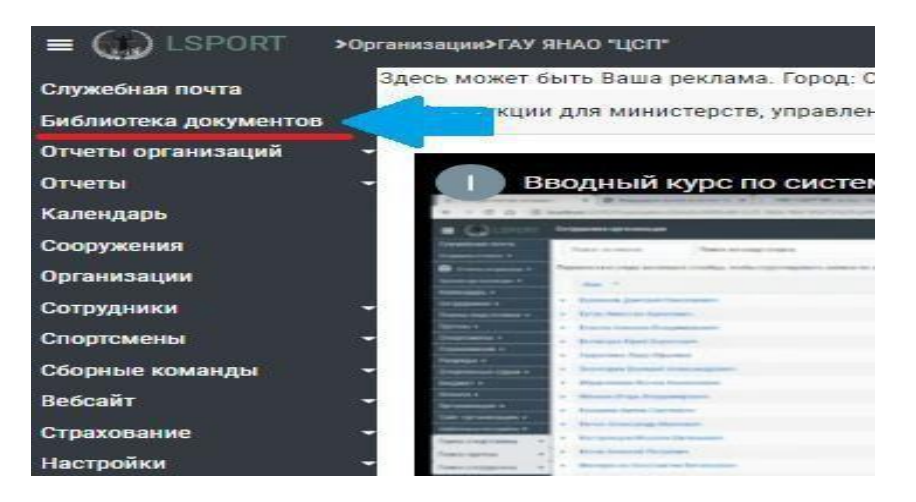

Нажав кнопку мыши, попадаем на стартовую страницу данного раздела. В верхней части страницы размещены поисковые фильтры.

Фильтры позволяют быстрый поиск документов, размещенных в данном разделе любой зарегистрированной организации в АИС.

Поиск можем осуществить по названию или описанию документа, дате, виду спорта либо названию опубликовавшей организации.

| Даты                       | G - G                                                                             |
|----------------------------|-----------------------------------------------------------------------------------|
| Виды спорта                | Укажите виды спорта                                                               |
| Опубликовавшая организация | ГАУ ЯНАО "ЦСП" ×<br>Салехард / ЯНАО                                               |
|                            | + Добавить документ                                                               |
| Для дистанционной работы   | Документ †                                                                        |
| Федеральные документы      | Анкета для приема на работу                                                       |
| Региональные документы     | рос Без даты Для дистанционной работы                                             |
| Федерации                  | Должностная инструкция отдела адаптивных видов спорта                             |
| Учрежденческие             | РДЕ 30.12.2020 Спортсмены-инструкторы Адаптивные виды                             |
| Отделы                     | Должностная инструкция старшего тренера спортивной сборной команды по виду спорта |
| Тренеры                    | РОГ 30.12.2020 Старшие тренеры                                                    |
| Старшие тренеры            | Закон Ямало-Ненецкого автономного округа от 2 декабря 2008 г. N 104-3АО           |
| Спортсмены-инструкторы     | PDF         02.12.2008         Региональные документы                             |
|                            |                                                                                   |
|                            |                                                                                   |

В центре страницы размещены 2 рабочих окна: левое и правое. С левой стороны находится перечень категории документов (федеральные, региональные, федерации и т.д.), с правой стороны - прикрепленные документы выбранной категории.

Для размещения документа в разделе «Библиотека документов» нажимаем на зелёную кнопку «Добавить документ»

| <ul> <li>Шрокт &gt; Гл</li> <li>Скужевная почта</li> <li>Библистека документов</li> <li>Отчеты организаций</li> <li>Отчеты</li> <li>Отчеты</li> <li>Отчеты</li> <li>Соружени</li> <li>Сорганизации</li> </ul> | У ЯНАО "ЦСП" →<br>Поиск по названию или описанию<br>Даты<br>Виды спорта<br>Опубликовавшая организация                                                 | Учар<br>ГАЗ<br>Салехард / т<br>+ Добавить / | therease      therease     therease |
|----------------------------------------------------------------------------------------------------|----------------------------------------------------------------------------------------------------|---------------------------------------------|----------------------------------------------------------------------------------------------------|
| Сотрудники -<br>Спортскены -<br>Сборные команды -<br>Вебсайт -<br>Страхование -<br>Настройки -<br>страхование -<br>настройки -                                                                                | Для дистанционной работы<br>Книги о спорте<br>Федеральные документы<br>Региональные документы<br>Федерации<br>• Учрежденческие<br>• Отделы<br>Тренеры |                                             | Документ                                                                                                    |
|                                                                                                    | Старшие тренеры<br>Спортсмены-инструкторы                                                                                                    |                                             | Констрание         Сладистационной работи           Констрание         Солинистрание         Солинистрание                                                                                                    |

В открывшемся окне заполняем строки. Данная информация необходима для работы функции Поиска.

| Категории   |                                      |  |
|-------------|--------------------------------------|--|
| Виды спорта | Укажите виды спорта                  |  |
| Заголовок   |                                      |  |
| Дата        |                                      |  |
| Описание    |                                      |  |
|             |                                      |  |
|             |                                      |  |
|             | Полько для внутреннего использования |  |
|             | □Для управлений/министерств          |  |
|             | □ Для спортшкол                      |  |
|             | 🗆 Для сооружений                     |  |
|             | □ Для ЦСП                            |  |
|             | □ Для центров ГТО                    |  |
|             | 🗆 Для федераций                      |  |
|             | □Для команд высшей лиги              |  |
|             | □Для спортклубов                     |  |
| Файл        | 🕂 Выбрать файл                       |  |

1. В строке «Категории» указываем место хранения документа.

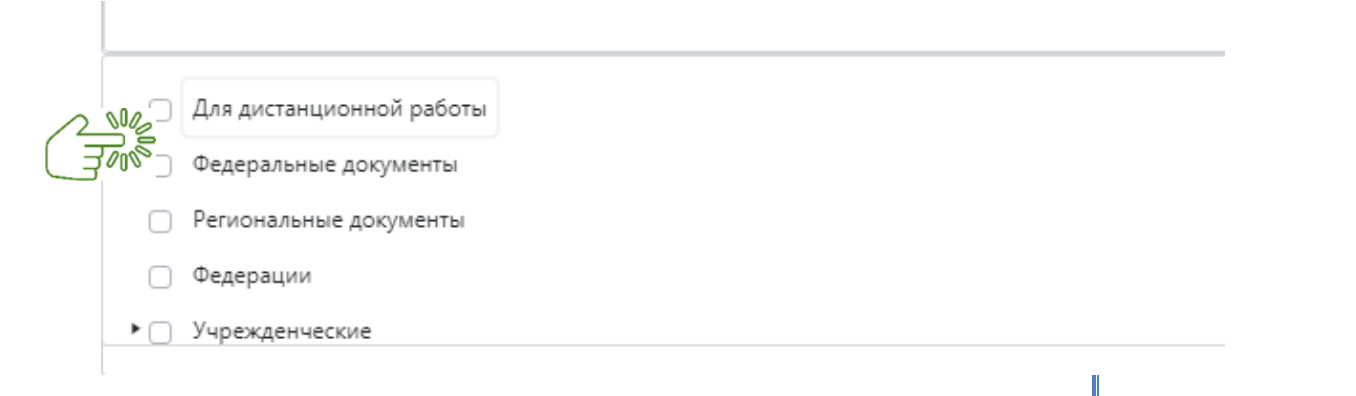

Отмена

2. «Вид спорта» указываем, если документ имеет к нему отношение.

| Виды спорта      | Укажите виды спорта                       |
|------------------|-------------------------------------------|
| 3. В строке «Заг | оловок» указываем наименование документа. |

| Заголовок | _ |
|-----------|---|
| Дата      |   |

4. В строке «Дата» указываем дату выхода документа или не указываем, если она не имеется, например, в таких документах, как анкета, форма отчета и т.д.

5. В строке «Описание» даем краткую информацию (о чем документ).

| Описание | Вводим текст |
|----------|--------------|
|          |              |

- 5. Галочкой указываем организации, которым даём доступ к данному документу.
  - □ Только для внутреннего использования
  - □Для управлений/министерств
  - 🗆 Для спортшкол
  - 🗆 Для сооружений
  - 🗆 Для ЦСП
  - □Для центров ГТО
  - 🗆 Для федераций
  - 🗆 Для команд высшей лиги
  - 🗆 Для спортклубов

Для прикрепления документа в строке «Файл» нажимаем на кнопку «Выбрать файл» и загружаем документ с персонального компьютера.

Проверяем правильность данных, публикуем документ, нажав на кнопку «ОК».

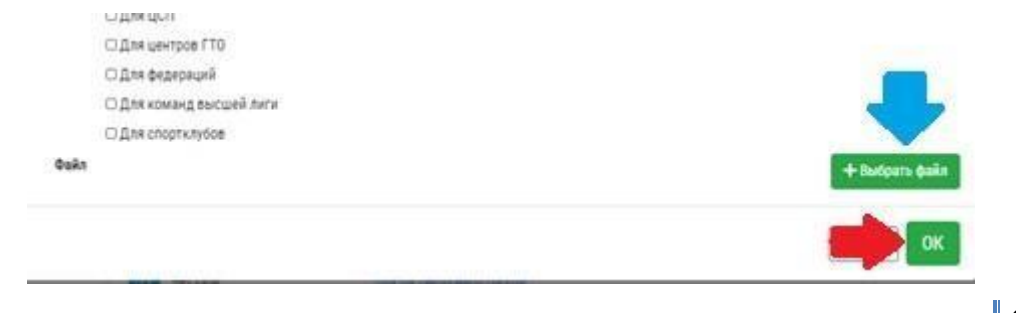

Рекомендована к работе Координационнометодическим советом при департаменте по физической культуре и спорту Ямало-Ненецкого автономного округа

# ИНСТРУКЦИЯ

# по работе в разделе вебсайт в АИС «LSPORT»

## РАЗДЕЛ «ВЕБСАЙТ»

Раздел «Вебсайт» предназначен для корректной работы с сайтом учреждения.

В меню информационной системы при нажатии клавиши «Вебсайт» открываются подразделы:

## Вебсайт

Управление сайтом

Сообщения с сайта

Публикация сотрудников

Контакты

- 1. управление сайтом
- 2. сообщения с сайта
- 3. публикация сотрудников
- 4. контакты

## ПОДРАЗДЕЛ «УПРАВЛЕНИЕ САЙТОМ»

• При нажатии клавиши «Управление сайтом» система предоставит перечень ΦИО специалистов, которые работают на сайте либо наименование ΦСО (т.е. сайт учреждения)

| Служебная почта                             | + Добави                                                                                                    | ть сайт                                                                                                    |
|---------------------------------------------|----------------------------------------------------------------------------------------------------|----------------------------------------------------------------------------------------------------|
| Отчеты                                      |                                                                                                    | Название сайта                                                                                                    |
| Спортсмены                                  |                                                                                                    | Антонова Танзиля Николаевна                                                                                                    |
| Сотрудники                                  |                                                                                                    | Спарата сат у техно у сулатаца у слава у полоски у аколса у аксаве вопросы у документа у совета у ванерет ( Спросы у техно, акса у таколса у таколса у аксаве вопросы у документа у совета у ванерет ( Спросы) у техно, акса у таколса у таколс                                                                                                    |
| Расписание тренировок<br>Календарь          |                                                                                                    | оправла зать писти супритира с славя у полосит разлика с или во вопросы у докульства у солоста у вопороку у солоста у полоси у полоси и разлика с или во пороку у солоста у полоси у полоси и разлика с или во пороку у солоста у полоси у полоси и разлика с или во пороку у солоста у полоси у полоси и разлика с или во пороку у солоста у полоси у полоси и разлика с или во пороку у солоста у полоси у полоси и разлика с или во пороку у солоста у полоси у полоси у |
| Страхование •<br>Отчетные периоды •         |                                                                                                    | Бундина Ирина Вячеславовна<br>Оторыть слі Имено Істаниції Істани І Норсти І Анонси I Частые вопорсы I Документы I Советы I Галерен I Опорсы I Темы для обсуждения I Подомены I Голосования                                                                                                    |
| Сооружения<br>Библиотека документов         |                                                                                                    | Вайсер Артем Андреевич<br>Открыть сайт   Меню   Страницы   Статык   Новости   Анонсы   Частые вопросы   Документы   Советы   Галерен   Опросы   Темы для обсуждений   Поддомены   Голосования                                                                                                    |
| Вебсайт •                                   | · <b>□</b> •••<br>• ••• •                                                                                                    | Вахрушев Павел Владимирович<br>Опрыть сайт   Меню   Страницы   Статык   Новости   Анонсы   Частые вопросы   Документы   Советы   Галереи   Опросы   Темы для обсуждений   Поддомены   Голосования                                                                                                    |
| Ссобщения с сайта<br>Публикация сотоучников |                                                                                                    | ГАУ ЯНАО "СШ "Ямал"<br>Открыть сайт   Меню   Страницы   Статык   Новости   Анонсы   Частые вопросы   Документы   Советы   Галереи   Опросы   Темы для обсуждений   Поддомены   Голосования                                                                                                    |
| Контакты                                    |                                                                                                    | Диденко Дмитрий Валерьевич<br>Открыть сайт   Меню   Страницы   Статьк   Новости   Аконсы   Частые вопросы   Документы   Советы   Галереи   Опросы   Темы для обсуждений   Поддомены   Голосования                                                                                                    |
| Поиск спортсмена 🔹                          | ↑ <b>↓</b> ↓ ↓                                                                                                    | Ковалевский Александр Карлович<br>Открыть сайт   Меню   Страницы   Статьк   Новости   Анонсы   Частые вопросы   Документы   Советы   Галереи   Опросы   Темы для обсуждений   Поддомены   Голосования                                                                                                    |
| Поиск группы •                              |                                                                                                    | Конева Мария Сергеевна<br>Открыть сайт   Меню   Страницы   Статын   Новости   Анонсы   Частые вопросы   Документы   Советы   Галереи   Опросы   Темы для обсуждений   Поддомены   Голосования                                                                                                    |
|                                             | ↑ <b>↓</b> ↓ ↓                                                                                                    | Костельный Богдан Станиславович<br>Открыть сайт   Меню   Страницы   Статы   Новости   Анонсы   Частые вопросы   Документы   Советы   Галереи   Опросы   Темы для обсуждений   Поддомены   Голосования                                                                                                    |
|                                             | Image: Contract of the second second sec | Лебедев Сергей Владимирович<br>Открыть сайт   Меню   Страницы   Статы   Новости   Анонсы   Частые вопросы   Документы   Советы   Галереи   Опросы   Темы для обсуждений   Подомены   Голосования                                                                                                    |
|                                             |                                                                                                    | Медведев Дмитрий Алексеевич                                                                                                    |

Рассмотрим пример работы с сайтом ГАУ ЯНАО ЦСП

В верхней строке размещены вкладки для работы с сайтом

| Служебная почта       | +          | + Dosanta cait |                                                                                                    |   |  |  |  |  |  |  |  |  |
|-----------------------|------------|----------------|----------------------------------------------------------------------------------------------------|---|--|--|--|--|--|--|--|--|
| Библиотека документов |            |                |                                                                                                    |   |  |  |  |  |  |  |  |  |
| Отчеты организаций 🚽  |            |                | Название сайта                                                                                                    |   |  |  |  |  |  |  |  |  |
| Отчеты -              |            | TT.            |                                                                                                    |   |  |  |  |  |  |  |  |  |
| Календарь             | <b>↑</b> ↓ | t t            | Открыть сайт   Меню   Станицы   Статыи   Новости   Анонсы   Частые вопросы   Документы   Советы   Галерен   Опросы   Темы для обсуждений   Поддомены   Голосования |   |  |  |  |  |  |  |  |  |
| Сооружения            | н          | 4 1            | <ul> <li>н</li> <li>Отображены записи NAN - NAN из 1</li> </ul>                                                                                                    | 0 |  |  |  |  |  |  |  |  |
| Организации           |            |                |                                                                                                    |   |  |  |  |  |  |  |  |  |
|                       |            |                |                                                                                                    |   |  |  |  |  |  |  |  |  |

1. Для того чтобы добавить сайт необходимо нажать клавишу

шу + Добавить сайт

Система автоматически откроет окно для заполнения необходимой информации и подгрузки на сайт картинок.

3. При нажатии клавиши **Открыть сайт** система переведёт вас на сайт вашего учреждения.

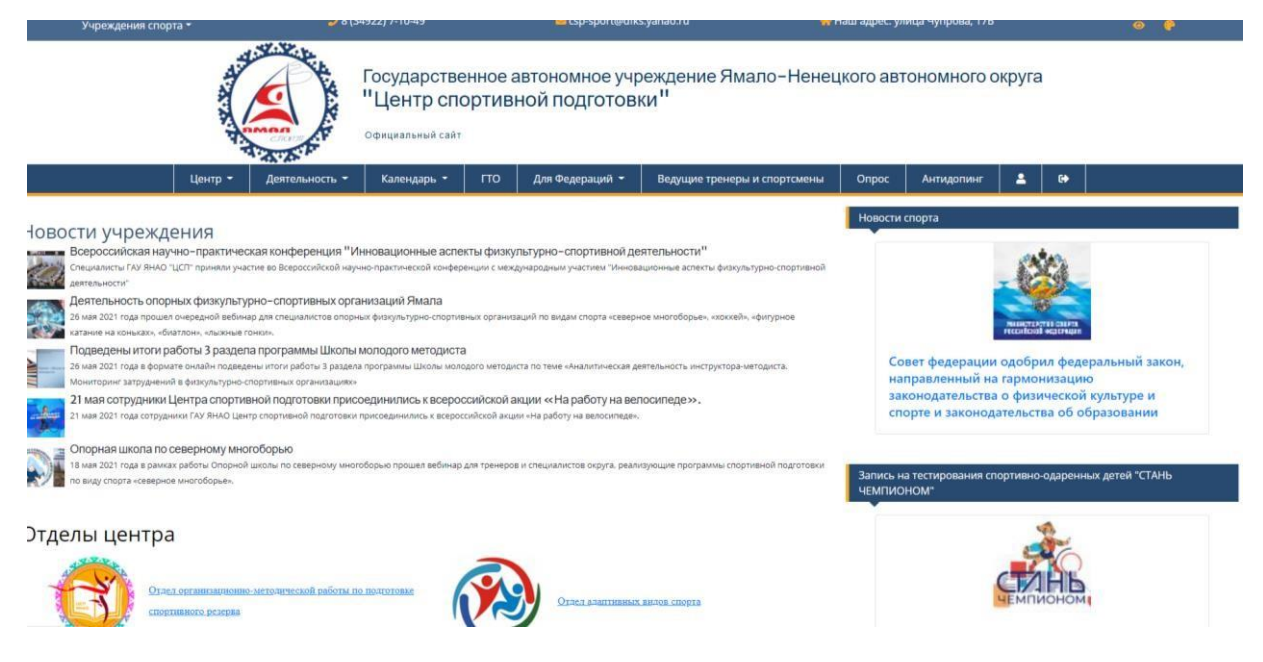

4. При нажатии клавиши Меню № 1 откроется окно, при нажатии клавиши Меню № 1 откроется информационное окно для заполнения необходимой информации.

| E () LSPORT >          | гау янао "цсп" 👌            |        |                        |   | 😗 Помощь 🕥 Поддержка | 🧕 Пубоких Окс |
|------------------------|-----------------------------|--------|------------------------|---|----------------------|---------------|
| Служебная почта        | Обратно к списку сайтов     |        |                        | 1 |                      |               |
| Библиотека документов  |                             |        | x                      |   |                      |               |
| Отчеты организаций     | <ul> <li>Нено №1</li> </ul> |        |                        |   |                      |               |
| Отчеты                 | - Пункт откр                | рывает | Ввести адрес вручную 🔹 |   |                      |               |
| Календарь              | 3ard                        | оловок |                        |   |                      |               |
| Сооружения             |                             | Адрес  |                        |   |                      |               |
| Организации            |                             |        |                        |   |                      |               |
| Сотрудники             | -                           |        |                        |   |                      |               |
| Спортсмены             | •                           |        | Of Mena                |   |                      |               |
| Сборные команды        | -                           |        |                        |   |                      |               |
| Вебсайт                | •                           |        |                        |   |                      |               |
| Управление сайтом      |                             |        |                        |   |                      |               |
| Публикация сотрудников |                             |        |                        |   |                      |               |
| Контакты               |                             |        |                        |   |                      |               |
| Страхование            | -                           |        |                        |   |                      |               |
| Настройки              | •                           |        |                        |   |                      |               |
|                        |                             |        |                        |   |                      |               |
|                        |                             |        |                        |   |                      |               |

Строка «Пункт открывает» указывает страницы сайта для размещения информации на этой странице.

4. При нажатии клавиши **траниць** система открывает страницы сайта.

В этом же разделе можно добавить новую страницу или отредактировать имеющиеся данные в созданной странице сайта.

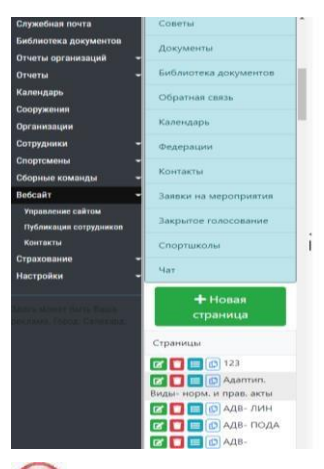

Для того чтобы отредактировать/удалить/заменить информацию на странице сайта нужно открыть страницу с необходимым названием

заменить либо добавить информацию.

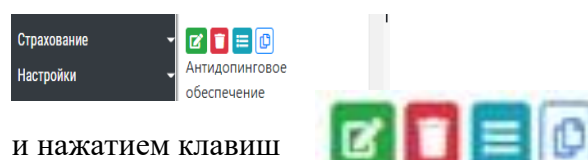

и нажатием клавиш

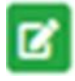

редактирование

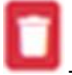

удаление страницы

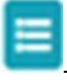

просмотр документов страницы

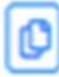

- скопировать ссылку страницы

5. Добавление информации в новостную ленту. При нажатии клавиши Новости система переведет вас в новостной раздел, в котором перечислены последние новости учреждения.

|                                    | гау янао "цсп" 👌  |                                                                                                    |                                         | 🕐 Помощь 强 Поддя | ержка 🧕            | Плубоких Оксан |
|------------------------------------|-------------------|----------------------------------------------------------------------------------------------------|-----------------------------------------|------------------|--------------------|----------------|
| жебная почта<br>лиотека документов | + Добавить статью | Обратно к списку сайтов                                                                                                    |                                         |                  |                    |                |
| еты организаций                    | -                 | Заголовок                                                                                                    | Виды спорта / Дисциплины                | Начало показа    | Оконч. показа      | Дата 4         |
| еты<br>кндарь                      | - 🛛 🗖             | Всероссийская научно-практическая конференция "Инновационные аспекты физкультурно-спортивной<br>деятельности"                                             |                                         | 08.07.2021       |                    | 08.07.2021     |
| ружения                            |                   | Деятельность опорных физкультурно-спортивных организаций Ямала                                                                                            |                                         | 26.05.2021       |                    | 26.05.2021     |
| анизации                           |                   | Подведены итоги работы 3 раздела программы Школы молодого методиста                                                                                       |                                         | 25.05.2021       | 15.10.2021         | 25.05.2021     |
| рудники                            | - 📧 🗖             | 21 мая сотрудники Центра спортивной подготовки присоединились к всероссийской акции «На работу на<br>велосипеде».                                         |                                         | 21.05.2021       |                    | 21.05.2021     |
| ртсмены<br>рные команды            |                   | 2 раздел методического семинара «Современные аспекты организации и проведения отбора спортивно<br>одаренных детей в области физической культуры и спорта» |                                         | 21.05.2021       | 21.07.2021         | 21.05.2021     |
| сайт                               | - 🕜 🗖             | Онлайн-семинар с представителями РУСАДА                                                                                                    |                                         | 18.05.2021       | 18.07.2021         | 18.05.2021     |
| аравление сайтом                   |                   | Вебинар для специалистов ответственных за работу в АИС «LSPORT»                                                                                           |                                         | 18.05.2021       | 18.06.2021         | 18.05.2021     |
| бликация сотрудников               |                   | Опорная школа по северному многоборью                                                                                                    |                                         | 18.05.2021       |                    | 18.05.2021     |
| онтакты                            | <b>Ø</b>          | Вебинар для специалистов ответственных за работу в АИС «LSPORT»                                                                                           |                                         | 12.05.2021       | 12.05.2021         | 12.05.2021     |
| ахование                           | - 🖸 🗖             | Вебинар для специалистов ответственных за работу в АИС «LSPORT»                                                                                           |                                         | 11.05.2021       | 11.06.2021         | 11.05.2021     |
| тройки                             | - 🕜 🖸             | Использование шаблонов АИС "LSPORT в работе опорных физкультурно-спортивных организаций ЯНАО                                                              |                                         | 28.04.2021       |                    | 29.04.2021     |
|                                    |                   | Вебинар для специалистов ответственных за работу в АИС «LSPORT»                                                                                           |                                         | 28.04.2021       | 28.05.2021         | 28.04.2021     |
|                                    | <b>X</b>          | Опорная школа по северному многоборью                                                                                                    |                                         | 23.04.2021       |                    | 26.04.2021     |
|                                    |                   | Методический семинар «Современные аспекты организации и проведения отбора спортивно одаренных детей в<br>области физической культуры и спорта»            |                                         | 22.04.2021       | 22.06.2021         | 22.04.2021     |
|                                    |                   | Приглашаем всех принять участие в конкурсе на создание спортивного образа (логотипа) Ямала!                                                               |                                         |                  |                    | 22.04.2021     |
|                                    |                   | Использование АИС "LSPORT" в присвоении спортивных разрядов                                                                                               |                                         | 21.04.2021       | 21.05.2021         | 21.04.2021     |
|                                    |                   | Вебинар для специалистов ответственных за работу в АИС «LSPORT»                                                                                           |                                         | 19.04.2021       | 19.05.2021         | 19.04.2021     |
|                                    |                   | Школа молодого методиста продолжает свою работу                                                                                                    |                                         | 16.04.2021       | 15.06.2021         | 16.04.2021     |
|                                    |                   | Использование системы «LSPORT» физкультурно-спортивными организациями ЯНАО                                                                                |                                         | 15.04.2021       |                    | 16.04.2021     |
|                                    |                   | Вебинар в рамках работы Опорной школы                                                                                                    | Фигурное катание на коньках ,<br>Хоккей | 15.04.2021       | 15.05.2021         | 15.04,2021     |
|                                    | N 4 7 3           |                                                                                                    |                                         | Отоблажи         | auti samunu 1 . 20 | 49 AR A        |

Для того, чтобы добавить новость нужно нажатием клавиши + добавить статью перейти в информационное окно для заполнения.

|        |       | ная    | почта   | 00700  |          | <b>+</b> Добі | авить | стать | 10       | 06pr            | - 27 |         | 100  |     |     |   |    |                 |         |       |       |   |    |   |   |   |        |   |     |    |   |   |   |      |   |            |         |
|--------|-------|--------|---------|--------|----------|---------------|-------|-------|----------|-----------------|------|---------|------|-----|-----|---|----|-----------------|---------|-------|-------|---|----|---|---|---|--------|---|-----|----|---|---|---|------|---|------------|---------|
|        |       | ODE    | анизац  | ий     |          |               |       |       |          | 107.01          |      |         |      |     |     |   |    |                 |         |       |       |   |    |   |   |   |        |   |     |    |   |   |   | ^ IE |   |            | Aara    |
|        |       |        |         |        | -        | _             |       |       | Re       | enoco           |      |         |      |     |     |   | 34 | голов           | ок      |       |       |   |    |   |   |   |        |   |     |    |   |   |   | -    |   |            |         |
|        |       | ары    |         |        | 2        |               |       |       | де       | ятель           |      |         |      |     |     |   |    |                 |         |       |       |   |    |   |   |   |        |   |     |    |   |   |   |      |   |            | 08.07.2 |
|        |       | ени    |         |        |          |               |       |       | Дe       | ятель           |      |         |      |     |     |   | Д  | аты по          | каза    |       |       |   |    |   |   |   |        |   |     |    |   |   |   |      |   |            | 26.05.2 |
|        |       | ваци   | и       |        | ß        |               |       |       | По       | дведи           |      |         |      |     |     |   |    |                 |         |       | 6     |   |    |   | 8 |   |        |   |     |    |   |   |   |      |   | 15.10.2021 | 25.05.2 |
|        |       | 60162  |         |        | - 🖾      |               |       |       | 21<br>86 | мая с           |      |         |      |     |     |   | B  | кды сг          | юрта /  | Дисци | плины |   |    |   |   |   |        |   |     |    |   |   |   |      |   |            | 21.05.2 |
|        |       | AGHE   | 4       |        | 1        | 0             |       |       | 25       | раздел          |      |         |      |     |     |   | Kr | аткий           | auour   |       |       |   |    |   |   |   |        |   |     |    |   |   |   |      |   | 21.07.2021 | 21.05.2 |
|        |       | e ku   | мандь   |        |          | 0             |       |       |          | аренн<br>клайн- |      |         |      |     |     |   |    |                 | - unorm |       |       |   |    |   |   |   |        |   |     |    |   |   |   |      |   | 18.07.2021 | 18.05.2 |
|        |       | пения  | е сайто | N      |          | ŏ             |       |       | Be       | бинар           |      |         |      |     |     |   |    |                 |         |       |       |   |    |   |   |   |        |   |     |    |   |   |   | 1    |   | 18.06.2021 | 18.05.2 |
|        |       | Kallin | я сотру | дников | C.       |               |       |       | Or       | орна            |      |         |      |     |     |   | 18 | лерея<br>Без га | лереи   |       |       |   |    |   |   |   |        |   |     |    |   |   |   |      |   |            | 18.05.2 |
|        |       | сты    |         |        | <b>E</b> |               |       |       | Be       | бинар           |      | -       |      |     |     |   |    |                 |         |       |       |   |    |   |   |   |        |   |     |    |   |   |   | 1    |   | 12.05.2021 | 12.05.2 |
|        |       | зани   | e       |        | - B.     |               | -     | -     | Be       | бинар           | ПОЛН | ыи текс | 4    | _   | _   |   | _  | _               | _       | _     | _     | _ | _  | _ |   | _ |        |   |     |    | _ |   | _ |      |   | 11.06.2021 | 11.05.2 |
|        | _     |        | _       | _      |          |               |       |       |          |                 |      |         |      |     |     |   |    |                 |         |       |       |   |    |   |   |   |        |   |     |    |   |   |   |      |   |            | 29.04.2 |
|        |       |        | 11      | 2      |          |               |       |       | 38       | rono            | вок  |         |      |     |     |   |    |                 |         |       |       |   |    |   |   |   |        |   |     |    |   |   |   |      |   |            | 26.04.2 |
|        |       |        | -       | _      |          |               |       |       |          |                 |      |         |      |     |     |   |    |                 |         |       |       |   |    |   |   |   |        |   |     |    |   |   |   |      |   | 22.06.2021 | 22.04.2 |
|        |       |        |         |        |          |               |       |       |          |                 |      |         |      |     |     |   |    |                 |         |       |       |   |    |   |   |   |        |   |     |    |   |   |   |      |   |            | 22.04.2 |
|        |       |        |         |        |          |               |       |       | Да       | ты п            | юка  | 38      |      |     |     |   |    |                 |         |       |       |   |    |   |   |   |        |   |     |    |   |   |   |      |   |            | 21.04.2 |
|        |       |        |         |        |          |               |       |       |          |                 |      |         |      |     | C2  |   |    |                 |         |       |       |   | 8  |   |   |   |        |   |     |    |   |   |   |      |   | 19.05.2021 | 19.04.2 |
|        |       |        |         |        |          |               |       |       |          |                 |      |         |      |     | _   |   |    |                 |         |       |       |   | _  |   |   |   |        |   |     |    |   |   |   |      |   | 15.06.2021 | 16.04.2 |
|        |       |        |         |        |          |               |       |       | Ви       | ды с            | nop  | ra / ;  | Дись | ип/ | инь | ł |    |                 |         |       |       |   |    |   |   |   |        |   |     |    |   |   |   |      |   |            | 16.04.2 |
|        |       |        |         |        |          |               |       |       |          |                 |      |         |      |     |     |   |    |                 |         |       |       |   |    |   |   |   |        |   |     |    |   |   |   |      |   | 15.05.2021 | 15.04.2 |
|        |       |        |         |        |          |               |       |       | Кр       | атки            | йa   | юнс     |      |     |     |   |    |                 |         |       |       |   |    |   |   |   |        |   |     |    |   |   |   |      | l |            |         |
|        |       |        |         |        |          |               |       |       | Γa:      | nepe            | R    |         |      |     |     |   |    |                 |         |       |       |   |    |   |   |   |        |   |     |    |   |   |   |      | l |            |         |
|        |       |        |         |        |          |               |       |       | Б        | es ra           | элер | реи     |      |     |     |   |    |                 |         |       |       |   |    |   |   |   |        |   |     |    |   |   |   |      |   |            |         |
| Полныі | й тен | кст    |         |        |          |               |       |       |          |                 |      |         |      |     |     |   |    |                 |         |       |       |   |    |   |   |   |        |   |     |    |   |   |   |      |   |            |         |
| в      | I     |        | J       | abs    | E        |               | E     |       |          |                 | =    | łΞ      | Ð    | ı   | 1   |   | 00 | Ċ               | 5       |       | D     |   | ×z | × |   | 毘 | $\phi$ | 0 | орм | ат |   | ¥ |   |      |   |            |         |
|        |       |        |         |        |          |               |       |       |          |                 |      | -       |      | 2   | _   |   |    |                 |         | _     | -     |   |    |   |   |   |        |   |     |    |   |   |   |      |   |            |         |
| (upv   | фт    | как    | в д     |        |          | •             | (pa:  | мер   | ) ка     | с в д           |      |         | ٠    | A   |     | • | 4  | 2               | ٠       | 0     | •     |   |    |   |   |   |        |   |     |    |   |   |   |      |   |            |         |
|        |       |        |         |        |          |               |       |       |          |                 |      |         |      |     |     |   |    |                 |         |       |       |   |    |   |   |   |        |   |     |    |   |   |   |      |   |            |         |
|        |       |        |         |        |          |               |       |       |          |                 |      |         |      |     |     |   |    |                 |         |       |       |   |    |   |   |   |        |   |     |    |   |   |   |      |   |            |         |
|        |       |        |         |        |          |               |       |       |          |                 |      |         |      |     |     |   |    |                 |         |       |       |   |    |   |   |   |        |   |     |    |   |   |   |      |   |            |         |
|        |       |        |         |        |          |               |       |       |          |                 |      |         |      |     |     |   |    |                 |         |       |       |   |    |   |   |   |        |   |     |    |   |   |   |      |   |            |         |
|        |       |        |         |        |          |               |       |       |          |                 |      |         |      |     |     |   |    |                 |         |       |       |   |    |   |   |   |        |   |     |    |   |   |   |      |   |            |         |

Заголовок – вводим тему сообщения

Даты показа – устанавливаем период показа сообщения на сайте

Виды спорта/Дисциплины – при необходимости указываем вид спорта

Краткий анонс – описываем краткое сообщения

Галерея – выбираем файл с нужным наименованием и перетаскиваем фото/скриншоты в окно

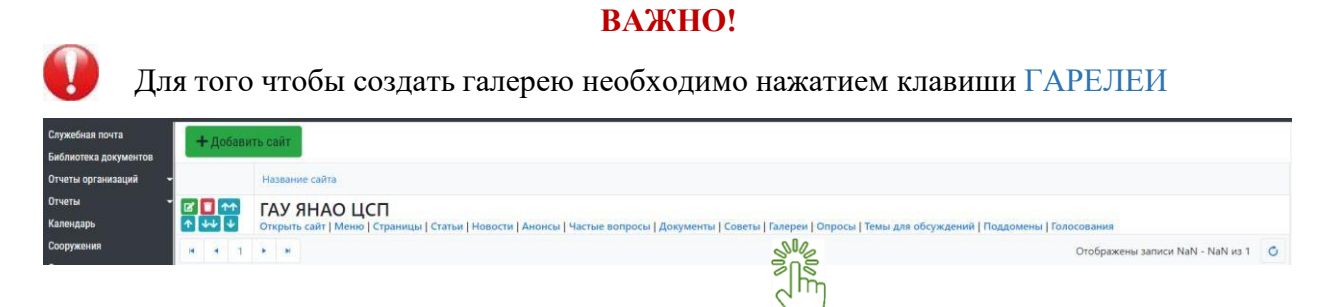

перейти в раздел формирования галереи.

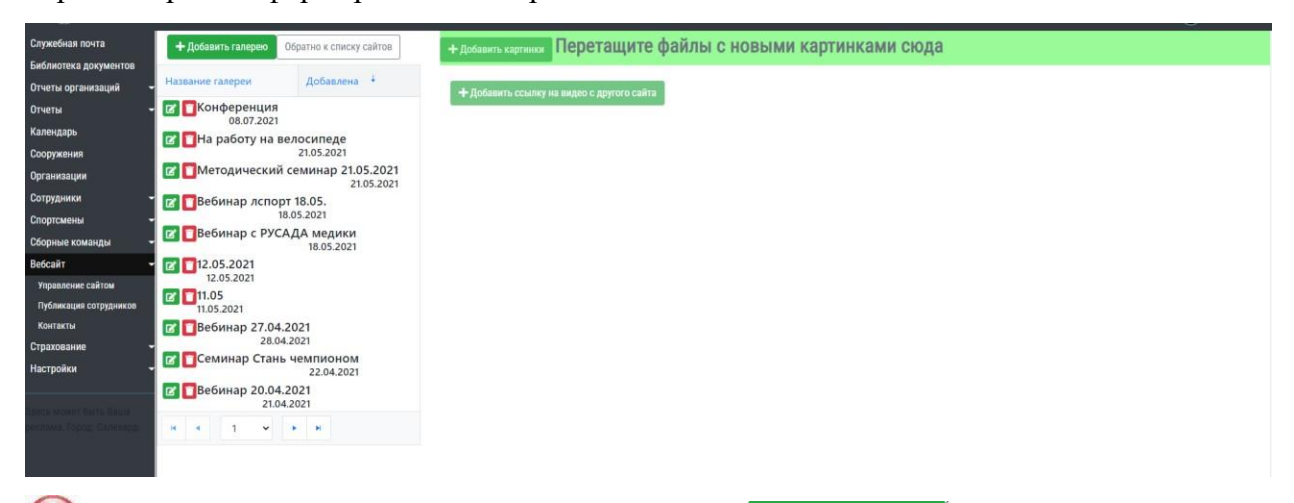

Далее, добавляем галерею нажатием клавиши + Добавить галерею система автоматически переведёт в поле для заполнения информации

| = 🎧 LSPORT 🔹                                                                                                    | гау янао "цсп" 🔹                                                                                                    |                                                                                                    |                                                                         |                                             | 🕐 Помощи | 🔨 Поддержка | 🧕 Глубоких Оксана |
|----------------------------------------------------------------------------------------------------|----------------------------------------------------------------------------------------------------|----------------------------------------------------------------------------------------------------|-------------------------------------------------------------------------|---------------------------------------------|----------|-------------|-------------------|
| Служебная почта<br>Библотека документов<br>Отчеты организаций<br>Отчеты<br>Календарь<br>Сооружения<br>Организации<br>Острудники<br>Спортсмены<br>Бборные команды<br>Вебсайт<br>"Управление сайтом<br>Публикация сотрудников<br>Контаеты | Собранно к сло<br>Собранно к сло<br>Собранно к сло | ночи избатото<br>Название<br>Скрыть галерено из списки на<br>И Автоматически изменить раз<br>Виды спорта / Дисциплины | Попотоннито Азйи<br>а сайте<br>и качество картинок в галерее для публик | ПЫ А ИЛДЫМИ ИЯПТИЦИЯМИ АЛЛ<br>ации на сайте | а Х      | ×           |                   |
| Название                                                                                                    |                                                                                                    |                                                                                                    |                                                                         |                                             |          |             |                   |
| 🗆 Скрыть галерею из списка на                                                                                                    | сайте                                                                                                    |                                                                                                    |                                                                         |                                             |          |             |                   |
| 🗹 Автоматически изменить раз                                                                                                    | мер и качество картинок в і                                                                                                    | галерее для публика                                                                                                   | ции на сайте                                                            |                                             |          |             |                   |
| Виды спорта / Дисциплины                                                                                                    |                                                                                                    |                                                                                                    |                                                                         |                                             |          |             |                   |
|                                                                                                    |                                                                                                    |                                                                                                    |                                                                         |                                             | Отмена   |             |                   |

После нажатия ОК в перечне галерей, с левой стороны экрана, появится ваша галерея с вашим наименованием.

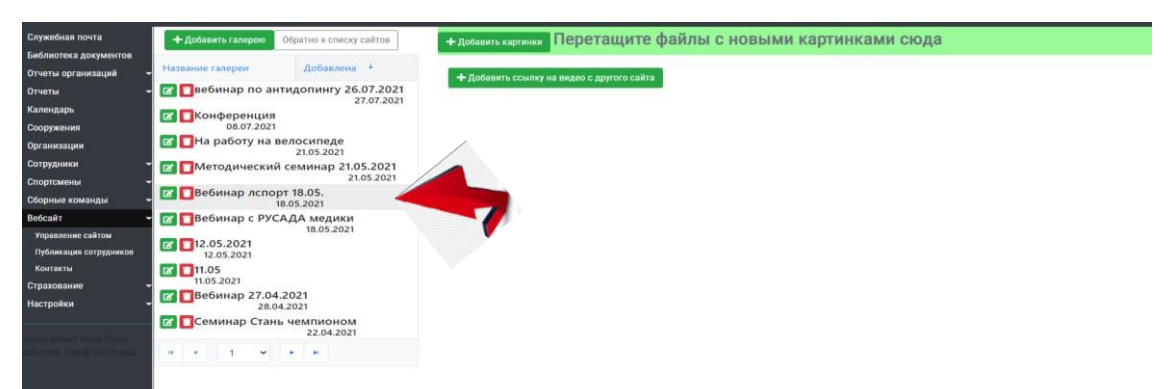

Для того, чтобы подгрузить фото/картинки/скриншоты (*они должны быть сохранены в формате «картинка»*) нажимает клавишу + Добавить картинки

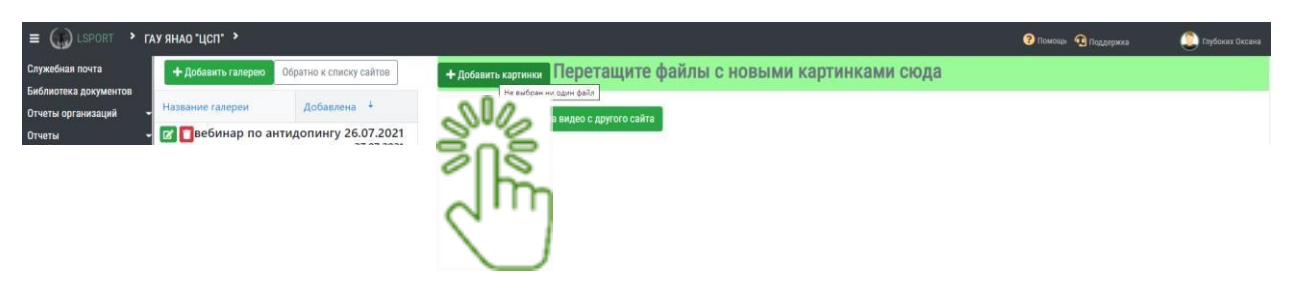

Система переведет в диалоговое окно вашего ПК для выбора фото.

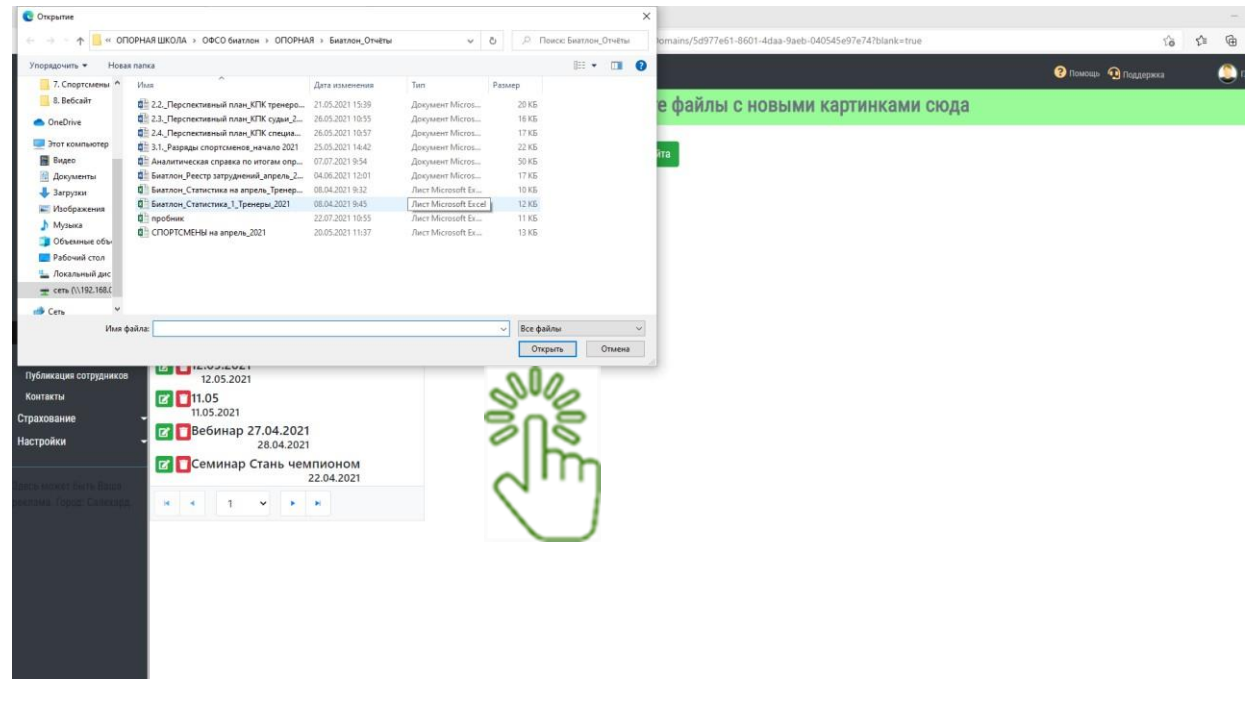

Далее, выбираем папку на рабочем столе/документы и проверяем правильность наименования файла и нажимаем клавишу «ОТКРЫТЬ».

Из выбранной папки перетаскиваем фото.

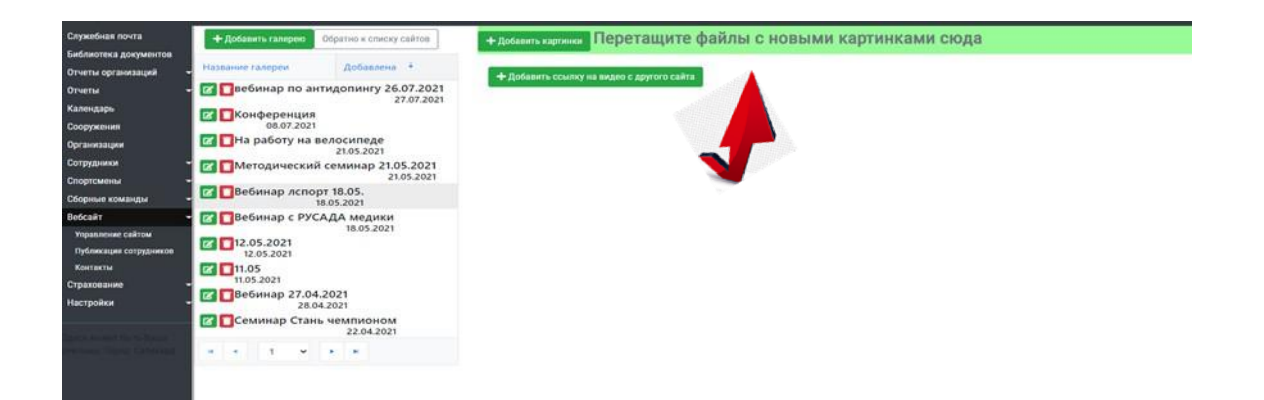

### ПОДРАЗДЕЛ «ПУБЛИКАЦИЯ СОТРУДНИКОВ»

Система показывает список сотрудников зарегистрированных в системе.

| ≡ 🎧 LSPORT 🔹 🗖         | <b>ХУ ЯНАО "ЦСП" &gt;</b> Публикация сотрудников на сайте                                                                                                    |                                                                                                    | 😯 Помоць 🕥 Поддержка | 🧕 Глубоких Оксана |
|------------------------|----------------------------------------------------------------------------------------------------|----------------------------------------------------------------------------------------------------|----------------------|-------------------|
| Служебная почта        | Не публикуются                                                                                                    | Порядок в опубликованном списке                                                                                      |                      |                   |
| Библиотека документов  | - Manuan Duuranuu Caaraanuu                                                                                                    | - Походара Алексанар Ванесараровии                                                                                   |                      |                   |
| Отчеты организаций     | • довшев дмитрии сергеевич<br>Спортсмен-инструктор                                                                                                    | <ul> <li>походяев клександр вячеславович<br/>Директор</li> </ul>                                                     |                      |                   |
|                        | • Абрамянц Карен Викторович                                                                                                    | • Бадриев Натан Аланович                                                                                             |                      |                   |
| Отчеты                 | Спортсмен-инструктор                                                                                                    | Спортсмен-инструктор                                                                                                 |                      |                   |
| Календарь              | <ul> <li>Алеева эльвира модестовна<br/>Специалист по пеосоналу</li> </ul>                                                                                                    | <ul> <li>УСТЮГОВ ПИКОЛАИ ЕМЕЛЬЯНОВИЧ</li> <li>Старший тренер спортивной сборной команды по виду спорта</li> </ul>    |                      |                   |
| Сооружения             | <ul> <li>Арканова Мария Степановна</li> </ul>                                                                                                    | <ul> <li>Чернилевская Маргарита Николаевна</li> </ul>                                                                |                      |                   |
| Организации            | Специалист по персоналу                                                                                                    | Спортсмен-инструктор                                                                                                 |                      |                   |
| opi universitin        | • Аскарова Руслана Николаевна                                                                                                    | <ul> <li>Флегантов Андрей Освальдович</li> <li>Сталищи товно спортивной сборной команды по риду спорта.</li> </ul>   |                      |                   |
| Сотрудники             | • Бахшиева Наталья Сергеевна                                                                                                    | <ul> <li>Лаптандер Юрий Леонидович</li> </ul>                                                                        |                      |                   |
| Спортсмены             | Инструктор-методист                                                                                                    | Спортсмен-инструктор                                                                                                 |                      |                   |
| Сборные команды        | <ul> <li>Безматерных Иван Сергеевич</li> </ul>                                                                                                    | <ul> <li>Ахмедов Азамат Гаджимурадович</li> </ul>                                                                    |                      |                   |
| Refeatit               | • Бобрышев Иван Сергеевич                                                                                                    |                                                                                                    |                      |                   |
| Percent                | Тренер                                                                                                    | Спортсмен-инструктор                                                                                                 |                      |                   |
| Управление сайтом      | • Богов Вадим Аламатович                                                                                                    | <ul> <li>Савицкий Сергей Александрович</li> </ul>                                                                    |                      |                   |
| Публикация сотрудников | Спортсмен-инструктор                                                                                                    | Спортсмен-инструктор                                                                                                 |                      |                   |
| Контакты               | • Брюхова Алла Александровна<br>Бухгалтер                                                                                                    | <ul> <li>Рихтер Алла Эдуардовна<br/>Спортсмен-инструктор</li> </ul>                                                  |                      |                   |
| Страхование            | • Гаджинов Георгий Игоревич                                                                                                    | <ul> <li>Растопшин Валерий Анатольевич</li> </ul>                                                                    |                      |                   |
| Изстройки              | Спортсмен-инструктор                                                                                                    | Старший тренер спортивной сборной команды по виду спорта                                                             |                      |                   |
| Пастрояки              | • Талимзянов Денис Ильсурович                                                                                                    | <ul> <li>Семенова Елена Юрьевна</li> <li>Спортной инстриктор</li> </ul>                                              |                      |                   |
|                        | • Галкина Малия Алексеевна                                                                                                    | • Пирогова София Андреевна                                                                                           |                      |                   |
|                        | Спортсмен-инструктор                                                                                                    | Спортсмен-инструктор                                                                                                 |                      |                   |
|                        | <ul> <li>Главатских Сергей Владимирович</li> </ul>                                                                                                    | <ul> <li>Никульшина Наталия Петровна</li> </ul>                                                                      |                      |                   |
|                        | Спортсмен-инструктор                                                                                                    | Старший тренер спортивной сборной команды по виду спорта                                                             |                      |                   |
|                        | • Торяев Сергеи Петрович                                                                                                    | • Михаилов Максим Юрьевич                                                                                            |                      |                   |
|                        | Спортсменниструктор                                                                                                    | - Моралакор Владицир Николаарии                                                                                      |                      |                   |
|                        | <ul> <li>Гучандуллипа Гулопаз Гадиковна<br/>Споятскими инстриктов</li> </ul>                                                                                                    | <ul> <li>мераляков оладимир пиколаевич</li> <li>Старший тренер спортирной сборной команды до рили спорта.</li> </ul> |                      |                   |
|                        | - Evolute Avpanta Foorrupus                                                                                                    | <ul> <li>Матис Пюльнила Александоровна</li> </ul>                                                                    |                      |                   |
|                        | Bassing Systems (cop) in the                                                                                                    | <ul> <li>татис людмила Александровна</li> <li>Старший тренер спортивной сборной конанты по вилу спорта.</li> </ul>   |                      |                   |
|                        | - Depart des Musersulophu                                                                                                    | <ul> <li>Пашая Вашестая Борисовии</li> </ul>                                                                         |                      |                   |
|                        | Chonte Market Mitted 1                                                                                                    | Сталиций тленер сполтивной сборной команлы по вилу спорта                                                            |                      |                   |
|                        | . Линоев Лингрий Эмзариевич                                                                                                    | <ul> <li>Латылов Евгений Акрамович</li> </ul>                                                                        |                      |                   |
|                        | Contribution for the second second se | Старший тренер спортивной сборной команды до виду спорта                                                             |                      |                   |
|                        | • Лоев Альбелт Аланович                                                                                                    | • Емельева Пуиза Руслановна                                                                                          |                      |                   |
|                        | Prost intervention in the second second seco | Спортсманинструктор                                                                                                  |                      |                   |
|                        | Such and the blue blue blue blue blue blue blue blu                                                                                                    | and header succession                                                                                                |                      |                   |

Путем перетаскивания ФИО с левой части в правую списка и наоборот можно добавлять список. Дается возможность посетителям сайта просматривать списочный состава сотрудников организации.

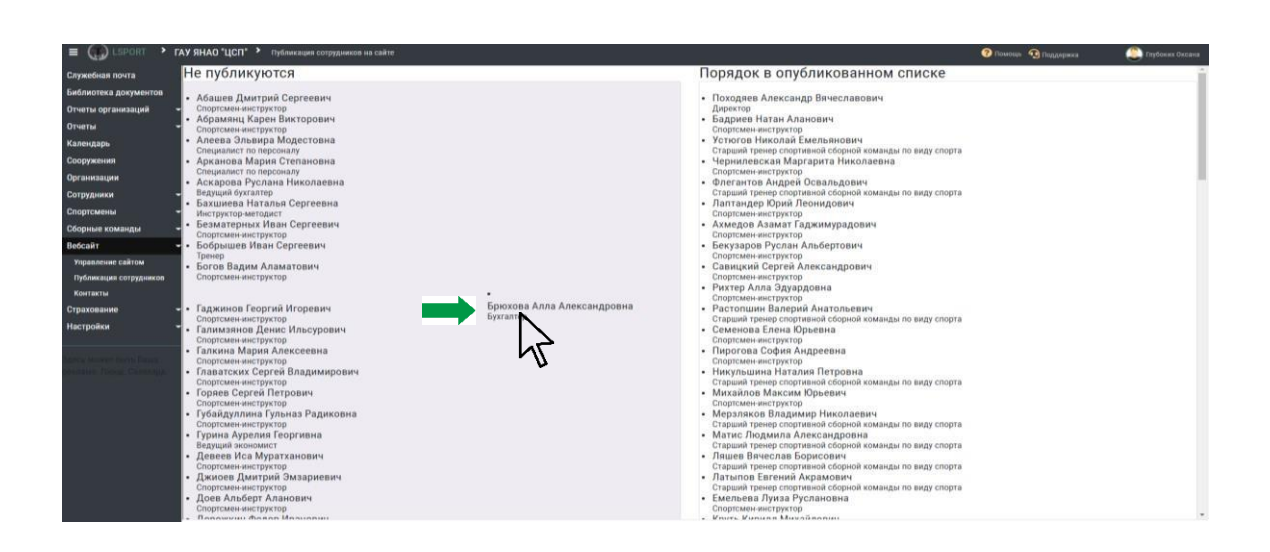

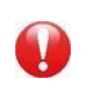

### ПОДРАЗДЕЛ «КОНТАКТЫ»

АИС предоставляет возможность быстрого поиска контактов сотрудниковучреждения.

| Служебная почта<br>Библиотека документов    | 1  | + Добавить конта | акт                                |                                                     |                                                              |                       |                          |
|---------------------------------------------|----|------------------|------------------------------------|-----------------------------------------------------|--------------------------------------------------------------|-----------------------|--------------------------|
| Отчеты организаций -                        |    |                  | Имя                                | Должность                                           | Отдел                                                        | Телефон               | Электронный адрес        |
| Отчеты -<br>Календарь                       | •  | Детали 🕑 📋       | Походяев Александр<br>Вячеславович | Директор.                                           |                                                              | +7(34922) 7-10-<br>49 | csp-sport@dfks.yanao.ru  |
| Сооружения                                  |    | Детали 🕜 🚺       | Шейдик Алексей Сергеевич           | Зам. директора по подготовке спортивного<br>резерва |                                                              | +7(34922) 4-36-<br>04 |                          |
| организации<br>Сотрудники -                 | ٠  | Детали           | Плеханова Елена Васильевна         | Зам. директора по научно-методической<br>работе     |                                                              | 8(34922)4-41-43       | plehanovae@bk.ru         |
| спортсмены -                                | ٠  | Детали 🕑 🚺       | Москвина Наталья<br>Геннадиевна    | Начальник отдела                                    | Отдел организационно-правового обеспечения и кадрового учета | 8 (34922) 7-10-<br>48 | csp-kadry@dfks.yanao.ru  |
| ебсайт                                      | ×. | Детали 🕑 🚺       | Абайдулина Ирина Юрьевна           | Начальник отдела                                    | Отдел экономики и финансов                                   | 8 (34922) 4-36-<br>61 | csp-buh@dfks.yanao.ru    |
| Управление сайтом<br>Публикация сотрудников |    | Детали 🗹 🚺       | Чекалов Андрей<br>Александрович    | Ведущий юристконсульт                               | Отдел организационно-правового обеспечения и кадрового учета | 8 (34922) 7-10-<br>48 | csp-yurist@dfks.yanao.ru |
| Контакты                                    |    | Jeranu 🔀 🗖       | Дубровина Наталья Юрьевна          | Ведущий специалист по кадрам                        | Отдел организационно-правового обеспечения и кадрового учета | 8 (34922) 7-10-       | csp-kadrv@dfks.vanao.ru  |

Для того, чтобы добавить контакт, нажимаем клавищу Для того, чтобы добавить контакт, нажимаем клавищу Системаоткроет окно для заполнения.

| Слу               | ржебная почта         | + Добавить конта | KT:      |                   |                               | 16   | i i i                       |
|-------------------|-----------------------|------------------|----------|-------------------|-------------------------------|------|-----------------------------|
| Биб               | блиотека документов   |                  |          |                   | ×                             |      |                             |
| 0TV               | іеты организаций 👻    |                  | Имя      | 14.00             |                               |      | Электронный адрес           |
| Отч               | неты 👻                | Artant C         | Походяее | RWIN              |                               | -10- | csp-sport@dfks.yanao.ru     |
| Кал               | пендарь               |                  | Вячеслав | Отдел             |                               | 25   |                             |
| Coc               | оружения              | Aetana 🕑 🚺       | Шейдик / | Должность         |                               |      |                             |
| Opr               | танизации             | Детали 🕑 🚺       | Плеханов |                   | П Для внутреннего пользования | 1-43 | plehanovae@bk.ru            |
| Cno               | ортсмены              |                  | Москвин  | Телефон           |                               | 10-  |                             |
| C6d               | орные команды         | Aerana 🖉 🚺       | Геннадие | Телефон           |                               |      | csp-kadry@dfks.yanao.ru     |
| Bed               | бсайт 🚽 🕨             | Aerana 🗹 🗖       | Абайдули | Телефон           |                               | 36-  | csp-buh@dfks.yanao.ru       |
| Y                 | правление сайтом      |                  | Чекалов  | Факс              |                               | 10-  |                             |
| Π                 | убликация сотрудников | Actana E         | Александ | Электронный адрес |                               |      | csp-yurist@dtks.yanao.ru    |
| K                 | онтакты               | Aerasa 🕑 🚺       | Дубровии |                   |                               | 10-  | csp-kadry@dfks.yanao.ru     |
| Cip               | рахование             |                  | _        |                   | Сохранить                     | 10-  | and hade all differences as |
|                   |                       |                  |          |                   |                               |      | csp-kadry@diks.yanad.ru     |
|                   |                       |                  |          |                   | Х ручета 8 (34922) 7          | -10- |                             |
| /                 |                       |                  |          |                   |                               |      |                             |
| Имя               |                       |                  |          |                   |                               |      |                             |
| Отлол             |                       |                  |          |                   |                               |      |                             |
| оцел              |                       |                  |          |                   |                               |      |                             |
| Должность         |                       |                  |          |                   |                               |      |                             |
|                   |                       |                  |          |                   |                               |      |                             |
|                   | для внутреннего       | лользования      |          |                   |                               |      |                             |
| Телефон           |                       |                  |          |                   |                               |      |                             |
| Телефон           |                       |                  |          |                   |                               |      |                             |
| Телефон           |                       |                  |          |                   |                               |      |                             |
| Телефон           |                       |                  |          |                   |                               |      |                             |
| Фака              |                       |                  |          |                   |                               |      |                             |
| ψάκο              |                       |                  |          |                   |                               |      |                             |
| Электронный адрес |                       |                  |          |                   |                               |      |                             |
|                   |                       |                  |          |                   |                               |      |                             |
|                   |                       |                  |          |                   |                               |      |                             |
|                   |                       |                  |          |                   | Отмена Сохранить              |      |                             |
|                   |                       |                  |          |                   |                               |      |                             |
|                   |                       |                  |          |                   | shall shall                   |      |                             |
|                   |                       |                  |          |                   |                               |      |                             |
|                   |                       |                  |          |                   |                               |      |                             |
|                   |                       |                  |          |                   |                               |      |                             |

После ввода необходимой, корректной и актуальной информации нажимаемсохранить либо отменить.

После сохранения данных новый специалист появится в списке сотрудников.
Рекомендована к работе Координационнометодическим советом при департаменте по физической культуре и спорту Ямало-Ненецкого автономного округа

# ИНСТРУКЦИЯ

# по работе в разделе настройки в АИС «LSPORT»

## РАЗДЕЛ «НАСТРОЙКИ»

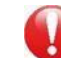

Раздел состоит из 10 подразделов:

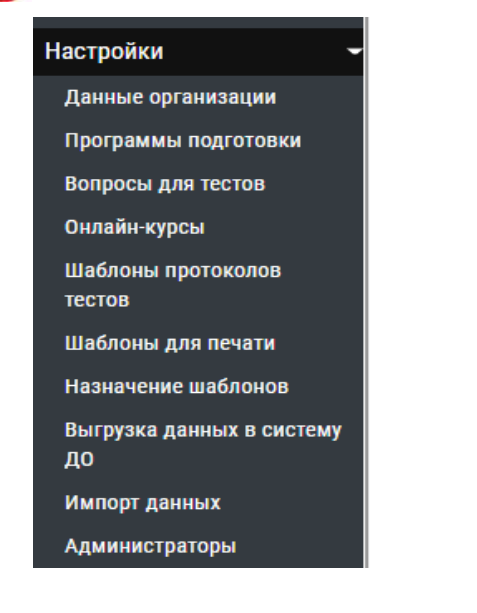

- 1. данные организации
  - программы подготовки
- 3. вопросы для тестов
- 4. онлайн-курсы

2.

- 5. шаблоны протоколов тестов
- 6. шаблоны для печати
- 7. выгрузка данных в систему ДО
- 8. импорт данных
- 9. администраторы

### ПОДРАЗДЕЛ «ДАННЫЕ ОРГАНИЗАЦИИ»

Данный подраздел состоит из 5 подпунктов, в которые заносим информацию об организации. Для перехода к необходимому для заполнения пункту нажимаем на его название в ленте пунктов.

| Основные данные | Контактные данные | Реквизиты | Данные руководителя | Фотографии |
|-----------------|-------------------|-----------|---------------------|------------|
| Ω.              |                   |           |                     |            |
| Ju              |                   |           |                     |            |

Пункт «ОСНОВНЫЕ ДАННЫЕ»

Кликнем мышкой ПК на название «Данные организации», система откроет окно пункта «Основные данные». Далее, заносим в соответствующие строки информацию об организации.

| Полное наименование       | МУНИЦИПАЛЬНОЕ АВТОНОМНОЕ УЧРЕЖДЕНИЕ "СПОРТИВНАЯ ШКОЛА "ФАВОРИТ"            |  |  |  |  |  |
|---------------------------|----------------------------------------------------------------------------|--|--|--|--|--|
| Сокращенное наименование  | МАУ "Спортивная школа "Фаворит"                                            |  |  |  |  |  |
| Название для протоколов   | МАУ "СШ "Фаворит"                                                          |  |  |  |  |  |
| Местоположение            | Россия, Ямало-Ненецкий автономный округ, Салехард, улица Мира, 11 Салехард |  |  |  |  |  |
| Дата открытия организации | 26.12.2001                                                                 |  |  |  |  |  |
|                           | 🗆 Организация дополнительного образования                                  |  |  |  |  |  |
|                           | 🗆 Спортшкола олимпийского резерва                                          |  |  |  |  |  |
| Предельная наполняемость  | 714                                                                        |  |  |  |  |  |
| Текущий статус            | Функционирует                                                              |  |  |  |  |  |
| Форма организации         | Муниципальная автономная                                                   |  |  |  |  |  |
| В родительном падеже      | Муниципального автономного учреждения "Спортивной школы "Фаворит"          |  |  |  |  |  |
| В дательном падеже        | Муниципальному автономному учреждению "Спортивной школе "Фаворит"          |  |  |  |  |  |
| Виды спорта               | Волейбол × Лыжные гонки × Тхэквондо ×                                      |  |  |  |  |  |
|                           | Гандбол × Баскетбол × Тяжелая атлетика × Бокс ×                            |  |  |  |  |  |
| Дисциплины                |                                                                            |  |  |  |  |  |

ВАЖНО! Все поля должны быть заполнены, иначе при выгрузке документов, название учреждения может звучать некорректно.

Также не забываем подгрузить официальный логотип учреждения, нажав на кнопку «Выбрать». Для этого заранее подготовим изображение логотипа на своём ПК.

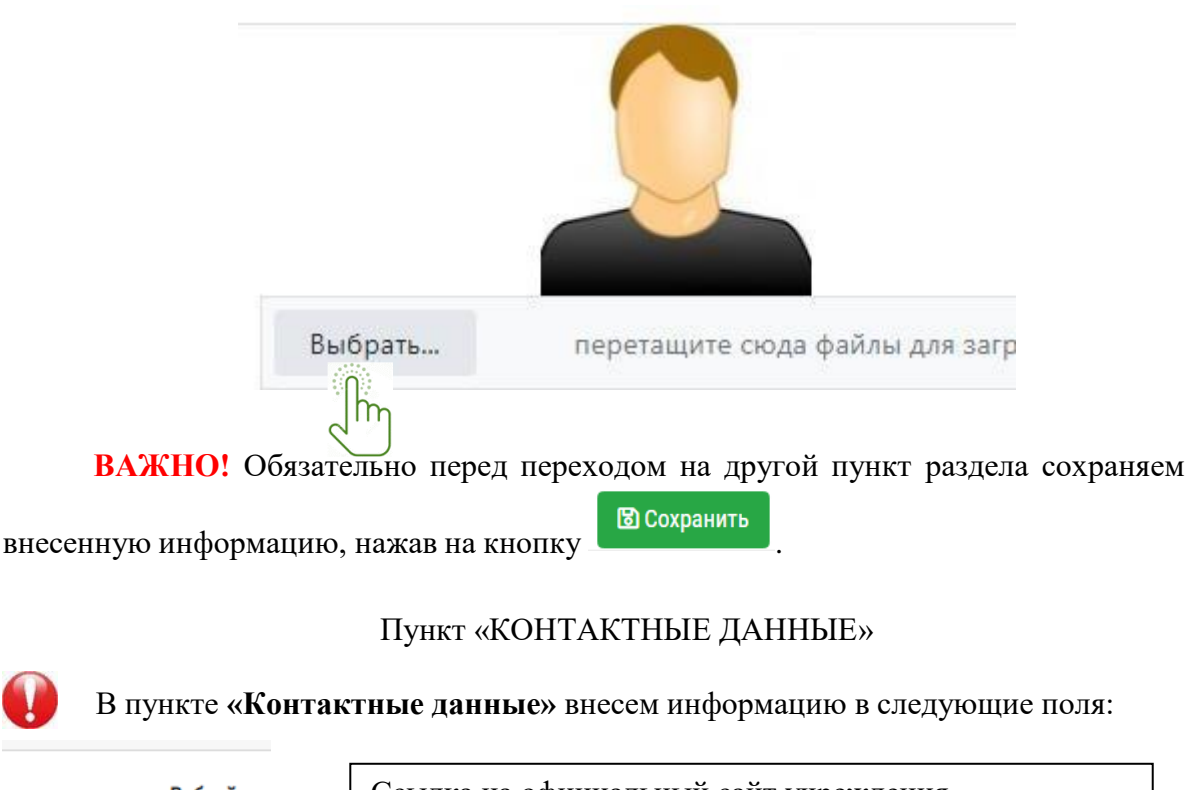

Вебсайт

Электронный адрес

Ссылка на официальный сайт учреждения.

Телефон

Телефон Факс Актуальная официальная электронная почта

Приемной

74

Также в данном пункте указываем расписание работы организации, отметив галочкой рабочие дни с указанием времени начала и окончание работы организации.

| День недели  | Рабочее время |           |
|--------------|---------------|-----------|
|              | Нач.          | Оконч.    |
| ☑Понедельник | 8:00 (S)      | 21:00 (5) |
| ⊃ ⊐Вторник   | 8:00 (9)      | 21:00 (9  |
| ■Среда       | 8:00          | 21:00 (5) |
| ⊠Четверг     | 8:00 (9)      | 21:00 (9  |
| ⊠Пятница     | 8:00 (S)      | 21:00 (9) |
| ≤Суббота     | 8:00          | 21:00     |

## Пункт «РЕКВИЗИТЫ»

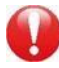

В данном пункте вносим данные «Карточки предприятия» в следующие поля:

| Реквизиты                           | Банковские реквизиты  |
|-------------------------------------|-----------------------|
| Юридический адрес<br>Почтовый адрес | Лицевой счет          |
| ИНН<br>ОГРН<br>ОКОГУ                | Наименование банка    |
| окпо                                | Расчетный счет        |
| октмо                               | Коррепонлентский счет |
| ΟΚΑΤΟ                               |                       |
| ОКОПФ                               | БИК                   |
| оквэд                               | KDD                   |
| ОГРН правительства субъекта         | KIII                  |

ВАЖНО! Обязательно перед переходом на другой пункт раздела сохраняем

внесенную информацию, нажав на кнопку В Сохранить

#### Пункт «ДАННЫЕ РУКОВОДИТЕЛЯ»

В данном пункте указываете расписание приемов руководителя, отметив галочкой рабочие дни с указанием времени начала и окончание работы.

Ф.И.О. руководителя Должность

Телефон

Электронный адрес

Место приема

|                  | Расписание приема |  |               |        |   |
|------------------|-------------------|--|---------------|--------|---|
|                  | День недели       |  | Рабочее время |        |   |
|                  |                   |  | Нач.          | Оконч. |   |
|                  | □Понедельник      |  |               |        |   |
|                  | □Вторник          |  |               |        |   |
|                  | □Среда            |  |               |        |   |
| $\sum_{j=1}^{n}$ | ₽Четверг          |  | 16:00 (5)     | 18:00  | 9 |
|                  | □Пятница          |  |               |        |   |

#### Пункт «ФОТОГРАФИИ»

Подгружаем фотографии сооружений, в которых проводятся занятия или мероприятия, фото руководителя организации, а также фото выдающихся спортсменов. нажав на кнопку + добавить фотографии и подгрузив их с ПК.

#### ПОДРАЗДЕЛ «ПРОГРАММЫ ПОДГОТОВКИ»

В подразделе «Программы подготовки» отображаем виды спорта, указанные в пункте «Основные данные».

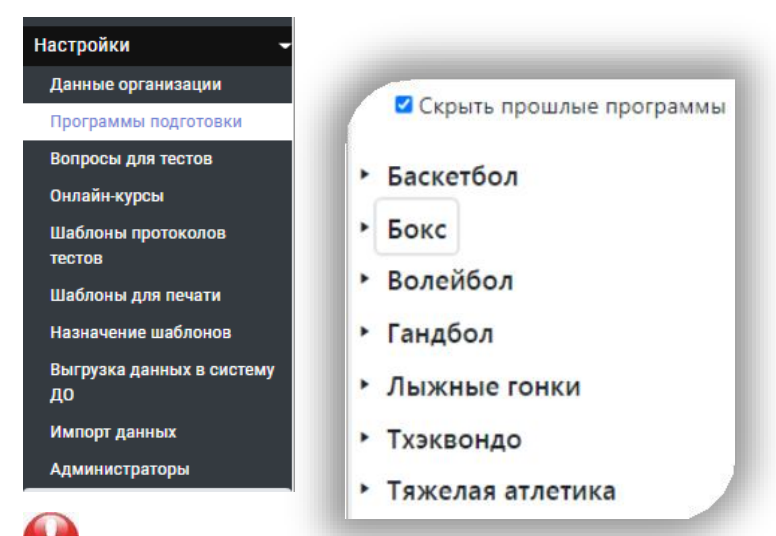

Для каждого вида спорта в организации указываем реализуемые программы спортивной подготовки, для этого нажимаем на значок треугольника, АИС покажет 4 вида программ: оздоровительная, спортивная, предпрофессиональная, общеразвивающая. Для выбора программы нажимаем на кнопку **±**.

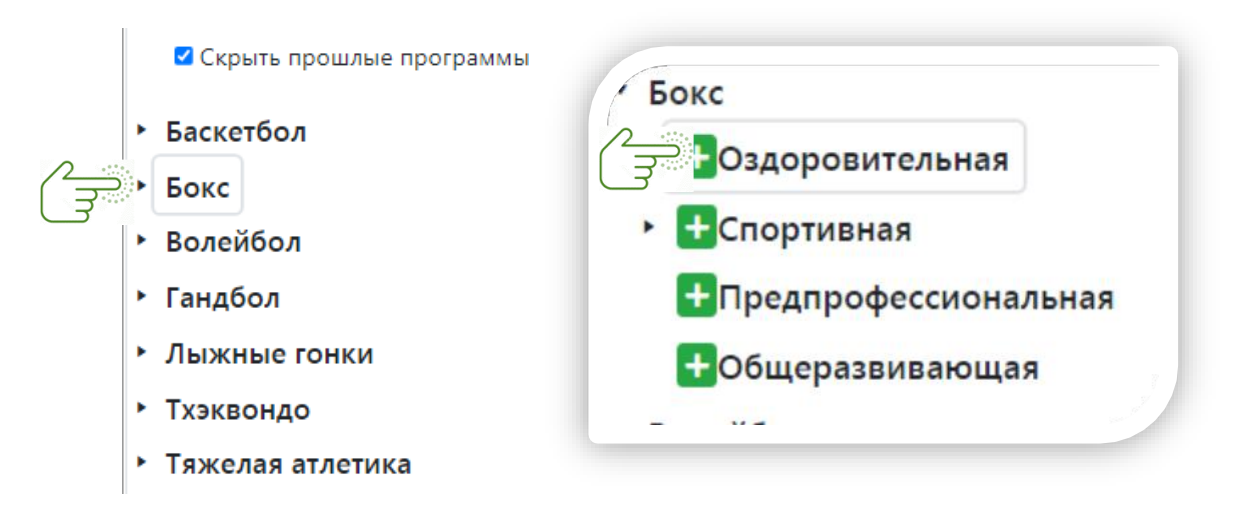

Выплывет окно, в поля которого вносим информацию по программе подготовки.

| пазвание программы             | Программа по бон | / для спортивно-оздоровительнь | ых групп |  |
|--------------------------------|------------------|--------------------------------|----------|--|
|                                |                  |                                |          |  |
| Короткое название              | Программа для сг | ртивно-оздоровительных групп   |          |  |
| Авторы                         | Скворцова О.Г.   |                                | 4        |  |
| Тип программы                  | Примерная        | •                              |          |  |
| Начало действия программы      | 01.12.2018       | Ċ.                             |          |  |
| Окончание действия программы   |                  | Ċ.                             |          |  |
| азвание оригинальной программы | Программа по бон | / для спортивно-оздоровительны | ых групп |  |
| Авторы оргинальной программы   | Скворцова О.Г.   |                                |          |  |
| Тип оригинальной программы     | Примерная        | •                              |          |  |

• После заполнения окна, название программы отобразится под наименованием программы подготовки.

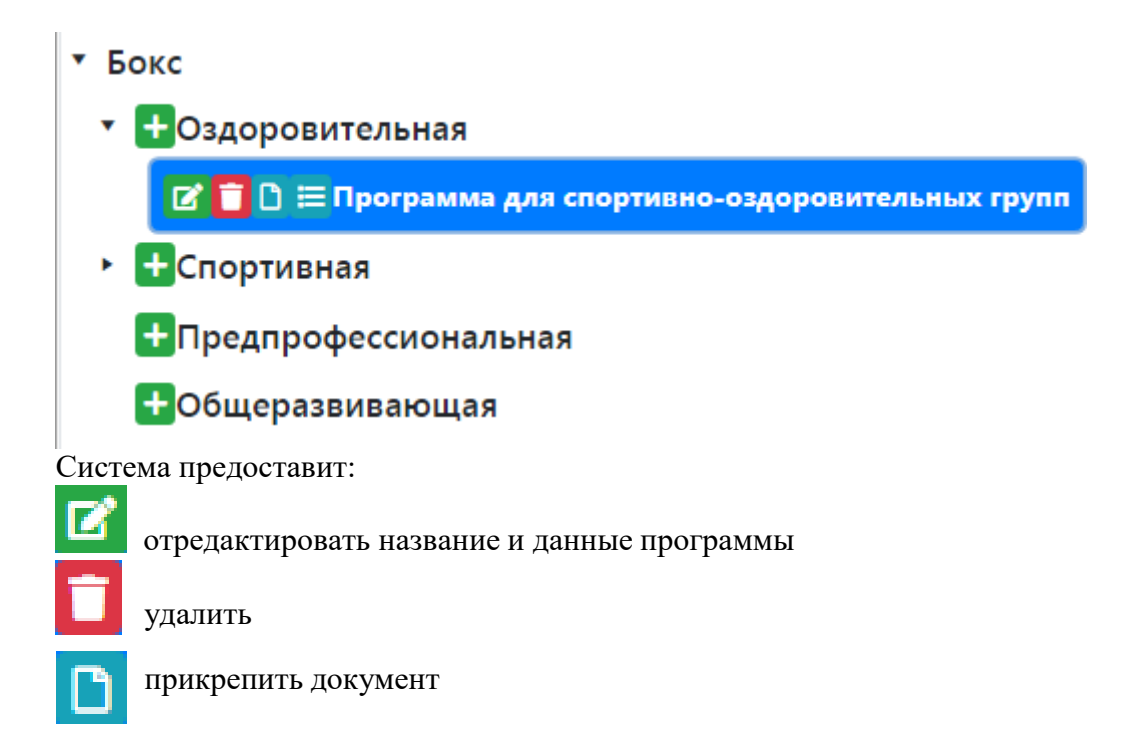

Нажмём на название программы, страница разделится на две половины. В левой части экрана отобразятся программы, а в правой - появится возможность ввести нормативы контрольно-переводных тестов и планы подготовки на группы в течение года.

| 🛛 Скрыть прошлые программы                            | Тесты  | План подготовки       |                        |                    |               |            |                      |   |
|-------------------------------------------------------|--------|-----------------------|------------------------|--------------------|---------------|------------|----------------------|---|
| <ul> <li>Баскетбол</li> </ul>                         | Доба   | вить нормативы те     | ста                    |                    |               |            |                      |   |
| * Бокс                                                |        |                       |                        |                    |               |            |                      |   |
| <ul> <li>+ Оздоровительная</li> </ul>                 | Переме | лите сюда заголовок с | толоца, чтооы струппир | зовать записи по э | тому столоцу  |            |                      |   |
| 😰 🥫 🗋 🗁 Программа для спортивно-оздоровительных групп |        | Название теста        | Дисциплины             | Тип теста          | Способ оценки | Тип оценок | Возраст/Группы       |   |
| • +Спортивная                                         |        | 0 + +                 |                        |                    |               | Нет зап    | исей для отображения | c |
| Предпрофессиональная                                  |        |                       |                        |                    |               |            |                      |   |
| Общеразвивающая                                       |        |                       |                        |                    |               |            |                      |   |
| <ul> <li>Волейбол</li> </ul>                          |        |                       |                        |                    |               |            |                      |   |
| ⊁ Гандбол                                             |        |                       |                        |                    |               |            |                      |   |
| <ul> <li>Лыжные гонки</li> </ul>                      |        |                       |                        |                    |               |            |                      |   |
| Тхэквондо                                             |        |                       |                        |                    |               |            |                      |   |
| <ul> <li>Тяжелая атлетика</li> </ul>                  |        |                       |                        |                    |               |            |                      |   |
| Контро                                                | ЛЬН(   | о-перен               | зодные                 | тест               | ы             |            |                      |   |

• Внесём нормативы контрольно-переводных тесты по виду спорта, нажав на кнопку «Добавить нормативы теста».

|                                             | Тесты  | План подготовки                                                                 |            |           |               |            |                       |  |
|---------------------------------------------|--------|---------------------------------------------------------------------------------|------------|-----------|---------------|------------|-----------------------|--|
| $\left(\begin{array}{c} \end{array}\right)$ | Доба   | вить нормативы теста                                                            |            |           |               |            |                       |  |
|                                             | Переме | Переместите сюда заголовок столбца, чтобы сгруппировать записи по этому столбцу |            |           |               |            |                       |  |
|                                             |        | Название теста                                                                  | Дисциплины | Тип теста | Способ оценки | Тип оценок | Возраст/Группы        |  |
|                                             | H A    | 0 🕨 🕨                                                                           |            |           |               | Нет записе | й для отображения 🛛 🖒 |  |

Откроется окно, в котором укажем информацию о нормативе теста:

- 1. даём название теста;
- 2. выбираем тип теста;

|   | Выберите тип теста                   |
|---|--------------------------------------|
|   | ΟΦΠ                                  |
|   | СФП                                  |
|   | Тактика                              |
|   | Техника                              |
|   | Теория                               |
|   | Избраный вид спорта                  |
|   | Специальные навыки                   |
| 3 | . выбираем метод оценки результатов; |
| F | асстояние, меньше - лучше            |

Время, больше -лучше

Время, меньше - лучше

Вес, больше - лучше

Вес, меньше - лучше

Количество, больше - лучше

- 4. выбираем прием теста: по возрасту или этапу подготовки;
- 5. выбираем мин/макс. этап подготовки, которым будет применятся требования теста;

6. выбираем тип оценивания спортсменов в данном тесте;

5-бальная система Сдал/не сдал

Требуемый результат

Ввод оценок вручную

7. внесём требуемый результат для сдачи теста.

| Юноши | Девушки |  |
|-------|---------|--|
|       |         |  |

Полностью заполненное окно выгладит следующим образом:

|                                   |                                                                 | ×  |
|-----------------------------------|-----------------------------------------------------------------|----|
| Название теста                    | "Змейка" от лицевой линии до синей линии, лицом и спиной вперед | •  |
| Дисциплины                        |                                                                 |    |
| Тип теста                         | СФП                                                             | •  |
| Метод оценки результата           | Время, меньше - лучше                                           | •  |
| По возрасту или этапу подготовки? | По этапу подготовки                                             | •  |
| Мин. / макс. этап подготовки      | CCM-1 • CCM-1 •                                                 |    |
| По весу 🗆                         | * · · ·                                                         |    |
| Тип оценок                        | Сдал/не сдал                                                    | •  |
| Требуемый результат               | Юноши Девушки<br>18,00                                          |    |
|                                   | Сохрани                                                         | ть |

### План подготовки

В данном пункте уделяется внимание выставлению временных показателей тренировочного и соревновательного процессов в плане подготовки тренировочных групп.

Для этого нажимаем на кнопку «Добавить этап подготовки»

| T | Тесты | ساک<br>План подготовки |    |
|---|-------|------------------------|----|
|   | Доба  | авить этап подготов    | ки |

Выбираем этапы подготовки, реализуемые в данной программе подготовки.

| Этап подготовки | СОГ-1 | •        |
|-----------------|-------|----------|
|                 | COF-2 | <b>^</b> |
|                 | НП-1  |          |
|                 | НП-2  |          |
|                 | НП-3  |          |
|                 | НП-4  | - 18     |
|                 | ΤΓ-1  | - 18     |
|                 | ΤΓ-2  | -        |

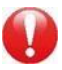

Для внесения информации по этапу подготовки нажимаем на 🛨

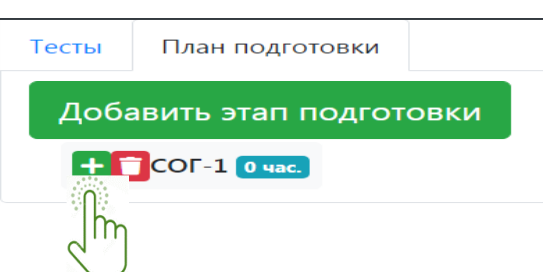

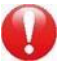

Далее, расписываем план деятельности групп на год.

| \$ - | \$       |     |
|------|----------|-----|
|      | <b>‡</b> | \$- |

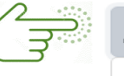

 Другое

 Общефизическая подготовка

 Специальная физическая подготовка

 Технико-тактическая подготовка

 Текущее тестирование и переводные испытания

 Участие в соревнованиях

 Восстановительные мероприятия

 Инструкторская и судейская практика

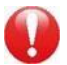

Выставляем количество затраченного времени на проведение данной деятельности.

Часов в год

## ПОДРАЗДЕЛ «АДМИНИСТРАТОРЫ»

В данном подразделе предоставляется администраторский доступ к разделам страницы организации в АИС «LSPORT». Открываем доступ, нажав на кнопку «Добавить администратора»

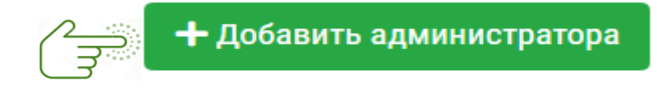

Откроется окно доступа.

- 2. Указываем город из личной карточки сотрудника, требуется для точного поиска в АИС.
- 3. В строке «Пользователи» вносим ФИО сотрудника.

- 4. В строке «Должность/отдел» указываем галочкой отдел, к которому относится сотрудник.
- 5. В строке «Виды спорта» предоставляется доступ к информации того или иного вида спорта.
- 6. Далее галочкой открывается доступ к работе с разделами.

| Город                        | Салехард                                                   |                         |               |                |   |  |
|------------------------------|------------------------------------------------------------|-------------------------|---------------|----------------|---|--|
| Пользователь                 | Беседин Артем                                              |                         | *             |                |   |  |
| Должность/отдел              | И Руководитель                                             |                         |               |                |   |  |
|                              | 🛛 Бухгалтер                                                |                         |               |                |   |  |
|                              | 🗹 Спортивный отдел                                         |                         |               |                |   |  |
|                              | 🗹 Отдел кадров                                             |                         |               |                |   |  |
|                              | 🗹 Контрактный управляющий                                  |                         |               |                |   |  |
|                              | Доступ к да                                                | нным                    |               |                |   |  |
| Виды спорта                  | Укажите, если нуж                                          | но ограничить доступ п  | о виду спорта |                |   |  |
| Служебная почта              | Использование                                              |                         |               |                |   |  |
| Отчеты                       | 🖾 Просмотр отчетов 🗹 Подготовка ответов на запросы отчетов |                         |               |                |   |  |
| Данные организации           | Изменение                                                  |                         |               |                |   |  |
| Календарь                    | 🖾 Просмотр 🗹 Изменение                                     |                         |               |                |   |  |
|                              | Категории мероприятий                                      |                         |               |                |   |  |
|                              | Укажите, если нуж                                          | но ограничить доступ по | о категории   |                |   |  |
| Сотрудники                   | 🕼 Просмотр 🗹 Изменение                                     |                         |               |                |   |  |
| Спортсмены                   | 🖾 Просмотр 🗹 Измен                                         | ение                    |               |                |   |  |
| Заявки на мероприятия        | 🖾 Просмотр 🗹 Измен                                         | ение                    |               |                |   |  |
| Планы подготовки спортсменов | 🗹 Просмотр                                                 |                         |               |                |   |  |
| Работа с заявками на ЭКО     | 🗆 Просмотр                                                 |                         |               |                |   |  |
| Биометрия                    | 🖾 Сбор данных 🗹 Ан                                         | ализ данных             |               |                |   |  |
|                              | Морфология ×                                               | Функциональный тест     | × Генетика ×  | Эхо × Биохимия | × |  |
|                              | Стань чемпионом                                            | 1 ×                     |               |                |   |  |
| Сборные команды              | 🕅 Просмотр 🗹 Измен                                         | ение                    |               |                |   |  |

Сохраняем внесённую информацию, нажав на кнопку «Ок».